User Reference (v10x)

# Enterprise Content Management (ECM)

By CMiC

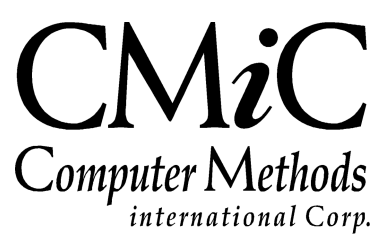

# **Proprietary Notice**

The contents of the CMiC software product, including both this manual and the program components, are proprietary to Computer Methods International Corp. (CMiC), are copyright protected and are considered Confidential Information by CMiC. All rights are reserved by CMiC. A copy of the manual and the program has been provided to the original licensee under license with CMiC strictly for their own use under the terms of the license. All copies of this manual whether in print or electronic format must contain a copy of this Proprietary Notice. Any selling, licensing or other distribution of the contents of either this manual or the program components, whether for profit or not, is unlawful and may subject the violator and the original licensee to termination of license, criminal charges, civil action, or any combination of these.

Copyright © 2019

**Computer Methods International Corp.** 4850 Keele Street Toronto, Ontario M3J 3K1 Canada

# **Risk of Use Notice**

The CMiC software product, including both this manual and the program components, is licensed on an "AS IS" basis. The entire risk as to the results of its use is with the licensee. Except in those jurisdictions which impose certain warranties by statute which may not be waived by one or more of the parties, and only to that extent, Computer Methods International Corp. (CMiC) makes no warranties whatsoever, either expressed or implied, with respect to the quality, performance, merchantability or fitness for any particular purpose of any or all components of this software product, except as provided in the licensee's license agreement. The licensee (and not CMiC or its agents) will be solely responsible for the costs of all service, or of any defect in this software product and any incidental or consequential damages caused or alleged to be caused either directly or indirectly by the software product to the licensee or any other person, including, but not limited to, any interruption of service, or loss of business or anticipatory profits, even if CMiC has been advised of the possibility of such damages.

"Computer Methods International Corp" and "CMiC" are registered trademarks of Computer Methods International Corp. Oracle, Oracle9<sup>TM</sup>, Oracle Application Server11g<sup>TM</sup>, Oracle Database 11g<sup>TM</sup>, Oracle® Discoverer<sup>TM</sup> are trademarks or registered trademarks of Oracle Corporation.

User Reference Guide – Version: CMiC Open Enterprise v10x

Printed: April 4, 2019

# Contents

| ENTERPRISE CONTENT MANAGEMENT                  | 1 |
|------------------------------------------------|---|
| Overview – Enterprise Content Management (ECM) | 1 |
| INSTALLATION OF PLUG-INS                       |   |
| FCM DOCUMENTS                                  | 3 |
|                                                |   |
| OVERVIEW – ECM DOCUMENTS                       |   |
| UPLOAD ECM DOCUMENT                            |   |
| SHOW ECM DOCUMENT                              | 5 |
| SEARCH ECM DOCUMENTS                           |   |
| DEFINE ECM SEARCH                              |   |
| ECM DOCUMENTS SETUP                            |   |
| CMIC ECM IN MS OUTLOOK                         | 9 |
| ECM IN OUTLOOK                                 | 9 |
| Plug-In Interface Features                     |   |
| Dragging & Dropping Emails & Attachments       |   |
| PROJECT MANAGEMENT INTEGRATION                 |   |
| Communications                                 |   |
| Issues                                         |   |
| RFIs                                           |   |
| Submittals                                     |   |
| PCIs & Daily Journals                          |   |
| Documents                                      |   |
| LOCKING & CHECKING OUT FILES                   |   |
| Locking                                        |   |
| Checking Out                                   |   |
| Checking In                                    |   |
| USING CLOUD STORAGE (ONEDRIVE, DROP BOX, BOX)  |   |
| SETTINGS MENU                                  |   |
| Server – Tab                                   |   |
| Notifications – Tab                            |   |
| <i>Proxy</i> – <i>Tab</i>                      |   |
| Sync – Tab                                     |   |
| <i>RFI – Tab</i>                               |   |
| Email – Tab                                    |   |
| CMIC ECM IN MS WORD                            |   |
| Overview – ECM in Word                         |   |
| ACTIVATING THE WORD PLUG-IN                    |   |
| ACTIVATING THE DOCUMENT TYPES                  |   |
| OPENING EXISTING DOCUMENTS                     |   |
| SAVING 'AS NEW DOCUMENT OR REVISION'           |   |
| USING THE 'SAVE AS' OPTION                     |   |
| DOCUMENT LOCKING                               |   |
| INTEGRATION WITH IMAGING                       |   |

| CMIC SEARCH & INDEXER                                                                                                    | 41                                           |
|----------------------------------------------------------------------------------------------------|----------------------------------------------|
| Overview – CMIC SEARCH & INDEXER<br>CMIC INDEXER<br><i>Controls – Tab</i><br><i>Current Jobs Information – Section</i><br><i>Document Types And Logs – Tab</i><br>CMIC SEARCH                       | 41<br>42<br>42<br>45<br>47<br>48             |
| AUTO COLD STORAGE (ACS)                                                                                                    | 53                                           |
| OVERVIEW – AUTO COLD STORAGE<br>AUTO COLD STORAGE SETUP<br>Commands to Manage Auto Cold Storage on Server<br>Defining Triggers for Automatic Report Generation<br>Log Builder for Auto Cold Storage | 53<br>53<br>53<br>54<br>58                   |
| ECM EXPLORER                                                                                                    | 60                                           |
| INSTALLATION<br>SET UP – SCREEN<br>Settings<br>Locking<br>Revisions<br>HOME – SCREEN<br>Document Synchronization<br>File Operations<br>CHANGE LOG – POPUP.                                          | 60<br>60<br>61<br>63<br>64<br>65<br>67<br>68 |
| INDEX                                                                                                    | 69                                           |

# **Enterprise Content Management**

## **Overview – Enterprise Content Management (ECM)**

Enterprise Content Management is a CMiC document management and tracking system that integrates Image Manager and Project Management with MS Outlook and MS Word via plug-ins.

Within Outlook, emails and email attachments can be dragged from Outlook and dropped onto an Image Manager folder (including PM Attachments) or file, thereby creating a new document or document revision in CMiC. Word documents can also be modified in the Image Manager interface. Once the documents are loaded into CMiC via ECM, other CMiC programs can use them (e.g. Workflow, PCI's, Subcontracts, Daily Reports etc.).

#### **Pre-requisites**

Imaging Security setup for relevant Imaging Document Type

PM Document security set up for Attachments document type (for now only this type is supported).

Ensure IMG Systems Options (IMG\_SYSTEM\_OPTION) flags for ECM are turned on:

- IMGSO\_IMGMGR\_FLAG
- IMGSO\_PMDOC\_FLAG
  - \* if the Imaging flag is on, the Imaging folders will be displayed in the Outlook plug-in.
  - \* if the PM flag is on, the PM folders will be displayed in the Outlook plug-in.
  - \* if the flags are off, the folders do not appear in the Outlook plug-in.

## Installation of Plug-Ins

If the Plug-in has not been installed on your system, contact your System Administrator to obtain the required files and run the .EXE for the necessary plug-in, or have them installed by your IT Department.

For Outlook, use and run the setup.exe file in the Outlook Plug-In folder.

For Word, use and run the setup.exe file in the Word Plug-In folder.

For silent/parameterized installation:

#### a. Install Prerequisites:

Install the ECM plugin prerequisites silently using these commands:

"Installer Folder Path\VSTOR30\vstor30.exe" /q:a /c:"install /q /l"

"Installer Folder Path\VSTOR30\vstor30sp1-KB949258-x86.exe" /q:a /c:"install /q /l"

#### b. Install Plugin:

After installing the prerequisites, run the "setup.exe" with the following CML statement: For normal installation:

"Installer Folder Path\setup.exe" /q

For Parameterized installation pass the values with following parameters:

**SETALLUSERS** – possible value (0/1)

**SERVICEURL-** [servername]/[environmentname]

#### **Examples:**

"Installer Folder Path\setup.exe" /q SETALLUSERS=1

"Installer Folder Path\setup.exe" /q SETALLUSERS=1 SERVICEURL= <servername>:<xxxx>/<environmentname>

# **ECM Documents**

## **Overview – ECM Documents**

| AR INVOICE E                                                        | INTRY                                   |                                                                                                    |                                                                      |                                                   |                                                                                   | Table Mode | 💾 Save 🗐 🗟 🖗 |  |
|---------------------------------------------------------------------|-----------------------------------------|----------------------------------------------------------------------------------------------------|----------------------------------------------------------------------|---------------------------------------------------|-----------------------------------------------------------------------------------|------------|--------------|--|
| Enter Batch Number                                                  |                                         |                                                                                                    |                                                                      |                                                   |                                                                                   |            |              |  |
| Ent                                                                 | • Tanaina                               | O Desiret Endia Lina                                                                                                    |                                                                      | O                                                 |                                                                                   |            |              |  |
| Ent                                                                 | er invoices                             | Frint Edit List                                                                                                    | Frint Invoices                                                       | Post involces                                     |                                                                                   |            |              |  |
| SELECTION CRITERIA                                                  |                                         |                                                                                                    |                                                                      |                                                   |                                                                                   |            |              |  |
| * Company CCC                                                       | CMiC Test Cons                          | struction Company                                                                                                    |                                                                      |                                                   |                                                                                   |            |              |  |
| * Batch                                                             | 26713 🔺 trtrtr                          |                                                                                                    |                                                                      | Create Batch                                      |                                                                                   |            |              |  |
| Invoice Details<br>Ø Search 륜 1<br>* Customer<br>Job<br>Series Code | Defaults Defete Previ ABC100 PCIDETAIL2 | ous  Next  One of the second second s | Workflows   + 🖨 Report Options   + 🖉 Atta<br>truer<br>100.00 Address | achments Notes 🖉 EC<br>Ø Sh<br>Ø U Sp<br>Se<br>De | M Documents 말 중합<br>ow ECM Document<br>Islaad ECM Document<br>affice ECM Searches |            |              |  |
| * Invoice                                                           | 456789                                  | Retainage                                                                                                    | Order Num                                                            | 115                                               |                                                                                   |            |              |  |
| - Inv Date                                                          | 21.01.2015                              | Othes Taxes                                                                                                    | 0.00 Eucleance Pate                                                  | 1 0000000                                         | US Dollars                                                                        |            |              |  |
| Retainage %                                                         | 10.00                                   | Discount                                                                                                    | 0.00 * Interest Code                                                 | 1.000000                                          | Interest RATE Code                                                                |            |              |  |
| Discount Date                                                       | 06-01-2015                              | Net                                                                                                    | 100.00 * Collector                                                   | CO11                                              | Debt Collector                                                                    |            |              |  |
| Discount %                                                          | 0.00                                    |                                                                                                    | Tax1 Retainage                                                       |                                                   |                                                                                   |            |              |  |
| Description                                                         | test                                    |                                                                                                    |                                                                      |                                                   |                                                                                   |            |              |  |
| Ret. Released                                                       |                                         |                                                                                                    | Tax Released                                                         |                                                   |                                                                                   |            |              |  |
|                                                                     | Release Retainage Dis                   | tribution Details                                                                                                    | Save and New Print Invoice                                           |                                                   |                                                                                   |            |              |  |

*Example of [ECM Documents] button in Block Toolbar of AR Invoice Entry screen (Pgm: ARINVFM – AR Invoice Entry; standard Treeview path: Accounts Receivable > Invoice > Enter Invoices)* 

The [**ECM Documents**] button is located on the Block Toolbar of most CMiC Enterprise screens, as shown in the screenshot above. Clicking on this button displays up to four menu options in a drop-down menu, depending on the screen. Since any screen within CMiC Enterprise can be given the ability to query and display images according to the current data record, the options "Define ECM Searches" and "Search ECM Documents" always appear in the drop-down menu. Each screen can have multiple searches defined using the "Define ECM Searches" option. Searches are user defined, allowing for maximum flexibility and customization. When the user is in a particular screen, for example the AR Invoice Entry screen, they can, if at least one image search has been defined, view the images with a relationship to the current record using the "Search ECM Documents" option.

The "Show ECM Documents" and "Upload ECM Documents" menu options are connected to a document type in Imaging and associated to a flysheet. To allow an upload via ECM documents, information must be entered on the screen and saved. Once a document is uploaded, the information on the screen is then entered into the associated flysheet and the image status is set to submitted. The "Show ECM Documents" and "Upload ECM Documents" menu options are only available in the following screens:

- AP Voucher
- AR Invoice
- AR Payment

- GL Transaction Entry
- JB Prepare Billing
- JC Transaction Entry
- PO Job Shipment Receiving
- Vendor Compliance Detail

The following subsections contain more detailed information on each of the menu options in the [ECM Documents] button.

**NOTE**: The AP Voucher screen will include the "Show ECM Documents" and "Upload ECM Documents" in a future release. JB Prepare Billing refers to the JBBILL screen. The standard Treeview path is Job Billing > Billing > Prepare Billing.

# **Upload ECM Document**

| AR INVOICE E       | NTRY                    |                      |                    |                        |               |                                  | Table Mode | 💾 Save 📄 | - (j) | ⑦ ⊥ | [] <b>□</b> 0 |
|--------------------|-------------------------|----------------------|--------------------|------------------------|---------------|----------------------------------|------------|----------|-------|-----|---------------|
| Enter Batch Number |                         |                      |                    |                        |               |                                  |            |          |       |     |               |
| Ent                | er Invoices             | O<br>Print Edit List | Print              | O<br>Invoices          | Post Invoices |                                  |            |          |       |     |               |
| SELECTION CRITERIA |                         |                      |                    |                        |               |                                  |            |          |       |     |               |
| * Company CCC      | CMiC Test Con           | struction Company    |                    |                        |               |                                  |            |          |       |     |               |
| * Batch            | 26713 🔺 trtrtr          |                      |                    | Ci                     | reate Batch   |                                  |            |          |       |     |               |
|                    |                         |                      |                    |                        |               |                                  |            |          |       |     |               |
|                    |                         |                      |                    |                        |               |                                  |            |          |       |     |               |
| Invoice Details    | Defaults                |                      |                    |                        |               |                                  |            |          |       |     |               |
|                    | berderes                |                      |                    |                        |               |                                  |            |          |       |     |               |
| 🖸 Search 🛛 🔂 I     | nsert 🚓 Delete 🛛 🔶 Prev | /ious 📫 Next 🍥       | Workflows 🔻 🖨 Repo | rt Options 🛛 👻 🧳 Attac | hments Notes  | A Documents V 66 User Extensions |            |          |       |     |               |
| * Customer         | ABC100                  | ABC100 Business      | Partner            |                        | // Shi        | ow ECM Document                  |            |          |       |     |               |
| Job                | PCIDETAIL2              |                      |                    |                        | ⊘ up          | Inch ECM Documents               |            |          |       |     |               |
| Series Code        | A                       | Sales                | 100.00             | Address                | De            | ine ECM Searches                 |            |          |       |     |               |
| * Invoice          | 456789                  | Retainage            |                    | Order Num              |               |                                  |            |          |       |     |               |
| * Inv Date         | 01-01-2015              | Taxes                | 0.00               | Currency               | US 🔺          | US Dollars                       |            |          |       |     |               |
| Due Date           | 31-01-2015              | Other Taxes          | 0.00               | Exchange Rate          | 1.0000000     |                                  |            |          |       |     |               |
| Retainage %        | 10.00                   | Discount             | 0.00               | * Interest Code        | IR1           | Interest RATE Code               |            |          |       |     |               |
| Discount Date      | 06-01-2015              | Net                  | 100.00             | * Collector            | COL1          | Debt Collector                   |            |          |       |     |               |
| Discount %         | 0.00                    | 1                    |                    | Tax1 Retainage         |               |                                  |            |          |       |     |               |
| Description        | test                    |                      |                    | -                      |               |                                  |            |          |       |     |               |
| Ret. Released      |                         |                      |                    | Tax Released           |               |                                  |            |          |       |     |               |
|                    |                         |                      |                    |                        |               |                                  |            |          |       |     |               |
|                    | Release Retainage Dis   | stribution Detai     | Is Save and New Pr | int Invoice            |               |                                  |            |          |       |     |               |
|                    |                         |                      |                    |                        |               |                                  |            |          |       |     |               |

Pgm: ARINVFM – AR Invoice Entry; standard Treeview path: Accounts Receivable > Invoice > Enter Invoices

The "Upload ECM Document" option opens the Image Upload pop-up window where the user can select the document type and source and select a file to be uploaded to Image Manager. To upload a file, either click on the [**Browse**] button or use the drag-and-drop method if the Windows Explorer is already open.

| Image Upload                    |
|---------------------------------|
| Document Type CMiC AR Invoice 💌 |
| Document Source Image Linking   |
| UPLOAD                          |
| Files Browse No file selected.  |
| or drop files<br>here           |
| Cancel Upload                   |

Click the **[Upload]** button to start the uploading process or click **[Cancel]** to exit the window without uploading a file. An asterisk (\*) will appear next to the **[ECM Documents]** button to indicate that files have been uploaded.

## **Show ECM Document**

| AR INVOICE E       | NTRY         |                 |                  |                     |                 |               |                    |                 | able Mode | 💾 Save 🗐 🗧 | 7 1 | ⊙ ∆ | [} ⊽ Ø |
|--------------------|--------------|-----------------|------------------|---------------------|-----------------|---------------|--------------------|-----------------|-----------|------------|-----|-----|--------|
|                    | •            |                 | 0                |                     | 0               | 0             |                    |                 |           |            |     |     |        |
| Ent                | er Invoices  |                 | Print Edit List  | Print               | Invoices        | Post Invoices |                    |                 |           |            |     |     |        |
| SELECTION CRITERIA |              |                 |                  |                     |                 |               |                    |                 |           |            |     |     |        |
| * Company CCC      |              | CMIC Test Const | truction Company |                     |                 |               |                    |                 |           |            |     |     |        |
| * Batch            | 26713 🔺      | trtrtr          |                  |                     | 0               | reate Batch   |                    |                 |           |            |     |     |        |
|                    |              |                 |                  |                     |                 |               |                    |                 |           |            |     |     |        |
|                    |              |                 |                  |                     |                 |               |                    |                 |           |            |     |     |        |
| Invoice Details    | Defaults     |                 |                  |                     |                 |               |                    |                 |           |            |     |     |        |
|                    |              | data de Danié   |                  | weighter ber        |                 |               | 4.D                | User Francisco  |           |            |     |     |        |
| p search and in    | isent and De | aete 🗬 Previ    | ous 📭 Next 🧐     | worknows   • 😁 kepc |                 |               | w ECM Document     | oser extensions |           |            |     |     |        |
| * Customer         | ABC100       |                 | ABC100 Business  | Partner             |                 | // Up         | load ECM Document  | 1               |           |            |     |     |        |
| Job                | PCIDETAIL2   |                 |                  |                     |                 | Sei           | arch ECM Documents |                 |           |            |     |     |        |
| Series Code        |              |                 | Sales            | 100.00              | Address         | De            | fine ECM Searches  |                 |           |            |     |     |        |
| * Invoice          | 456789       |                 | Retainage        |                     | Order Num       |               |                    |                 |           |            |     |     |        |
| * Inv Date         | 01-01-2015   | 120             | Taxes            | 0.00                | Currency        | US 🔺          | US Dollars         |                 |           |            |     |     |        |
| Due Date           | 31-01-2015   | 120             | Other Taxes      | 0.00                | Exchange Rate   | 1.000000      |                    |                 |           |            |     |     |        |
| Retainage %        | 10.00        |                 | Discount         | 0.00                | * Interest Code | IR1           | Interest RATE Code |                 |           |            |     |     |        |
| Discount Date      | 06-01-2015   | 10              | Net              | 100.00              | * Collector     | COL1          | Debt Collector     |                 |           |            |     |     |        |
| Discount %         | 0.00         |                 |                  |                     | Tax1 Retainage  |               |                    |                 |           |            |     |     |        |
| Description        | test         |                 |                  |                     |                 |               |                    |                 |           |            |     |     |        |
| Ret. Released      |              |                 |                  |                     | Tax Released    |               |                    |                 |           |            |     |     |        |
|                    |              |                 |                  |                     |                 |               |                    |                 |           |            |     |     |        |
| Į.                 | Release Ret  | tainage Dist    | tribution        | Is Save and New     | rint Invoice    |               |                    |                 |           |            |     |     | ļ      |
|                    |              |                 |                  |                     |                 |               |                    |                 |           |            |     |     |        |

Pgm: ARINVFM – AR Invoice Entry; standard Treeview path: Accounts Receivable > Invoice > Enter Invoices

The "Show ECM Document" option will only be enabled if documents have been uploaded using the "Upload ECM Document" option. When this button is clicked, the Image Manager will open in a new tab and display the document uploaded to the associated screen, as well as the flysheet containing the information entered on the screen.

## **Search ECM Documents**

The following screenshot is an example of the results of an image search showing scanned images in CMIC's ECM repository.

|                      |                                                    | Home Refres                     | h                                |                                                                       |                   | Prev Ne                 | ext Upload       | Image Export       | Query Mode           | we Delete S          | Save Update S            | Submit Upload Mu         | Itiple Docume | ents Export to I   | Excel                |           |
|----------------------|----------------------------------------------------|---------------------------------|----------------------------------|-----------------------------------------------------------------------|-------------------|-------------------------|------------------|--------------------|----------------------|----------------------|--------------------------|--------------------------|---------------|--------------------|----------------------|-----------|
| Types *All Types     |                                                    | <ul> <li>Status *All</li> </ul> | -                                |                                                                       |                   |                         |                  |                    |                      |                      |                          |                          |               |                    |                      | -         |
| Image Manager        | plication [1]                                      |                                 |                                  |                                                                       | *                 |                         | Doci             | ument Name TH      | 101.001D1.pdf        |                      | <b>-</b> 2               |                          | Submit S      | ubmitted           |                      | ۲         |
| HUU1.00              | ID1.pdf                                            |                                 |                                  |                                                                       |                   |                         |                  |                    |                      | C Pay Request        | t Header                 |                          |               |                    |                      | ۵ ـ       |
|                      |                                                    |                                 |                                  |                                                                       |                   |                         | Company          | 7 10 CMIC          | CONSTRUCTION IN      | С.                   |                          |                          |               |                    |                      |           |
|                      |                                                    |                                 |                                  |                                                                       |                   |                         | Job              | TH001 ARB          | OR VILLAGE - UNIT    | 1                    |                          |                          | -             |                    |                      |           |
|                      |                                                    |                                 |                                  |                                                                       |                   |                         | Routing job      | TH001 ARB          | OR VILLAGE - UNIT    | 1                    |                          |                          | -             |                    |                      |           |
| -                    |                                                    |                                 | . 100000                         | -                                                                     |                   |                         | Vendor Code      | 90223 THE          | MALCOLM COMPAN       | Y, INC.: 437 OC      | EANSIDE DRIVE            |                          | -             |                    |                      |           |
| م u                  | T 🕈 Page:                                          | 1 of 2 -                        | + 80%                            | • <b>N</b> >>                                                         |                   | PO                      | or Contract No.  | TH001.00 INTE      | RIOR RENOVATION      |                      |                          |                          | -             |                    |                      |           |
|                      |                                                    |                                 |                                  | ^                                                                     |                   |                         | Invoice No.      | TH001D1            |                      |                      |                          |                          |               |                    |                      |           |
|                      |                                                    |                                 |                                  |                                                                       |                   |                         | Inv. Amount      | 518,904.00         |                      |                      |                          |                          |               |                    |                      |           |
|                      |                                                    |                                 |                                  |                                                                       |                   |                         | Gross Amour      | nt 576,560.00      |                      |                      |                          |                          |               |                    |                      |           |
| Pay App              | lication Form - Page 1                             |                                 |                                  | AIA Document 0702                                                     |                   |                         | Invoice Date     | 11 25 15           | <b></b>              |                      |                          |                          |               |                    |                      |           |
| TO:                  | CMIC Construction Inc.                             | Project:                        |                                  | ,                                                                     |                   |                         | Due Dat          | te 12 25 15        |                      |                      |                          |                          |               |                    |                      |           |
|                      | New York, NY 10002                                 | Arbor village                   |                                  | F                                                                     |                   |                         | Discount Dat     | te 11 25 15        | <b>1</b>             |                      |                          |                          |               |                    |                      |           |
|                      |                                                    |                                 |                                  | E                                                                     |                   |                         | Description      | TH001.001 Dra      | rw 1                 |                      |                          |                          |               |                    |                      |           |
| FROM:                | The Malcolm Company Inc.                           |                                 |                                  | ¢.                                                                    |                   |                         | Marnin           | Warning: Cont      | ract amount exceeded | l.                   |                          |                          |               |                    |                      |           |
|                      | 437 Oceanside Drive                                |                                 |                                  |                                                                       |                   |                         | **ditiii         | 9                  |                      |                      |                          |                          |               |                    |                      |           |
| SUBCON               | ITRACTOR'S APPLICATION FOR PA                      | YMENT                           |                                  | CERTIFICATE OF THE SUBC                                               |                   |                         |                  |                    |                      |                      |                          |                          |               |                    |                      |           |
| Applicatio           | n is made for payment, as shown below, i           | n connection with the Contract. | Continuation Sheet, AIA G705, is | I hereby certify that the work pi                                     |                   |                         |                  |                    |                      | SC Schedule of       | Values                   |                          |               |                    |                      | ۲         |
| attached.            |                                                    |                                 |                                  | actual value of accomplishment<br>authorized changes thereto) be      | Change Ta<br>Desc | isk Cos<br>ription Code | t Cost<br>e Type | Contract<br>Amount | Prev Cert<br>Amount  | Retainage<br>Percent | Current C<br>Retainage A | Current Con<br>Amount An | npleted       | Amount<br>Retained | Retainage<br>Release | Actions   |
| 1. ORIG<br>2. Net Ch | INAL CONTRACT SUM                                  |                                 | <u>\$ 575,350.00</u><br>s ·      | undersigned and CMIC Construc<br>project. 1 also certify that all lab |                   |                         |                  |                    | Bo                   | tod Day Room         | oct Dotaile              |                          |               |                    |                      |           |
| 3. CONT              | RACT SUM TO DATE (Line 1 +/- 2)                    |                                 | \$ 575,350.00                    | contractors, and subcontractors                                       | Task Code         |                         | Task Nar         | ne                 | Task Amount          | Completed Arr        | ount Current Amount      | Contract Retaina         | ge Pct Com    | Current Retan      | inage Released       | Actions   |
| 4. 101A<br>5. RETA   | IL COMPLETED & STORED TO DATE<br>INAGE:            | (Loi G on G703)                 | 5 576,560.00                     | as noted on the reverse side. 11                                      | 08.007            | Counter Tops            |                  |                    | 2,790.00             | 4,000.00             | 4,000.00                 | 400.00                   | 143.37        | 0.00               |                      |           |
|                      | a. 10 % of Completed Work                          | 5                               | 57,656.00                        | compiled withj all Federal, State                                     | 09.001            | Wood Flooring           | 1                |                    | 146,000.00           | 146,000.00           | 146,000.00               | 14,600.00                | 100.00        | 0.00               |                      |           |
|                      | (Column D_E on G705)<br>b% of Stored Material      | 5                               |                                  | and Workmen's Compensation                                            | 09.003            | Cabinets                |                  |                    | 7,560.00             | 7,560.00             | 7,560.00                 | 756.00                   | 100.00        | 0.00               |                      |           |
|                      | (Column F on G705)                                 |                                 |                                  | the performance of this contrac                                       | 09.003            | Drywall                 |                  |                    | 9,000.00             | 9,000.00             | 9,000.00                 | 900.00                   | 100.00        | 0.00               |                      |           |
|                      | Total in Column 1 of G703)                         |                                 |                                  |                                                                       | 09.006            | Painting                |                  |                    | 410,000.00           | 410,000.00           | 410,000.00               | 41,000.00                | 100.00        | 0.00               |                      |           |
| 6. TOTA              | L EARNED LESS RETAINAGE                            |                                 | \$ 518,904.00                    | SURCONTRACTOR-                                                        | н                 | Retainage               |                  |                    |                      |                      | -57,656.00               |                          |               | 0.00               |                      |           |
| 7. LESS              | PREVIOUS CERTIFICATES FOR PAYN                     | MENT                            | s -                              | By: Fred Malcolm                                                      | Totals            | Totals                  |                  |                    | 575,350.00           | 576,560.00           | 518,904.00               | 57,656.00                | 100.21        | 0.00               |                      |           |
| (Line 6<br>8. CURR   | from prior Certificate)<br>(ENT PAYMENT DUE        |                                 | \$ 518,904.00                    | state of: california c                                                |                   |                         |                  |                    |                      |                      |                          |                          |               |                    |                      |           |
| 9. BALA              | NCE TO FINISH, INCLUDING RETAIL                    | NAGE                            | \$ 56,446.00                     | Subscribed and sworn to before                                        |                   |                         |                  |                    | Workfk               | w Control and        | Categorization           |                          |               |                    |                      | ۲         |
| (Line 5              | less Line 6)                                       |                                 |                                  | Notary Public:<br>My Commission expires:                              |                   |                         | Invoice Typ      | e .                | Normal -             |                      |                          |                          |               |                    |                      |           |
| CHAI                 | IGE ORDER SUMMARY                                  | ADDITIONS DEDI                  | JCTIONS                          | · · · ·                                                               |                   |                         |                  |                    |                      | Common               | hs                       |                          |               |                    |                      | 0         |
| Total ch<br>by Gene  | anges approved in previous month<br>ral Contractor | s - s                           | .                                |                                                                       |                   |                         |                  |                    |                      | - 20000-00           |                          |                          |               |                    |                      |           |
| Total ap             | proved this Month                                  | 5 - 5                           | -                                |                                                                       |                   |                         |                  |                    |                      | Voucher Comp         | liances                  |                          |               |                    |                      | ۲         |
| TOTALS<br>NET CH     | NGES by Change Order                               | 5 - 5                           |                                  | -                                                                     | Comp Dat          | e Comp                  | Compli           | ance Code          |                      | Bonding Co           | mpany                    | Start Date               |               | End Date           | Amount               | Actions + |
|                      |                                                    | - 1 <sup>2</sup>                |                                  |                                                                       |                   |                         |                  |                    |                      |                      |                          |                          |               |                    |                      |           |

# **Define ECM Search**

| IMAGE SEARCH SETUP                                                                                                    | 💾 Save 🌗 Exit | (i) (i) (i | ∆ ₽⊽Q |
|----------------------------------------------------------------------------------------------------|---------------|------------|-------|
| Program ARINVFM Block ARINVOICE SEARCH                                                                                                    |               |            |       |
| Verv     Image: The Preze     Image: The Preze     I                                                                                                    |               |            |       |
| DOCUMENT TYPES           Vew v         V         Image: Colspan="2">Image: Colspan="2">Image: Colspan="2" Colspan="2" C |               |            |       |
| Uncategorized Document  CONDITIONS                                                                                                    |               |            |       |
| Verver •     •     •     •     •     •     •     •     •     •     •     •     •     •     •     •     •     •     •     •     •     •     •     •     •     •     •     •     •     •     •     •     •     •     •     •     •     •     •     •     •     •     •     •     •     •     •     •     •     •     •     •     •     •     •     •     •     •     •     •     •     •     •     •     •     •     •     •     •     •     •     •     •     •     •     •     •     •     •     •     •     •     •     •     •     •     •     •     •     •     •     •     •     •     •     •     •     •     •     •     •     •     •     •     •     •     •     •     •     •     •     •     •     •     •     •     •     •     •     •     •     •     •     •     •     •     •     •     •     •     •     •     •     •     •     <                                                                                                    |               |            |       |

Image Search Setup pop-up window launched from the drop-down menu in the [ECM Documents] button

Defining a search is done directly in the CMiC Enterprise screen that requires the search to be added. To define the search, click on the drop-down menu of the [ECM Documents] button and click on the "Define ECM Searches" option.

The Image Search Setup screen is used to define/create the image searches required for the program. The system allows for more than one image search per program.

This facility has been designed to be as simple to use as possible, but it still requires that the user be familiar with table joins, functional operators plus, and/or statements.

# **ECM Documents Setup**

#### **Create Document Types**

| 0                                                                        | DOCU       | MENT TYPES             |                          |                          |                              |                             |      | 🖺 Save 🕞 Exit 👔 🕐 .            |
|--------------------------------------------------------------------------|------------|------------------------|--------------------------|--------------------------|------------------------------|-----------------------------|------|--------------------------------|
| General Ledger<br>Accounts Payable<br>Accounts Receivable<br>Job Costing | Show I     | nactive Document Types |                          |                          |                              |                             |      |                                |
| ubcontract Management<br>hange Management                                | TYPES      |                        |                          |                          |                              |                             |      |                                |
| ob Billing<br>Nork Order Billing                                         | View 🕶     | 🍸 🖬 Freeze 🖷 Detach    | 🙍 Search 🛛 👼 Insert 📲 Ir | sert Multiple            | 🖽 Delete 🛛 🕲 Workflows 🖛 🔒   | Report Options 🛛 👻 🔝 Export | ₽ EC | M Documents 🛛 👻 💆 User Extensi |
| Requisitions<br>Purchase Order<br>inventory                              |            | * Document Type        | Workflow Name            | Show In<br>Tree-<br>View | Source Folder Name           | Program Generic Name        |      | * Active                       |
| Equipment Costing<br>Preventive Maintenance                              | AP PO I    | NV ]                   | CMPOINV                  |                          | Ap_Po_Inv                    |                             | •    | <b>V</b>                       |
| Naterial Sales                                                           | AP Regi    | stered Invoice         | CMREGINV                 | <b>V</b>                 | Ap_Registered_Invoice        |                             | •    |                                |
| ixed Assets                                                              | AP Regi    | stered Invoice RAVI    | CMREGINV                 | <b>V</b>                 | Ap_Registered_Invoice_Ravi   |                             | •    |                                |
| erayroli<br>ternational Payroll                                          | AP VOue    | ther for HR            |                          | <b>V</b>                 | Ap_Voucher_For_Hr            | AP Voucher                  | -    |                                |
| iman Resources                                                           | APREGI     | W HST                  |                          | <b>V</b>                 | Apreginy Hst                 |                             | -    |                                |
| pportunity Management                                                    | An Regi    | stered Invoices IRINA  | CMAREGIN                 |                          | An Registered Invoices Irina |                             | -    |                                |
| Setup                                                                    | Balrai V   | oucher Pay Requests    | CMREIECT                 |                          | Balrai Voucher Pay Requests  |                             | -    |                                |
| System Options                                                           | CMIC IC    | Transaction            | ennageen                 |                          | In Transaction               | IC Transaction Entry        |      |                                |
| Sources                                                                  | CMIC AS    | Invoice                | 1                        |                          | Ar Invoice                   | AP Invoice                  |      |                                |
| Flysheets                                                                | Charle AP  | Raymont                | 1                        |                          | Ar Damont                    | AD Downant                  |      |                                |
| Imaging Control                                                          | CMIC AP    | Transmitter            |                          |                          | CI Transmiss                 | GL Transmiss Fater          |      |                                |
| ] Utilities                                                              | CMIC GL    | . Iransaction          |                          |                          | G_Iransaction                | GL Iransaction Entry        | •    | <b>V</b>                       |
| Image Search                                                             | CMIC JC    | Transaction - ADF      |                          |                          | Cmic_Jc_Transaction_Adf      | JC Transaction Entry        | -    |                                |
| Image Manager<br>Exception Manager                                       | Contrac    | t Invoices             | CMSCRFP                  | <b>V</b>                 | Contract_Invoice             | GL Transaction Entry        | -    |                                |
| -                                                                        | IB Billing | 3                      |                          |                          | Jb_Billing                   |                             | -    |                                |
| arkflow                                                                  |            | ·                      |                          |                          |                              |                             |      |                                |

*Pgm: IMGDOCTP – Document Types; standard Treeview path: Imaging > Setup > Document Types* 

In the Document Types screen, activate the appropriate document type by checking the 'Active' box and select a screen in the Program Generic Name drop-down list to associate the screen with the document type.

| DOCUMENT TYPES                   |                               |          |                                     |                      |     | 💾 Save     | Exit (     |             |     |
|----------------------------------|-------------------------------|----------|-------------------------------------|----------------------|-----|------------|------------|-------------|-----|
|                                  |                               |          |                                     |                      |     |            |            |             |     |
| Show Inactive Document Types     |                               |          |                                     |                      |     |            |            |             |     |
| TYPES                            |                               |          |                                     |                      |     |            |            |             |     |
| View 👻 🍸 🌇 Freeze 🖷 Det          |                               |          |                                     | Options 🛛 🛪 🔜 Export | ECN | 1 Document | ts   = 🖓 U | ser Extensi | ons |
| * Document Type                  | DOCUMENT TYPES                |          | 🖺 Save 🕡 🕐 🛆 📝 🗢 🗘                  | Program Generic Name |     | * Active   |            |             |     |
| AP PO INV                        |                               |          |                                     | -                    | -   | 7          |            |             | ~   |
| AP Registered Invoice            | Document Type CMiC AR Invoice |          |                                     |                      | -   | V          |            |             |     |
| AP Registered Invoice RAVI       | Subdirectory Ar_Invoice       |          |                                     |                      | -   |            |            |             |     |
| AP VOucher for HR                |                               |          |                                     | 'oucher              | -   | <b>V</b>   |            |             | E   |
| APREGINV_HST                     |                               |          |                                     |                      | -   | V          |            |             |     |
| Ap Registered Invoices IRINA     | View 👻 🍸 🌇 Freeze 🖷 Deta      | ch 🗖 S   | Search 🛛 🖶 Insert 📲 Insert Multiple |                      | -   |            |            |             |     |
| Balraj Voucher Pay Requests      | * Source Des                  | cription |                                     |                      | -   | <b>V</b>   |            |             |     |
| CMiC JC Transaction              | Cold Storage                  |          |                                     | ansaction Entry      | -   | <b>V</b>   |            |             |     |
| CMIC AR Invoice                  | Image Linking                 |          | <b>A</b>                            | nvoice               | -   |            |            |             |     |
| CMiC AR Payment                  | Close                         |          |                                     | Payment              | -   | <b>V</b>   |            |             |     |
| CMiC GL Transaction              |                               |          |                                     | ransaction Entry     | -   | V          |            |             |     |
| CMiC JC Transaction - ADF        |                               |          |                                     | ansaction Entry      | -   |            |            |             |     |
| Contract Invoices                | CMSCRFP                       |          | Contract_Invoice                    | GL Transaction Entry | -   |            |            |             |     |
| JB Billing                       |                               |          | Jb_Billing                          |                      | -   |            |            |             |     |
| Jamal Doc Type 1                 |                               |          | Jamal_Doc_Type                      |                      | -   |            |            |             | -   |
| Source Assignment Flysheet Assig | gnment Document Type Security |          |                                     |                      |     |            |            |             |     |

### Assign Source to a Document Type

*Pgm: IMGDOCTP – Document Types; standard Treeview path: Imaging > Setup > Document Types – [Source Assignment] button* 

Select the document type and click on the [**Source Assignment**] button to open the Source For This Document Type pop-up window. Click on the [**Insert**] button and select a source from the Source Description LOV. Click [**Save**] to save the change and [**Close**] to exit the window.

| C 0                                                                                                    | DOCUMENT TYPES               |                          |                          |                                |                             |       | Save 🕞 Exit () ?              | ∆ D∕⊽C |
|----------------------------------------------------------------------------------------------------|------------------------------|--------------------------|--------------------------|--------------------------------|-----------------------------|-------|-------------------------------|--------|
| General Ledger     General Ledger     Accounts Payable     Joccounts Receivable     Job Costing     Subcontract Management     Change Management | Show Inactive Document Types |                          |                          |                                |                             |       |                               |        |
| Job Billing     Work Order Billing                                                                                                    | View 👻 🍸 🌇 Freeze 🖷 Detach   | 🔯 Search 👼 Insert 📲 Inse | rt Multiple              | 🖶 Delete 🛛 🗞 Workflows 🛛 🖛 🔒 F | Report Options 🛛 🔻 🌉 Export | & ECN | M Documents 🛛 👻 🖧 User Extens | ions   |
| Requisitions     Purchase Order     Inventory                                                                                                    | * Document Type              | Workflow Name            | Show In<br>Tree-<br>View | Source Folder Name             | Program Generic Name        |       | * Active                      |        |
| Equipment Costing  Preventive Maintenance                                                                                                    | AP PO INV                    | CMPOINV                  |                          | Ap_Po_Inv                      |                             | •     |                               |        |
| Material Sales                                                                                                    | AP Registered Invoice        | CMREGINV                 | <b>V</b>                 | Ap_Registered_Invoice          |                             | -     |                               |        |
| Fixed Assets      IS Payroll                                                                                                    | AP Registered Invoice RAVI   | CMREGINV                 | <b>V</b>                 | Ap_Registered_Invoice_Ravi     |                             | -     |                               |        |
| International Payroll                                                                                                    | AP VOucher for HR            |                          |                          | Ap_Voucher_For_Hr              | AP Voucher                  | •     |                               |        |
| Human Resources                                                                                                    | APREGINV_HST                 |                          | <b>V</b>                 | Apreginv_Hst                   |                             | •     |                               |        |
| Imaging                                                                                                    | Ap Registered Invoices IRINA | CMAREGIN                 |                          | Ap_Registered_Invoices_Irina   |                             | •     |                               |        |
| □ Setup                                                                                                    | Balraj Voucher Pay Requests  | CMREJECT                 | <b>V</b>                 | Balraj_Voucher_Pay_Requests    |                             | •     | <b>V</b>                      | _      |
| System Options<br>Document Types                                                                                                    | CMiC JC Transaction          |                          | <b>V</b>                 | Jc_Transaction                 | JC Transaction Entry        | •     |                               |        |
| Sources                                                                                                    | CMIC AR Invoice              | A                        | <                        | Ar_Invoice                     | AR Invoice                  | •     | <b>V</b>                      |        |
| Flysheets<br>Viewer by Type                                                                                                    | CMiC AR Payment              |                          | <b>V</b>                 | Ar_Payment                     | AR Payment                  | -     |                               |        |
| Imaging Control                                                                                                    | CMiC GL Transaction          |                          | <b>V</b>                 | GI Transaction                 | GL Transaction Entry        | -     |                               |        |
| E Utilities<br>Image Search                                                                                                    | CMIC JC Transaction - ADF    |                          | <b>V</b>                 | Cmic Jc Transaction Adf        | JC Transaction Entry        | -     |                               |        |
| Image Manager                                                                                                    | Contract Invoices            | CMSCREP                  |                          | Contract Invoice               | GL Transaction Entry        |       |                               |        |
| Exception Manager                                                                                                    | IB Billing                   |                          | 7                        | Ib Billing                     |                             |       |                               |        |
| Worknow     Business Intelligence                                                                                                    | Jo oming                     |                          |                          | Jogoning                       |                             |       |                               |        |
| E 1099                                                                                                    |                              |                          | V                        | Jamai_Doc_Type                 |                             |       |                               |        |

### Assign Document Types to Flysheets

Pgm: IMGFLYFM – Flysheet Definition; standard Treeview path: Imaging > Setup > Document Types

In the Document Types screen, select the document type and click the [Flysheet Assignment] button on the bottom of the screen.

# **CMiC ECM in MS Outlook**

# **ECM in Outlook**

| 02 🗉  |                |                    |         |          |                |               |   |  | Inbox | - N |
|-------|----------------|--------------------|---------|----------|----------------|---------------|---|--|-------|-----|
| FILE  | HOME           | SEND / RECEIVE     | FOLDER  | VIEW     | ADD-INS        | BLUEBEAN      | 1 |  |       |     |
| 🛃 CMi | C ECM Settings | Connect to C       | MiC ECM | u Snagit | 🛃 Window       | ·             |   |  |       |     |
| Men   | u Commands     | Toolbar Comr       | mands   | Ci       | istom Toolbars |               |   |  |       |     |
| >     | Search Curren  | t Mailbox (Ctrl+E) |         |          | P   Cu         | rrent Mailbox | - |  |       |     |
| 5     | All Unrea      | d                  |         |          | By Date 🔻      | Newest ↓      |   |  |       |     |
| ox 2  | Distance Today |                    |         |          |                |               |   |  |       |     |
| Inb   | Yesterday      |                    |         |          |                |               |   |  |       |     |
| R     | Wednesda       | у                  |         |          |                |               |   |  |       |     |
| ail 2 | Tuesday        |                    |         |          |                |               |   |  |       |     |
| M be  | ▷ Monday       |                    |         |          |                |               |   |  |       |     |
| Jnrea | Last Week      |                    |         |          |                |               |   |  |       |     |
|       | > Two Week     | s Ago              |         |          |                |               |   |  |       |     |
| Items | > Three Wee    | ks Ago             |         |          |                |               |   |  |       |     |
| Sent. | E Last Mont    | h                  |         |          |                |               |   |  |       |     |

The CMiC ECM Plug-In is located in the ADD-INS section of the menu.

Clicking on CMiC ECM Settings, framed above, brings up the following popup:

| ECM Settings-CMiC Outlook Addin(3.1.2)                                                         |
|------------------------------------------------------------------------------------------------|
| Server Details Proxy Details                                                                   |
| Please enter the details to connect with CMiC ECM Repository                                   |
| Enter the Login Details                                                                        |
| Tenant Id: Enter CMiC Tenant ID                                                                |
| Username: da                                                                                   |
| Password: ••••••                                                                               |
| Service URL: http://test4v10.cmic.ca:7785/cmictestv10x/MSPluginWebService/MSPlugin/MSPluginWS/ |
|                                                                                                |
| OK Cancel                                                                                      |

Enter the Single Sign-On (SSO) user-ID, password and URL for the CMiC environment that is applicable.

Click [OK]. The user's security profile for the environment will take effect.

These settings will be retained every time the user signs into MS Outlook, until they are changed for another user.

Clicking on the [Connect to CMiC ECM] button will display the CMiC ECM section in Outlook:

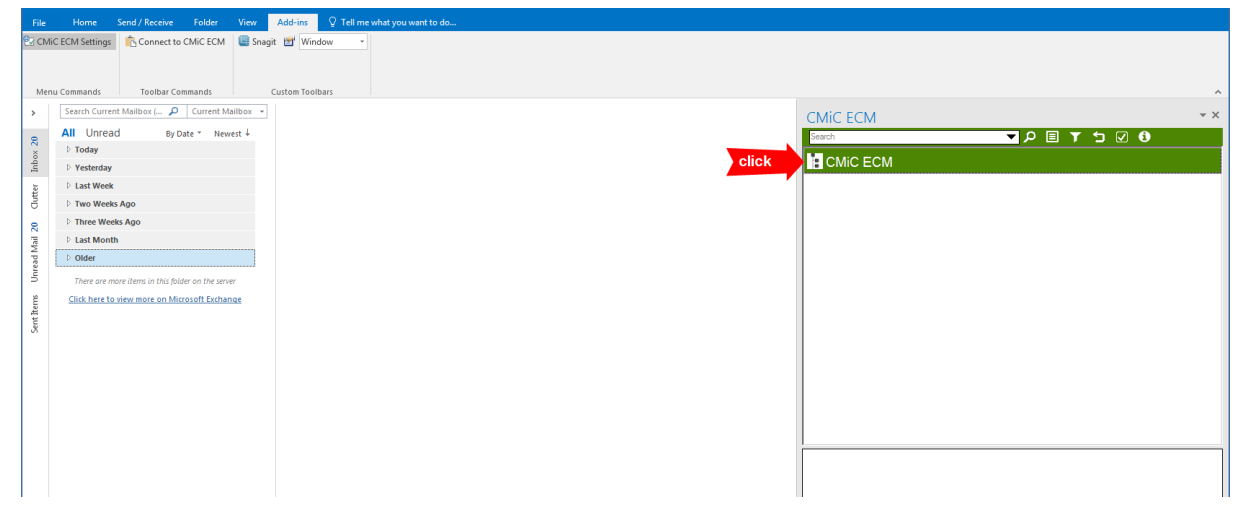

Click the **CMiC ECM** root node, pointed to by the red arrow in the above screenshot, to expand the tree, revealing its 4 sub-nodes:

| CMIC ECM             | - × |
|----------------------|-----|
| Search               |     |
| CMIC ECM             |     |
| Enterprise Documents |     |
| 🖪 Projects           |     |
| ☆ Favourites         |     |
| Secent Items         |     |
|                      |     |
|                      |     |

| CMiC ECM Node               | Description                                            |
|-----------------------------|--------------------------------------------------------|
| <b>Enterprise Documents</b> | Provides access to the ECM documents in Image Manager. |
| Projects                    | Displays the Treeview with PM menu items.              |
| Favourities                 | provides the quick access to the selected projects     |
| Recent Items                | stores the documents accessed recently                 |

Expanding the nodes will display the folders and items under them. The displayed information is dependent on the user's Imaging and Project Management security.

## **Plug-In Interface Features**

#### 1. Control Panel

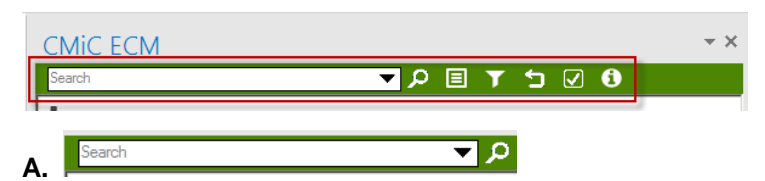

Performs the text search across the ECM content.

в. 🗉 / 🖃

The Attachment Detail / Detail View buttons toggle the view in the **Details** pane showing the details information/attachment information for selected PM item.

c. 🚺

Filters the documents to be displayed. Available options are:

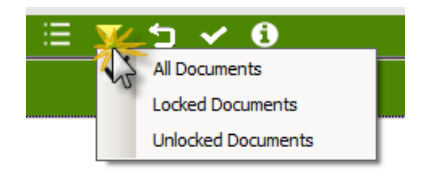

D. ᠫ

Scrolls to the current project node if it is not visible.

# E. 🗹 / 🗸

Show/ Hide option in the Treeview to select the Project, PM objects and Document types nodes to be visible for the user.

F. 🕄

Displays the versions of installed ECM plugin and Web service:

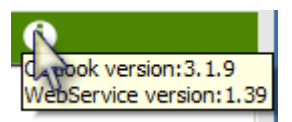

#### 2. Context Menus

For each of the CMiC ECM nodes, there is a context menu that can be accessed via a mouse right-click.

#### **Enterprise Documents – ECM Node**

| CMIC ECM             | ~ × | CMiC ECM             |               | - × ×   |
|----------------------|-----|----------------------|---------------|---------|
| Search V D 🗄 Y 🕁 V 🛈 |     | Search               | ▼ ▷ ☱ ▼ ጏ ✔ ❹ |         |
|                      |     | CMiC AP Invoice (    | 0)            | <b></b> |
| Enterprise Documents |     | CMiC AR Check (C     | D)            |         |
| Projects             |     | CMiC AR Invoice (    | (0)           |         |
| ☆ Favourites         |     | CMiC AR Paymon       |               |         |
| Secent Items         |     | CMiC GL Transact     | Refresh       |         |
|                      |     | CMiC JB Contract     | Billing (v)   |         |
|                      |     | Cold Storage Form    | ns (0)        |         |
|                      |     | Contract Invoices (  | (268)         |         |
|                      |     | 🔲 Daily Journal - DW | /P (0)        |         |
|                      |     | Emails (0)           |               |         |
|                      |     | Internal (0)         |               |         |
|                      |     | <b>—</b>             |               | -       |

The Enterprise Documents have two options available:

- 1. Clear Cache: clear the local computer's cache.
- 2. **Refresh**: update the document list of this type from the server. This option is available for the document folders only.

#### Projects – ECM Node

|            | - × |
|------------|-----|
| ▼ ⁄≏ 🐨 🐨 🖸 |     |
|            |     |
|            |     |
|            |     |
|            |     |
|            |     |
|            |     |

Available options are:

- 1. **Refresh**: updates the Projects tree from the server.
- 2. Hide Project Code / Show Project Code: hides or displays the Project code.
- 3. Sort by Project name / Sort by Project code: sorting options for the list of project.
- 4. Clear Cache: clears the cache on the local computer.

#### Project – Project Context Menu:

| CMIC ECM | <b>▼</b> ×                                                                       |
|----------|----------------------------------------------------------------------------------|
| Search   | ▼♪ Ξ ▼ 5 0                                                                       |
| IAL) 🖪   | v14-09) test job                                                                 |
| IAL) 🗔   | V14-10) test new item                                                            |
| 🖪 (JAI   | Manage Uploads → Upload to Attachments                                           |
| IAL) 🗐   | Add to Favourites V Upload to Project Default<br>Refresh Select folder on upload |
| IAL) 🖪   | Clear Cache                                                                      |
| IAL) 🖪   | V21-02W) Estimate Management Testing - Jan. 21, 201                              |
|          | 104 00140 1 04 1                                                                 |

#### 1. Manage Uploads

- Upload to Attachments: file will be uploaded to the Attachment document folder.
- Upload to Project Default: file will be uploaded to the default folder set in the Project System Options screen.
- Select folder on upload: a pop-up will open allowing you to select the document folder.

#### 2. Add to Favourites

This option is used to add a selected project to the Favourites node for quick access. The icon appears next to the project added to 'Favourites';

#### 3. Refresh

Updates the displayed items.

4. Clear Cache

Clears the cache on the local computer.

#### **Project Items Context Menu**

| 🕒 Submittals (11)  |                              |  |
|--------------------|------------------------------|--|
| 📃 Daily Journal (4 | •)                           |  |
| PCI (17)           |                              |  |
| Communicasor       | Apply Filters                |  |
| ? RFls (0)         | Refresh<br>Hide Codes        |  |
| ! Issues (0)       | Sort by name<br>Sort by code |  |
| Documents (37      | Show files<br>Clear Cache    |  |
| ☆ Favourites       |                              |  |
| Secent Items       |                              |  |
|                    |                              |  |
| •                  |                              |  |

Available options are:

#### 1. Apply Filters

The option is used to apply filters to the selected type of the PM items.

- Mine: shows the PM items that have user names in the To or CC fields.
- Not Submitted: only PM items which are created but not submitted are displayed;

- Open Items: shows the PM items with status other than 'Closed'.
- 2. Refresh

Updates the displayed items.

3. Hide Code / Show Codes

Hide or display the PM item IDs.

4. Sort by name & Sort by code

Flags to control the sorting order of the PM items.

5. Show files

Shows the list of PM items in the lower pane of the ECM section.

6. Clear Cache

Clears the cache on the local computer

**NOTE**: The context menu for PCI and Daily Journal does not have **Apply Filters** and **Show Files** options. The **Documents** context menu has the same options as that of **Enterprise Documents**: **Clear Cache** and **Refresh**.

#### 3. Detail Pane

The Details pane is located at the bottom of the ECM section and it shows information about a highlighted item.

#### **Enterprise Documents**

When the document type node is highlighted, the files stored in this folder are displayed in the **Details** pane. Left double-clicking the file will open it in the viewer:

| CMIC ECM                    |                        |                              |              | ~ > |
|-----------------------------|------------------------|------------------------------|--------------|-----|
| Search                      |                        | 🔻 🗩 🗉 🗡                      | <b>5</b> 🛛 🕄 |     |
| New J                       | C Transaction (        | 1)                           |              | -   |
| 📄 Non-C                     | Contract Invoices      | s (5)                        |              |     |
| 00-                         | Ticket Adjustm         | ent testing -                |              |     |
| 205                         | 51_19_10_web           |                              |              |     |
| 🔛 Cha                       | anges Made in          | Using WBS Cod                | des          |     |
| ror Inve                    | oice 3                 |                              |              |     |
| r RE                        | Unable to get i        | nto PRODV10X                 | (            |     |
| Perma                       | nent Rejected (        | (2)                          |              |     |
| PM DF                       | RAWINGS (17)           |                              |              |     |
| PM SC                       | CHEMATICS (7)          |                              |              |     |
| 🔲 PM TE                     | EST (4)                |                              |              |     |
|                             |                        |                              |              | 1   |
| Title                       | Created On             | Created By                   | Size         |     |
| 00- Ticket Adjustment test. | 7/4/13 4:05:37 PM      | SMUSER6                      | 196          |     |
| 2051_19_10_web              | 6/1/12 9:35:23 AM      | RAVI                         | 112          |     |
| Changes Made in Using W     | . 6/1/12 3:02:18 PM    | SMUSER6                      | 33           |     |
| Invoice 3                   | 5/3/11 9:55:44 AM      | DAR                          | 0            |     |
| RE Unable to get into PR    | 5/9/12 9:34:43 AM      | SMUSER6                      | 26           |     |
|                             | The items stored displ | l in the folder are<br>ayed. | ]            |     |

#### Projects

When the PM items folder is highlighted the items in this folder are displayed:

| CMIC EC     | M                                             |            | - ×      |
|-------------|-----------------------------------------------|------------|----------|
| Search      | ا A 🕨                                         | i T 5 🗹 🖲  |          |
| 🗐 Pro       | ojects                                        |            | <u>*</u> |
| ☆Far        | vourites                                      |            |          |
| E.          | (ZZ-WALMART) ZZ Walmart                       |            |          |
|             | Ľ Submittals (11)                             |            |          |
|             | <ul> <li>Daily Journal (4)</li> </ul>         |            |          |
|             | 📃 (DLY0017) 3/4/14 3:12:24                    | PM (0)     |          |
|             | E (DLY0018) 3/4/14 3:27:04                    | PM (0)     |          |
|             | E (DLY0023) 8/20/14 10:00:                    | 40 AM (0)  |          |
|             | E (DLY0024) 8/20/14 2:14:5                    | 6 PM (0)   |          |
|             | PCI (17)                                      | .,         |          |
|             | Communications (3)                            |            |          |
|             |                                               |            | <u>-</u> |
| Journal No. | Status                                        | Created By |          |
| DLY0017     | SUBMITTED                                     | SMUSER6    |          |
| DLY0018     | SUBMITTED                                     | SMUSER6    |          |
| DLY0023     | PENDING                                       | DA         |          |
| DLY0024     | PENDING                                       | DA         |          |
|             | The items stored in the folder are displayed. |            |          |

When the PM item is highlighted, the displayed information depends on the state of the Attachment Detail / Detail View buttons (see the item 1.B in the **Plug-In Interface Features** section):

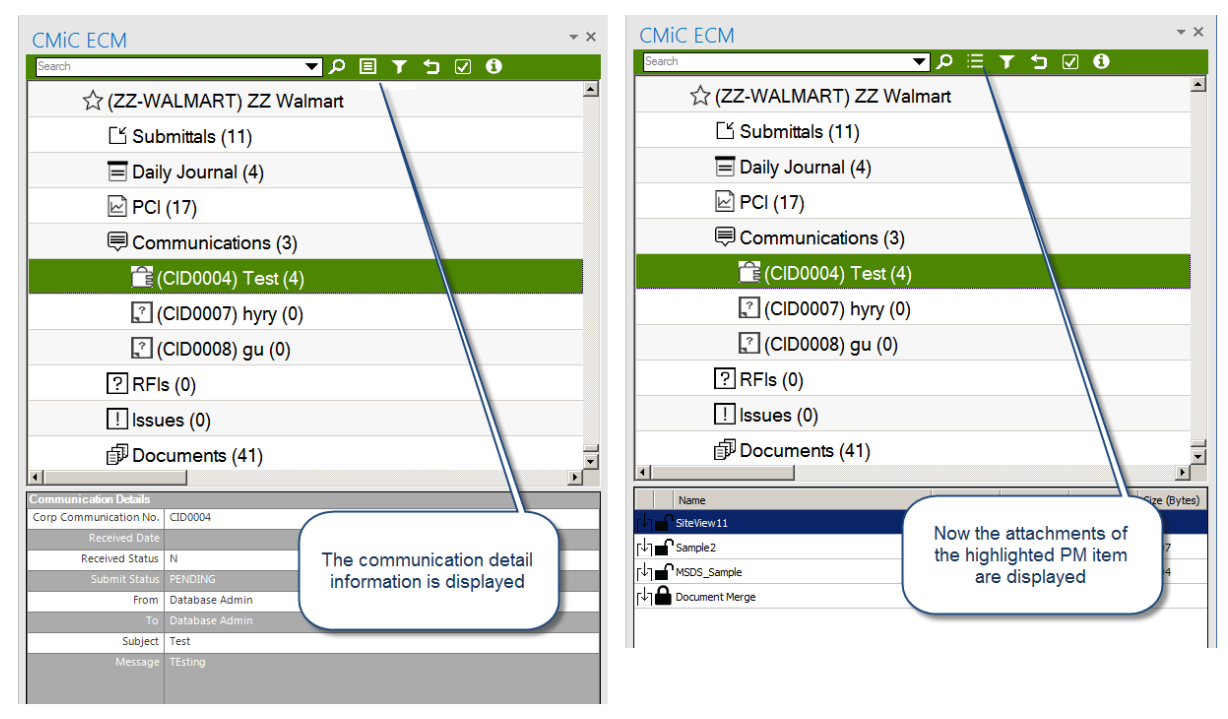

In Details mode, the information in some fields can be modified. Double clicking fields starts the Edit mode:

| CMIC ECM               |                   |                             | - × |  |
|------------------------|-------------------|-----------------------------|-----|--|
| Search                 |                   | • P 🗉 🕇 🕤 🗹 🖬               |     |  |
| ☆(ZZ-W                 | ALMART) ZZ Wal    | mart                        |     |  |
| Ľ Sub                  | omittals (11)     |                             |     |  |
| 🖃 Daily Journal (4)    |                   |                             |     |  |
| PCI                    | (17)              |                             |     |  |
| Con 🔍                  | nmunications (3)  |                             |     |  |
| <u></u>                | CID0004) Test (4) |                             |     |  |
| ? (                    | CID0007) hyry (0) |                             |     |  |
| ? (                    | CID0008) gu (0)   |                             |     |  |
| ? RFIs                 | s (0)             |                             |     |  |
| ! Issu                 | es (0)            |                             |     |  |
| Doc                    | cuments (41)      |                             | -   |  |
| •                      |                   |                             | Þ   |  |
| Communication Details  | CIDADAA           |                             |     |  |
| Corp Communication No. | CID0004           |                             |     |  |
| Received Status        | N                 |                             |     |  |
| Submit Status          | PENDING           | The 'Subject' and           |     |  |
| From                   | Database Admin    | Communication item can      |     |  |
| To                     | Database Admin    | be modified. Double click   |     |  |
| Subject                | Test              | will start the 'Edit' mode. |     |  |
| Message                | TEstin            |                             |     |  |
|                        |                   |                             |     |  |
|                        |                   |                             |     |  |

In the 'Attachment Detail' mode the following options are available (upon right click on selection):

| CMIC ECM                            |            |                | - ×          |  |  |
|-------------------------------------|------------|----------------|--------------|--|--|
| Search                              | ר ≣ 🤜 🔻    | r 🗅 🗹 🚯        |              |  |  |
| ☆ (ZZ-WALMART) ZZ Walmart           |            |                |              |  |  |
| Ľ Submittals (11)                   |            |                |              |  |  |
| 🖃 Daily Journal (4                  | 4)         |                |              |  |  |
| PCI (17)                            |            |                |              |  |  |
| Communication                       | ns (3)     |                |              |  |  |
| 😭 (CID0004) T                       | est (4)    |                |              |  |  |
| (CID0007) h                         | yry (0)    |                |              |  |  |
| [? (CID0008) q                      | u (0)      |                |              |  |  |
| ? RFIs (0)                          |            |                |              |  |  |
|                                     |            |                |              |  |  |
| Documents (41                       | D)         |                |              |  |  |
|                                     | ')         |                | •<br>•       |  |  |
| Name                                | Folder     | Created On     | Created Size |  |  |
| Document Merge                      | Attachment | 9/23/14 8:43:3 | DA 0         |  |  |
| MSDS_Sample Download                | Drawings   | 11/5/15 3:25:3 | VADIMB 8     |  |  |
| Sample 2 Release Lock               | Drawings   | 11/5/15 3:23:4 | VADIMB 7     |  |  |
| [↓] SiteView11 Reclassify<br>Repare | Drawings   | 11/5/15 3:24:1 | VADIMB 0     |  |  |
| Kename                              |            |                |              |  |  |
|                                     |            |                |              |  |  |
| 1                                   |            |                |              |  |  |

For multiple selection:

- Folder (and document type) for the selected documents can be changed (Reclassify option).
- Title of the selected documents can be modified (**Rename** option).
- Selected documents can be downloaded from the system (Download option).
- Selected documents can be locked/unlocked (Lock/Release Lock options).

For single attachments:

• Double clicking on **Name** or **Folder** field starts Edit mode and allows users to change the document title or folder (type) of the selected document respectively:

| CMIC ECM               |            | Ŧ                    | ×    | CMIC ECM             |                                     |             |                                        | ₹×      |
|------------------------|------------|----------------------|------|----------------------|-------------------------------------|-------------|----------------------------------------|---------|
| Search                 | • P ⊟ ▼    | <b>5</b> 🗸 🕄         |      | Search               | -                                   | ר ⊑ .       | ▼ 5 🗹 🕄                                |         |
| ☆ (ZZ-WALMART) ZZ Wal  | mart       |                      |      | ☆(ZZ-WA              | LMART) ZZ Waln                      | nart        |                                        | <b></b> |
| Ľ Submittals (11)      |            |                      |      | 🖆 Subr               | nittals (11)                        |             |                                        |         |
| 🖃 Daily Journal (4)    |            |                      |      | 📃 Daily              | Journal (4)                         |             |                                        |         |
| PCI (17)               |            |                      |      | PCI (                | 17)                                 |             |                                        |         |
| Communications (3)     |            |                      |      | Com                  | munications (3)                     |             |                                        |         |
| 🛅 (CID0004) Test (4)   |            |                      |      | <b></b> (C           | CID0004) Test (4)                   |             |                                        |         |
| [?] (CID0007) hyry (0) |            |                      |      | ? (C                 | CID0007) hyry (0)                   |             |                                        |         |
| (CID0008) gu (0)       |            |                      |      | ? (C                 | CID0008) gu (0)                     |             |                                        |         |
| ? RFIs (0)             |            |                      |      | ? RFIs               | (0)                                 |             |                                        |         |
| Issues (0)             |            |                      |      | ! Issue              | es (0)                              |             |                                        |         |
| Documents (41)         |            | Þ                    | •    | Docu<br>I            | uments (41)                         |             |                                        | ·       |
| Name                   | Folder     | Created On Created S | ze   | Name                 | Folder                              | Created On  |                                        | ~~ ,    |
| Document Merge         | Attachment | 9/23/148:43:3 DA 0   |      | [↓] 🔒 Document Merge | Attachment                          | 9/23/148:4  | I he Folder (and<br>document type) can |         |
| MSDS_Sample            | Drawings   | The highlighted      |      | [↓] ■ MSDS_Sample    | Drawings                            | 11/5/15 3:2 | be changed. Double                     | 2       |
| [↓] ■ Sample 2         | Attachment | 'Name' field is in   |      | [↓] ■ Sample2        | Attachment                          | 11/5/15 3:2 | click starts the 'Edit'                | 2       |
| [↓] ■ SiteView11       | Drawings   | be modified.         | Ш    | [↓] SiteView11       | Drawings -                          | 11/5/15 3:2 | Document type LOV.                     |         |
|                        |            |                      | ۳II. |                      | Audio/Video                         | _ `         |                                        |         |
|                        |            |                      |      |                      | Photos<br>Schematics and Riversists |             |                                        |         |
|                        |            |                      |      |                      | Test for issue 14.91683             |             |                                        |         |

• Right clicking starts the context menu with following options:

| CMIC ECM             |            |                                         |         |            |            | - ×     |
|----------------------|------------|-----------------------------------------|---------|------------|------------|---------|
| Search               |            | ▼                                       | :: م    | 1 1        | ☑ 🛈        |         |
| ☆(zz-w               | ALMAR      | T) ZZ Walm                              | art     |            |            | <u></u> |
| 🖆 Sut                | omittals ( | (11)                                    |         |            |            |         |
| 🖃 Dai                | ly Journ   | al (4)                                  |         |            |            |         |
| PC                   | (17)       |                                         |         |            |            |         |
| Cor                  | mmunic     | ations (3)                              |         |            |            |         |
| Ê                    | (CID000    | 4) Test (4)                             |         |            |            |         |
| ?                    | (CID000    | 7) hyry (0)                             |         |            |            |         |
| ?                    | (CID000    | 8) qu (0)                               |         |            |            |         |
| ?RF                  | s (0)      | ,,,,,,,,,,,,,,,,,,,,,,,,,,,,,,,,,,,,,,, |         |            |            |         |
|                      | ues (0)    |                                         |         |            |            |         |
| a Dov                |            | (11)                                    |         |            |            | _       |
| 1                    |            | · (+ ·)                                 |         |            |            | ▼<br>▶  |
| Name                 | Folder     | _                                       | Created | l On       | Created By | Size    |
| [↓] 🔒 Document Merge | Right Clic | k It                                    | 9/23/14 | 8:43:38 AM | DA         | 0       |
| MSDS_Sample          | Direwi     | Copy URL<br>Share 'MSDS_Samp            | le.ndf  | 25:33 PM   | VADIMB     | 86894   |
| [↓] d'Sample2        | Attae      | Lock File                               |         | 23:46 PM   | VADIMB     | 70807   |
| [↓] d'SiteView11     | Drawi      | Check Out                               |         | 24:17 PM   | VADIMB     | 0       |
|                      |            |                                         |         |            |            |         |

- A. Copy UR: Copy URL for selected file to the buffer for later use.
- B. Share <file name>: Creates the email with link for the attachment to be shared.
- C. Lock File / Unlock File: Locks/unlocks the selected file.
- D. Check In / Check Out: Starts the dialog box to.

**I**) Select the file for uploading and creating new revision of the selected document or to select place to download the selected attachment – Check In.

**II**) Select the place to download the selected document – Check Out.

**NOTE**: if some of the selected documents are locked and some of them are unlocked, the context menu shows both options. When selected, the system applies the locking/unlocking action accordingly:

- Lock File action will be applied to unlocked documents
- Release Lock action will be applied to locked ones only

| CMIC ECM        |               |              |            |            | - ×      |
|-----------------|---------------|--------------|------------|------------|----------|
| Search          |               | = A 🕶        | T 5        | V i        |          |
| ☆ (ZZ-WA        | LMART) ZZ     | Walmart      |            |            | <u> </u> |
| 🖆 Subr          | mittals (11)  |              |            |            |          |
| 🖃 Daily         | Journal (4)   |              |            |            |          |
| PCI (           | 17)           |              |            |            |          |
| Com             | munications   | ; (3)        |            |            |          |
| <b>(</b> (      | CID0004) Tes  | st (4)       |            |            |          |
| <b>?</b> (0     | CID0007) hyr  | y (0)        |            |            |          |
| <b>1</b>        | CID0008) au   | (0)          |            |            |          |
| ? RFIs          | (0)           | ( )          |            |            |          |
|                 | (-)<br>es (0) |              |            |            |          |
| 园 Doci          | iments (/1)   |              |            |            | _        |
| - Doct          |               |              |            |            | •<br>•   |
| Name            | Folder        | Created      | On         | Created By | Size     |
| Document Merge  | Attachment    | 9/23/14      | 8:43:38 AM | DA         | 0        |
| MSDS_Sample     | Drawings      | Download     | 25:33 PM   | VADIMB     | 86894    |
| [↓] ■ Sample 2  | Attachment    | Release Lock | 23:46 PM   | VADIMB     | 70807    |
| [↓] SiteView 11 | Drawings      | Reclassify   | 24:17 PM   | VADIMB     | 0        |
|                 |               | Kename       |            |            |          |

## **Dragging & Dropping Emails & Attachments**

Users can drag and drop emails or document attachments from Outlook or the desktop to the CMiC ECM section.

**NOTE**: The Outlook Plug-In is limited to uploading five files at the same time. If trying to upload more than five files, use the ECM Desktop.

#### Files

For Enterprise Documents, dragging and dropping a file to a folder adds it to that Imaging Document Type. Doing so to an existing version of the same file creates a **revision** of the file.

For Projects, dragging and dropping a file to the folder creates new PM item with an attachment. The attachment type depends on the Manage Uploads setting in the project context menu. When the same is done on the existing PM item – the new document (the type depends on the Manage Uploads setting) gets added to the item.

#### Emails

When an email is dragged and dropped to the Image Document Type node in Enterprise Documents, the new document is created in Image Manager.

If it is done to the EMAIL folder (created in Imaging for the emails), the parsing is applied to separate the author, subject, body etc. The email is stored in the system as a PDF.

If an email is dragged and dropped to the PM item node in Projects, the new PM item is created with attachments of the email body in PDF and MSG formats. Email attachments (if any) will be added as well. The attachment's type depends on the Manage Uploads setting.

If an email is uploaded to the existing PM item – new attachments will be added as the document type set in the Manage Uploads setting.

In an email, the orange **CMiC ECM** indicator, shown below, indicates that the email has been brought into the ECM system.

| Stephanie Bromfield<br>TEXTURE TESTSANS - deployment at Spin.<br>Texture<br>Texture<br>Textu |          |
|----------------------------------------------------------------------------------------------------|----------|
| Communications (4)     Communications (4)     Communications (4                                                                                                    |          |
| Communications (4)  Communications (4)  Commu                                                                                                    |          |
| Concerns     Concerns                                                                                                    |          |
| Compositive CECH by:     [7] (00000072) Email (no attachment) for testing EV                                                                                                    |          |
| Crange (CARC ECNE bar                                                                                                    |          |
|                                                                                                    | CM (2    |
| indicates the email has been<br>brought to ECM. (00000073) Email with attachment to test ECM                                                                                                    | 3)       |
| (ISE-028) Email with attachment (3)                                                                                                    |          |
| 🛛 (ISE-029) TESTV10X, TESTSAAS - deployme                                                                                                    | nt at 5  |
| 即 Documents (34)                                                                                                    |          |
| Attachments (20)                                                                                                    |          |
| Audio/Video (1)                                                                                                    |          |
| ×                                                                                                    | >        |
| Name Polder Created On Created On                                                                                                    | ted Size |
| ETESTV100, TESTV100, TESTSAAS - deployment at Spin. Schematics and 11/4/15 3.36(3 VAD)                                                                                                    | 48 1     |
| [↓] PTESTV10X, TESTSIAAS - deployment at Spm. Attachment 11/4/15 3:36:2 VADI                                                                                                    | 48 4     |

The emails with this orange bar can be sorted on Category to get them all grouped together.

Double-click on the PDF in ECM and the interface to CMiC Enterprise (Image Manager) will be displayed after logging in.

**NOTE**: If a WORD document is dragged and dropped on one of these document types, its changes can later be managed through the WORD Plug-in, described further below.

## **Project Management Integration**

Communications, Submittals, RFIs, Issues and Documents are currently the only PM objects that are integrated into ECM.

Un-submitted RFIs, Issues and Communications can be created through the drag + drop actions. Any attachments on the email will become attachments on the created records.

## Communications

Dragging and dropping an email or file on the Communications folder in CMiC ECM will cause an unsubmitted communication record to be created with attachments of the document type based on settings in Manage Uploads.

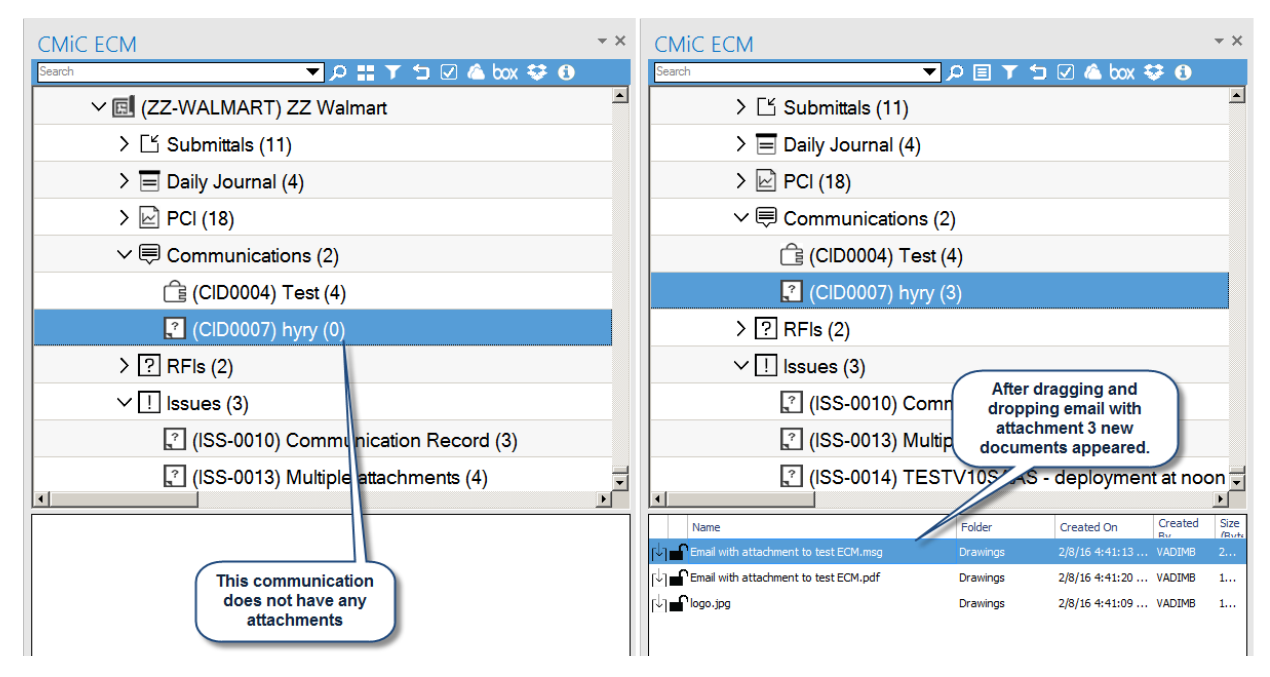

| Communication Log                                                                                                    |          |                 |                      |   |             |             |                                     |                                    | Submit Upload I                    | Multiple Add/Upload | New Show Mapping Add Att | tachment ESign Documen | ts Back To Log | ₽ ⊡ 4    | ล |
|----------------------------------------------------------------------------------------------------|----------|-----------------|----------------------|---|-------------|-------------|-------------------------------------|------------------------------------|------------------------------------|---------------------|--------------------------|------------------------|----------------|----------|---|
| C D Project Management Menu                                                                                                    | Commu    | nication Detail |                      |   |             |             | Att                                 | tachments •                        | (                                  |                     |                          | History                |                |          | ^ |
| Search                                                                                                    |          |                 |                      |   |             |             |                                     | ot Submitted                       |                                    |                     |                          |                        |                |          |   |
| Project: ZZ Walmart (ZZ-WALMART)                                                                                                    | Туре     | Number          | Name                 |   | Rev. Number | Rev. Date   | Description                         | Notes                              | User                               | Status              | Attachment               | ESignings              | ESign Status   | Action   |   |
| E Communication Management                                                                                                    | Drawings | DR-00242        | Communication Record | 0 | History     | 05/Nov/2015 | (No Description)                    |                                    | Database Admin                     | SUBMITTED           | Communication Record.pdf |                        |                | <u>S</u> |   |
| - Project Calendar                                                                                                    | Drawings | DR-00240        | PM3020               | 0 | History     | 05/Nov/2015 | (No Description)                    |                                    | Database Admin                     | SUBMITTED 2         | PM3020.pdf               |                        |                | <u></u>  |   |
| - My Actions                                                                                                    | Drawings | DR-00241        | Communication Record | 0 | History     | 05/Nov/2015 | (No Description)                    |                                    | Database Admin                     | SUBMITTED           | Communication Record.msg |                        |                | 53       |   |
| Outlook ImportExport     Project Context Dentor Directory     Project Context Directory     Dentor Directory     Meeting standae     Torsmitta Canua     Communications     Communications     Communications     CODOD     DIDD007     Preve |          |                 |                      |   |             |             | 1 - email<br>2 - email<br>3 - email | body in F<br>attachme<br>body in M | PDF format;<br>int;<br>ISG format. |                     |                          |                        |                |          |   |

Double-clicking the document under the Communications folder in the top pane will open the PM JSP interface for the user's single sign-on to CMiC, and will then show the Communication record.

| хP     | Project Management              |           |          |                                   |             |          |        |                |                        |                | Add D  | ocument   | Import Upload | Multiple Go to Planwell | Show Filter Send To S | preadsheet En | ter Query [  |         |
|--------|---------------------------------|-----------|----------|-----------------------------------|-------------|----------|--------|----------------|------------------------|----------------|--------|-----------|---------------|-------------------------|-----------------------|---------------|--------------|---------|
| \$ E E | Project Management Menu         |           |          |                                   |             |          |        |                | Docur                  | nent: Drawings |        |           |               |                         |                       |               |              |         |
| Search | Go                              |           | Number   | Title                             | Rev Date    | Revision | Status | Last Ref. Code | Uploaded By            | Related Object | Copies | Cost Code | Contract Type | Acknowledgement Date    | Projmangr             | Received      | From Contact | To Cont |
|        | _                               | ▲ □       | 1        | Test LOV                          | 05/Dec/2014 | 0        | Open   |                |                        |                | 1 (    | 01        |               |                         | JOVICA MRACEVIC       | 05/Dec/2014   |              |         |
| E      | roject: ZZ Walmart (ZZ-WALMART) |           | DR-00013 | ZZ_V10_t2stt3st                   | 15/Apr/2015 | 0        |        |                | Vadim Bogomolov        |                |        |           |               |                         |                       |               |              |         |
| 66     | Communication Management        |           | DR-00014 | ZZ (1)                            | 15/Apr/2015 | 0        |        |                | Vadim Bogomolov        |                |        |           |               |                         |                       |               |              |         |
|        | My Actions                      |           | DR-00233 | SiteView11                        | 05/Nov/2015 | 0        | Open   | ref1           | Vadim Bogomolov        | 1              |        |           |               |                         |                       |               |              |         |
|        | Outlook Import/Export           | 1         | DR-00234 | SiteView11                        | 05/Nov/2015 | 0        | Open   | R1             | Vadim Bogomolov        |                |        |           |               |                         |                       |               |              |         |
|        | Project Partner Directory       |           | DR-00237 | PM3020                            | 05/Nov/2015 | 0        |        |                | Database Administrator | 1              |        |           |               |                         |                       |               |              |         |
|        | Distribution Lists              | - n       | DR-00238 | Communication Record              | 05/Nov/2015 | 0        |        |                | Database Administrator | 1              |        |           |               |                         |                       |               |              |         |
|        | Meeting Minutes                 |           | DR.00239 | Communication Record              | 05/Nov/2015 | 0        |        |                | Database Administrator | 1              |        |           |               |                         |                       |               |              |         |
|        | Transmittals                    |           | DR 00240 | PM2020                            | 05/Nov/2015 | 0        |        |                | Database Administrator |                |        |           |               |                         |                       |               |              |         |
|        | Transmittals Queue              |           | 000240   | Organization Decent               | 05010002015 | 0        |        |                | Database Administrator |                |        |           |               |                         |                       |               |              |         |
| 1 5    | Communications                  |           | UR-00241 | Communication Record              | 05/N0W/2015 | 0        |        |                | Database Administrator |                |        |           |               |                         |                       |               |              |         |
|        | BETA                            |           | DR-00242 | Communication Record              | 05/N0V/2015 | 0        |        |                | Database Administrator |                |        |           |               |                         |                       |               |              |         |
| ė      | C Issues                        |           | DR-00245 | testfile777                       | 08/Feb/2016 | 0        |        |                | Vadim Bogomolov        | 1              |        |           |               |                         |                       |               |              |         |
|        | L-1 ISS-0013                    |           | DR-00246 | testfile888                       | 08/Feb/2016 | 0        |        |                | Vadim Bogomolov        | 1              |        |           |               |                         |                       |               |              |         |
| ÷ 🖨    | Document Management             |           | DR-00247 | Multiple attachments              | 08/Feb/2016 | 0        |        |                | Vadim Bogomolov        | 1              |        |           |               |                         |                       |               |              |         |
|        | Submittals                      | 4 🗆       | DR-00248 | TEST/10SAAS - deployment at noon. | 08/Feb/2016 | 0        |        |                | Vadim Bogomolov        | 1              |        |           |               |                         |                       |               |              |         |
|        | Besponsibility Log              |           | DR-00249 | logo                              | 08/Feb/2016 | 0        |        |                | Vadim Bogomolov        | 1              |        |           |               |                         |                       |               |              |         |
|        | Planroom                        |           | DR-00250 | Email with attachment to test ECM | 08/Feb/2016 | 0        |        |                | Vadim Bogomolov        | 1              |        |           |               |                         |                       |               |              |         |
|        | Procurement Log                 |           | DR-00251 | Email with attachment to test ECM | 08/Feb/2016 | 0        |        |                | Vadim Bogomolov        | 1              |        |           |               |                         |                       |               |              |         |
|        | Submittal Packages              |           | dow001   |                                   | 02/Eeb/2015 | 0        |        |                |                        |                | 1      |           |               |                         |                       | 02/Eeb/2015   |              |         |
| 1      | Documents     Attachments       | Total (19 | (rows)   |                                   |             | -        |        |                |                        |                |        |           |               |                         |                       |               |              |         |
|        | Acacimiento                     |           |          |                                   |             |          |        |                |                        |                |        |           |               |                         |                       |               |              |         |

Document records are also created in the Document Management - Attachments folder of the same project:

Double-clicking the attachment in the bottom pane will open the attachment in the program it was created in (Excel, Word, and Adobe etc.).

The **Subject** and **Message** fields can be modified in the lower pane of the ECM section when 'Details' mode is on (please refer to the section 3.B of the ECM plug-in interface features).

CMIC ECM - x 🔽 🗩 xod 🍐 🔽 🛨 🍸 🗐 🔍 > 🕒 Submittals (11) > E Daily Journal (4) > PCI (18)  $\checkmark \blacksquare$  Communications (2) (CID0004) Test (4) **Right Click** ? (CID0007 > ? RFIs (2)  $\sim$  ! Issues (3) (ISS-0010) Communication Record (3) (ISS-0013) Multiple attachments (4) (ISS-0014) TESTV10SAAS - deployment at noon Folde Created O Email with attachment to test ECM.pdf Drawings 2/8/16 4:41:20 ... VADIMB 1 **-** C 1... Drawings 2/8/16 4:41:09 ... VADIMB logo.jpg 1...

Created communication can be submitted from the context menu (right click on the item):

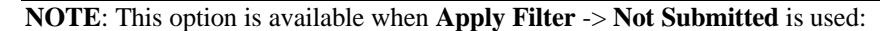

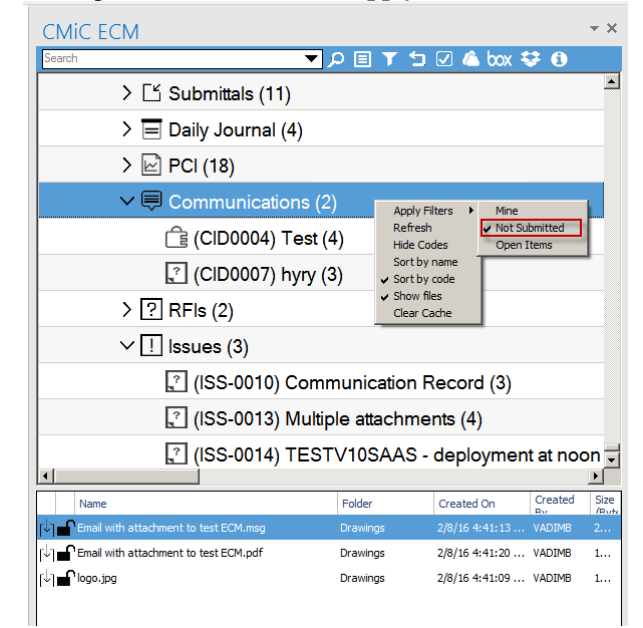

#### Issues

The Issue object behaves similarly to the Communication object. Fields available for modifications are: **Subject** and **Description**.

### RFIs

The default RFI Contact needs to be set for the projects used in ECM, otherwise an error message will be displayed:

| CMIC ECM | ×                                                                                   |
|----------|-------------------------------------------------------------------------------------|
| 8        | Default RFI contact not specified in project setup (Project Maintenance   Defaults) |
|          | ОК                                                                                  |

The RFI object functions in much the same way that the Communications and Issues objects do, as previously described.

Fields available for modifications are Subject and Question.

## **Submittals**

Submittals are not created from the drag + drop actions, and must be created in the PM module. Email messages dragged and dropped onto a submittal will be created as attachments for the submittal record. The only field available for modification is **Name**.

## **PCIs & Daily Journals**

As with Submittals, PCIs and Daily Journals are not created from drag + drop actions, and must be created in PM. Email messages, as well as files, dragged and dropped onto a PCI or Daily Journal will be created as attachments. There are no fields available for modification for these items.

## **Documents**

Email messages can be dragged and dropped onto Document records as well. When this happens, both an MSG file (representing the original email) and a PDF representation of the email are created as separate document records under the document type to which the email was dragged and dropped. Thereafter, the documents can be used in other PM objects (PCI, Subcontracts, Notices, etc.) as attachments.

# Locking & Checking Out Files

## Locking

Locking involves the disabling of access and update rights to files by other users. Files can be locked to prevent them from being overwritten by an uploaded revision. Also, if multiple users are expected to update the same file, the file can be temporarily locked by one user while a revision is being applied, to prevent use by other users in the interim.

Locking is available when the ECM flags for IMG or PM are set to the 'On' state. That is when the user will see the Padlock icon  $\blacksquare$ .

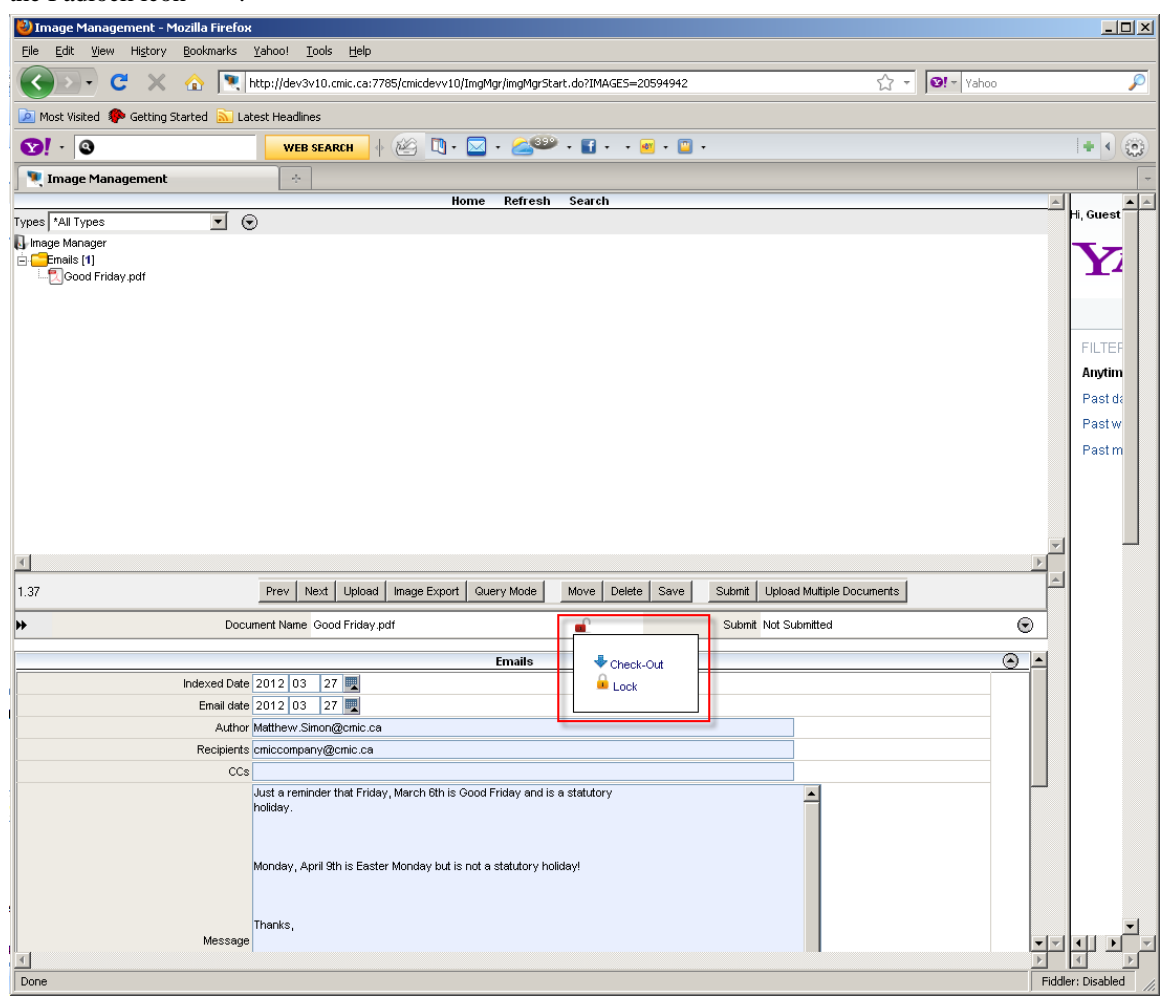

The red lock (highlighted in the screen print above) allows the user to lock or check-out a file.

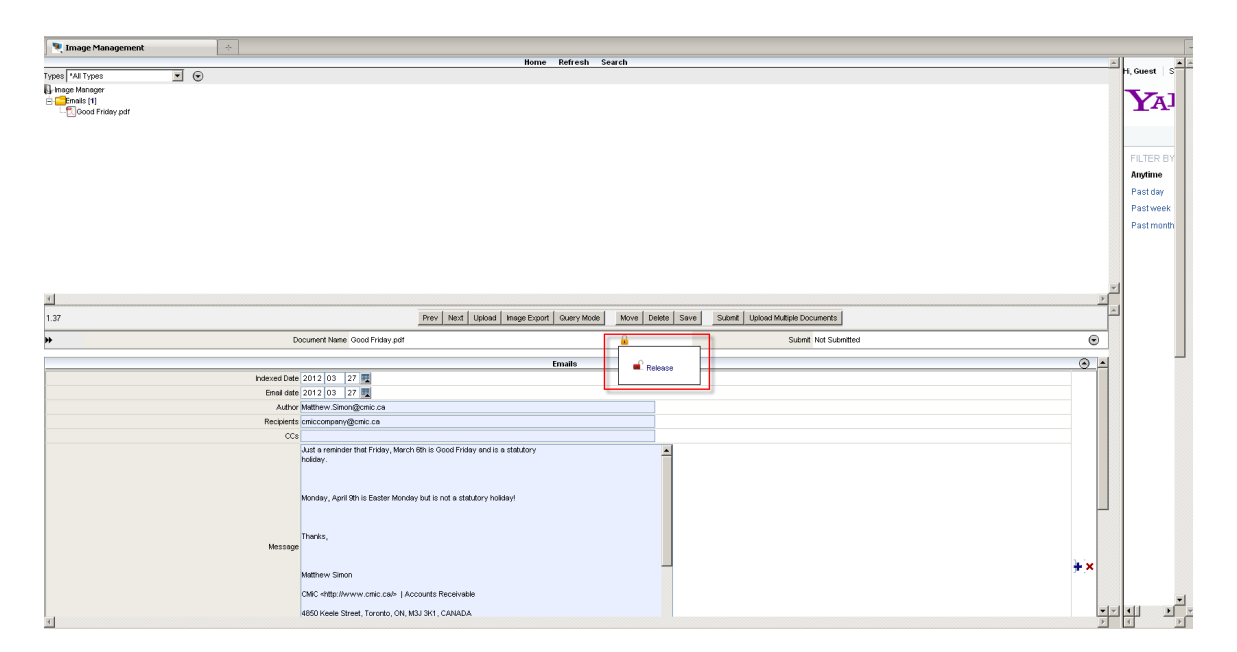

When the document is locked in Image Manager, the icon in ECM changes to a lock as well:

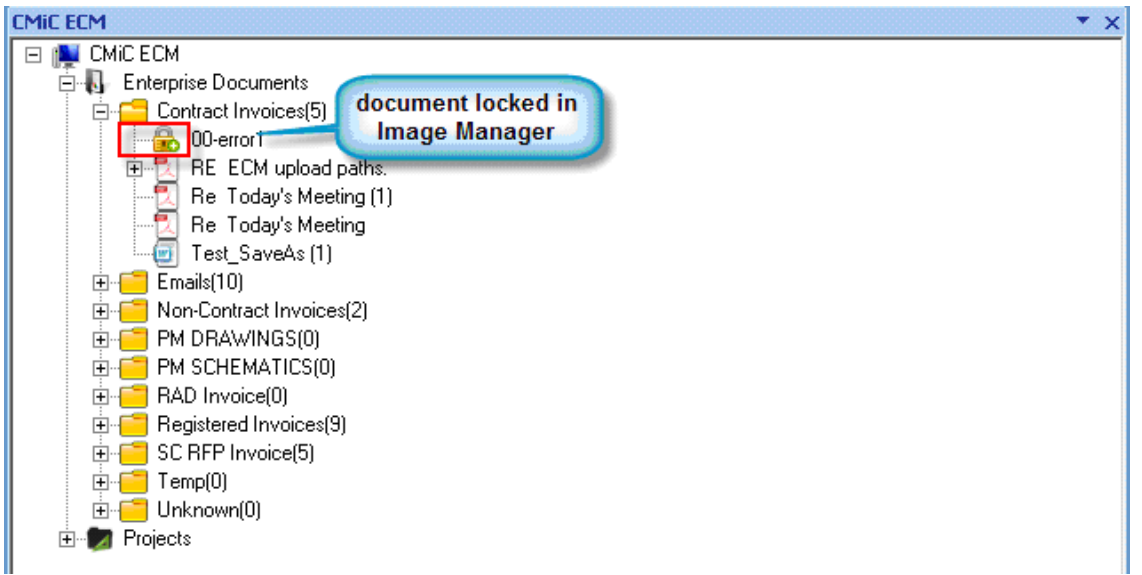

## **Checking Out**

| 🔋 Image Management 🔅                       |                                                                                                    |                                                                                                    |                                       |          |
|--------------------------------------------|----------------------------------------------------------------------------------------------------|----------------------------------------------------------------------------------------------------|---------------------------------------|----------|
|                                            |                                                                                                    | Home Refresh Search                                                                                                    |                                       | -        |
| Types *AI Types 💌 💿                        |                                                                                                    |                                                                                                    |                                       |          |
| i Proge<br>⊡≣enete (1<br>LECood Friday par |                                                                                                    |                                                                                                    |                                       |          |
| 1.37                                       |                                                                                                    | Prev Next Upload ImageEsport QueryMode Move Delete 1                                                                                                    | Save Submit Uploed Multiple Documents | N A      |
| *                                          | Cocument Name Good Friday.pd                                                                                                    | af 🔟                                                                                                    | Submit Not Submitted                  |          |
| Indexed Data                               | 2012 03 27 2 2<br>2012 03 27 2<br>Matthew Since@crit.ce<br>omiccompany@crit.ce<br>Just a reminder that Priday, f<br>holday.<br>Monday, April 9th is Easter N<br>Thanke, | Core Check-Out Document To Check-Out Document To Check-Out document, please select the Lock File checkbox and then click Download document without checking it out, ensure that the Lock File checkbox is unchecked.  Lock File Download |                                       |          |
|                                            | Matthew Simon<br>CMIC «http://www.cmic.ca/»<br>4850 Keele Street, Toronto, O                                                                                            | Accounts Receivable                                                                                                    | ×+                                    | <u>.</u> |

In Image Manager, the Check-Out feature allows the user to download an attachment. The same applies to Project Management Documents:

|         |               |               |               |        | User Exte                                                                                                    | view Histo      | y Upload Multiple Add [ | Document Copy Edit F         | Delete Print Report Back To Lo |
|---------|---------------|---------------|---------------|--------|----------------------------------------------------------------------------------------------------|-----------------|-------------------------|------------------------------|--------------------------------|
| Attachr | nent Detail   |               |               |        | Text Codes                                                                                                    |                 |                         |                              |                                |
|         |               |               | Number AT     | T012 [ |                                                                                                    | 7               | Title RE: Pa            | tch testing - 12.73986retu   | urned because                  |
| Number  | Designer Ref. | Revision Date | Received Date | Statu  | Close                                                                                                    | Attachment      |                         | Change #                     | Action                         |
| 0       |               | 17/Apr/2013   |               |        | Check-Out Document                                                                                                    | 86returned beca | usemsg                  | Create Change<br>Link Change | M Update Packages              |
|         |               |               |               |        | To Uneccuour document, please select the Lock File Checkbox and then click<br>Download document without checking it out, ensure that the Lock File<br>checkbox is unchecked. |                 |                         |                              | +                              |

After the Check-Out action, the icon changes to Check-In:

User Extensions View History Upload Multiple Add Document Copy Edit Delete Print Report Back To Log

| Attachm | ient Detail   |               |               |        |                |                  |                | Text Codes             |                          |                              |                   |
|---------|---------------|---------------|---------------|--------|----------------|------------------|----------------|------------------------|--------------------------|------------------------------|-------------------|
|         |               |               | Number ATT    | 012    |                |                  |                | Theck-In               | Title RE:                | Patch testing - 12.73986retu | rned because      |
| Number  | Designer Ref. | Revision Date | Received Date | Status | User           | Description      | Revis<br>Notes | Release                | Attachment               | Change #                     | Action            |
| 0       |               | 17/Apr/2013   |               |        | Kerrice Bailey | (No Description) |                | RE Patch testing - 12. | 73986returned becausemsg | Create Change<br>Link Change | 划 Update Packages |
|         |               |               |               |        |                |                  |                |                        |                          |                              | +                 |
|         |               |               |               |        |                |                  |                |                        |                          |                              |                   |
|         |               |               |               |        |                |                  |                |                        |                          |                              |                   |

## **Checking In**

User Extensions View History Upload Multiple Add Document Copy Edit Delete Print Report Back To Log Attachment Detail 🔒 🛛 Text Codes Number ATT012 Title RE: Patch testing - 12.73986...returned because. Close Number Designer Ref. Revision Date Received Date Statu Attachment Change # Action **Check-In Document** Create Change Link Change S Update Packages 17/Apr/2013 6...returned because....msg 0 Choose a file to check-in and click the Check-In button. 4 If you want to release the file after checking it in, ensure that the Release checkbox is checked. Browse... Release Check-in

# Using Cloud Storage (OneDrive, Drop Box, box)

In version 4, new functionality has been implemented for integration with the following cloud file hosting services: OneDrive, Drop Box and Box.

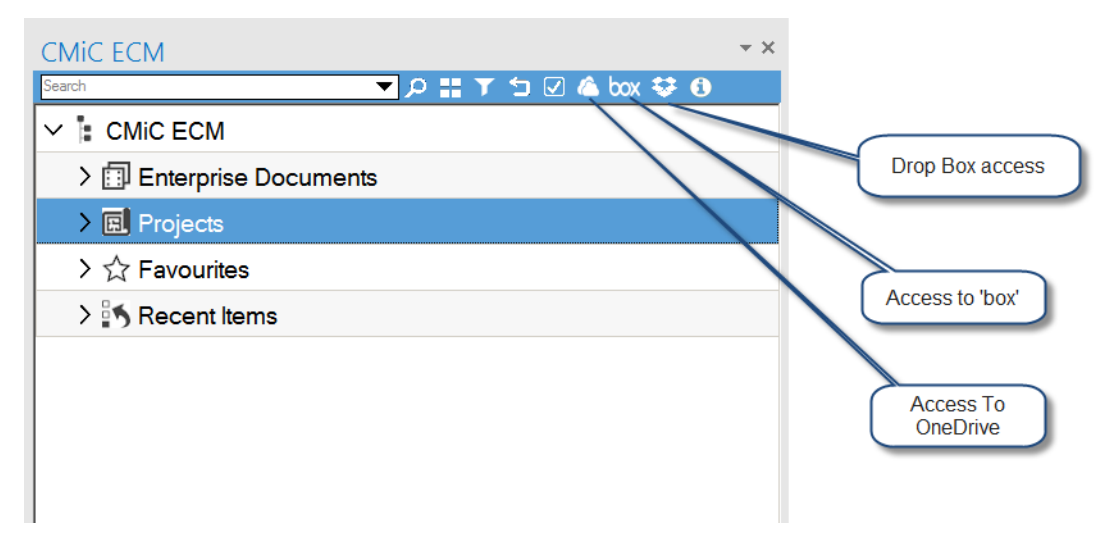

Upon clicking these buttons, the login window appears to enter credentials (sample of Sing in screen shown below):

| CMIC ECM                   | -               | $\times$ |
|----------------------------|-----------------|----------|
| Advanced Search            | <del>\$</del> 🗨 | 0        |
| ► CMIC ECM                 |                 |          |
|                            |                 |          |
|                            |                 |          |
| One Drive Authentication   |                 |          |
|                            |                 |          |
|                            |                 |          |
|                            |                 |          |
| Sign in                    |                 |          |
| Use your Microsoft account |                 |          |
| What's this?               |                 |          |
|                            |                 |          |
| Email or phone             |                 |          |
| Password                   |                 |          |
| Keep me signed in          |                 |          |
|                            |                 |          |
| Sign in 👻                  |                 |          |

When logged in, the user has access to the files stored in the cloud. They appear on the right pane of the Outlook ECM section:

| CMIC ECM                    | <del>~</del> × | One Drive |              |                       |                    | -       | $\times$ |
|-----------------------------|----------------|-----------|--------------|-----------------------|--------------------|---------|----------|
| Advanced Search 🗸 🗩 🏹 🗇 🗄 ( | 🛆 box 😻 🗨 🕄    | Root      |              |                       |                    | 5       | i 🖘      |
|                             |                | One Drive | Name         | Last Modified         | Creation Date      | Size    |          |
|                             |                |           |              |                       |                    |         | в        |
|                             |                |           | Pictures     | 1/11/16 8:55:33 PM    | 1/11/16 8:55:33 PM | 0 Bytes |          |
|                             |                |           | Conten<br>On | t stored on<br>eDrive |                    |         |          |

The toolbar on cloud storage pane shows the current location:

| One Dr       | rive                                  |                    |                    | ×         |
|--------------|---------------------------------------|--------------------|--------------------|-----------|
| Root > Docur | ments                                 |                    |                    | 5 5       |
| One Drive    | Name                                  | Last Modified      | Creation Date      | Size      |
| $\square$    | PM3010_2015_09_0901_32_23.pdf         | 1/11/16 9:04:08 PM | 1/11/16 9:03:35 PM | 133.46 KB |
| Cu<br>'Do    | rrently user is in<br>ocuments' foder |                    |                    |           |

And it has two controls:

- navigates one level up.
 - navigates between cloud storage drives (if connected).

From cloud storage, the files can be sent to CMiC:

- Select files (multiple selection can be used as well)
- Right click and then click the [Send to CMiC] button
- Choose the destination project and click [Proceed]

• Select the type of the documents for the files and click [Move Documents], as shown at the bottom of the last screenshot:

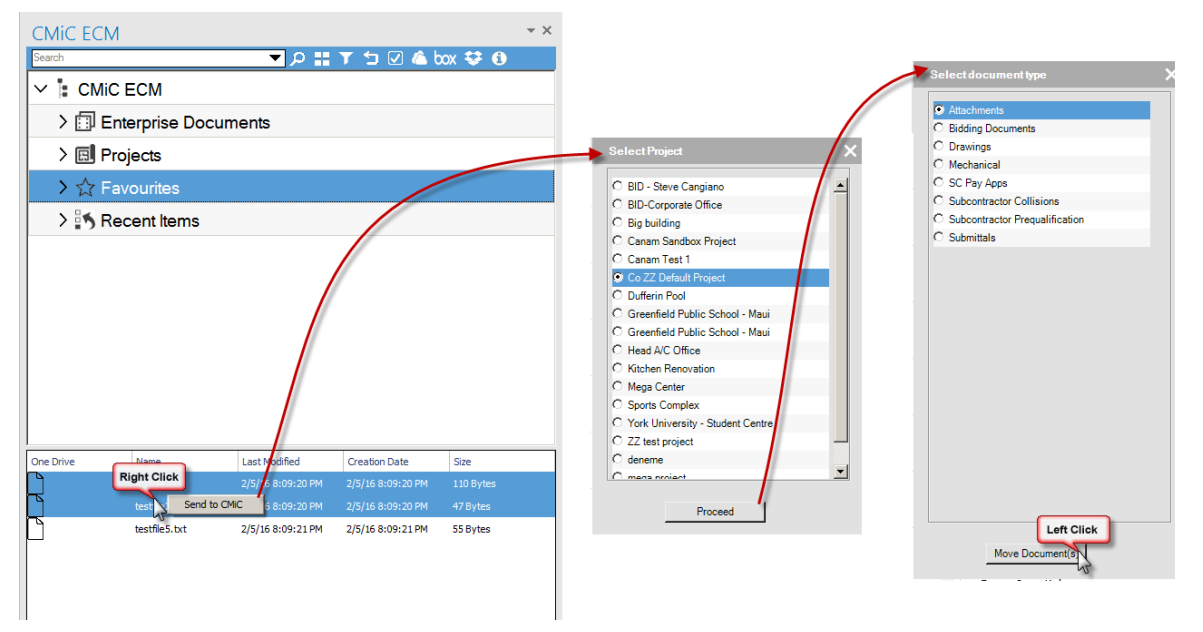

• Selected files will be sent to CMiC:

| Project Management                            |                               |                                                      | Add D       | ocument Import Upload Multiple Show F |
|-----------------------------------------------|-------------------------------|------------------------------------------------------|-------------|---------------------------------------|
| S 🕀 🗈 🔹 Project Management Menu               |                               | Document: Attachmen                                  | ıt          |                                       |
| Search                                        | Attachment #                  | Title                                                | Change Date | Uploaded By                           |
|                                               | ▲ ATT-00002                   | test                                                 | 2011-09-20  | DA User                               |
| Project: Co ZZ Default Project (ZZ-WMT)       | ATT-00003                     | 1                                                    | 2011-09-20  | DA User                               |
| Communication Management     Depicet Colorder | ATT-00111                     | Upload                                               | 2012-06-13  | CMiC Lab User 01 Lab 01               |
| My Actions                                    | ▲ ATT-00112                   | JIW8 2                                               | 2012-06-18  | CMiC Lab User 01 Lab 01               |
| Outlook Import/Export                         | ATT-00113                     | Best Practices for monitoring VMware with SCOM       | 2012-06-22  | CMiC Lab User 01 Lab 01               |
|                                               | ATT-08274                     | testfile                                             | 2016-02-05  | Test User                             |
| Project Contact Directory                     | ATT-08275                     | testfile3                                            | 2016-02-05  | Test User                             |
| Distribution Lists                            | <ul> <li>ATT-08276</li> </ul> | testfile5                                            | 2016-02-05  | Test User                             |
| Transmittals                                  | ATT-08277                     | testfile2                                            | 2016-02-05  | Test User                             |
| Transmittals Queue                            | 4 ATT-08278                   | testfile (1)                                         | 2016-02-05  | Test User                             |
| - Communications                              | Total (10 rows)               |                                                      |             |                                       |
|                                               |                               |                                                      |             |                                       |
| Issues                                        |                               |                                                      |             |                                       |
| Submittals                                    |                               |                                                      |             |                                       |
| Collaborator Submittals                       |                               |                                                      |             |                                       |
| Responsibility Log                            |                               | Files 'testfile' and 'testfile2' have been sent from |             |                                       |
| Procurement Log                               |                               | the cloud storage to CMIC.                           |             |                                       |
| Submittal Packages                            |                               |                                                      |             |                                       |
| Documents                                     |                               |                                                      |             |                                       |
| Bidding Documents                             |                               |                                                      |             |                                       |
| Drawings                                      |                               |                                                      |             |                                       |
| - Mechanical                                  |                               |                                                      |             |                                       |

# **Settings Menu**

### Server - Tab

| SETTINGS MENU |                |                                                                                   |  |  |  |  |  |  |
|---------------|----------------|-----------------------------------------------------------------------------------|--|--|--|--|--|--|
| Server        | Enter Login De | tails                                                                             |  |  |  |  |  |  |
| Notifications | Tenant ID      | Enter CMiC Tenant ID                                                              |  |  |  |  |  |  |
| Proxy         | Username       | testuser                                                                          |  |  |  |  |  |  |
|               | Password       | •••••••••                                                                         |  |  |  |  |  |  |
| Sync          | Server 1       | http://v10xsandboxwls.cmic360.com/cmicprod/MSPluginWebService/MSPlugin/MSPlugin   |  |  |  |  |  |  |
| RFI           | Server 2       | http://test4v10.cmic.ca:7785/cmictestv10x/MSPluginWebService/MSPlugin/MSPluginWS/ |  |  |  |  |  |  |
| Email         | Server 3       |                                                                                   |  |  |  |  |  |  |
|               |                |                                                                                   |  |  |  |  |  |  |
|               |                | Save                                                                              |  |  |  |  |  |  |
|               |                |                                                                                   |  |  |  |  |  |  |
|               |                |                                                                                   |  |  |  |  |  |  |

User can setup the service URL for different servers. By setting the checkbox (this is single selection checkbox) on the right side of the screen the user chooses the server to be connected to.

## Notifications - Tab

| SETTINGS MENU |                     |  |  |  |  |  |  |
|---------------|---------------------|--|--|--|--|--|--|
| Server        | Pull Notifications  |  |  |  |  |  |  |
| Notifications | Frequency(in min) 5 |  |  |  |  |  |  |
| Proxy         | Save                |  |  |  |  |  |  |
| Sync          |                     |  |  |  |  |  |  |
| RFI           |                     |  |  |  |  |  |  |
| Email         |                     |  |  |  |  |  |  |
|               |                     |  |  |  |  |  |  |
|               |                     |  |  |  |  |  |  |
|               |                     |  |  |  |  |  |  |

This tab is used to set the frequency of checks for new notifications.

## Proxy - Tab

|               |                       | SETTINGS MENU | X |
|---------------|-----------------------|---------------|---|
| Server        | Proxy Server Settings |               |   |
| Notifications | Server IP             |               |   |
|               | Port                  |               |   |
| Proxy         | Username              |               |   |
| Sync          | Password              |               |   |
| RFI           | Enable Proxy          |               |   |
| Email         |                       | Save          |   |
|               |                       |               |   |
|               |                       |               |   |
|               |                       |               |   |

This tab is used to store the proxy server information (if required).

To make fields editable, check the **Enable Proxy** checkbox.

## Sync-Tab

|               | SETTINGS MENU                | Х |
|---------------|------------------------------|---|
| Server        | Revision Synchronization     |   |
| Notifications | Enable server auto renaming: |   |
| Proxy         |                              |   |
| Sync          |                              |   |
| RFI           |                              |   |
| Email         |                              |   |
|               |                              |   |
|               |                              |   |

When checked the server uses masks setup in the CMiC to rename uploaded documents.

## RFI – Tab

|               | SETTINGS MENU                                 | $\times$ |
|---------------|-----------------------------------------------|----------|
| Server        | RFI Creation Setting                          |          |
| Notifications | Use Project's Contact Codes For RFI creation: |          |
| Proxy         |                                               |          |
| Sync          |                                               |          |
| RFI           |                                               |          |
| Email         |                                               |          |
|               |                                               |          |
|               |                                               |          |
|               |                                               |          |

When checked, the RFI contact set in the Project defaults will be used for new RFIs:

| Project Maintena                                        | ince   |                         |                        |           |                             |                         |                  |               | Masks                | Check Spelling Save Cancel | 2 🖬 🏟 |
|---------------------------------------------------------|--------|-------------------------|------------------------|-----------|-----------------------------|-------------------------|------------------|---------------|----------------------|----------------------------|-------|
| 💠 🗉 🗉 🔹 Project Management Menu                         | u .    |                         |                        |           |                             | Project                 |                  |               |                      |                            |       |
| Search Go                                               | $\sim$ | Compar                  | y CMIC Test Company MC |           |                             |                         |                  | Project 0     | Code ZZ-WMT          |                            |       |
|                                                         |        | Project Name            | Co ZZ Default Project  |           |                             |                         |                  | Project Contr | rol Code ALL         |                            |       |
| Communication Management                                | MMTD * | General                 | Key Players            | Job Info  | Defaults                    | Security                | Notes            | Attachments   |                      | Review/Approval            |       |
| Project Calendar                                        | 1      |                         |                        |           |                             | Purchasing              |                  |               |                      |                            |       |
| Outlook Import/Export                                   |        | Default Bill To Address |                        |           | Defa                        | Default Ship To Address |                  |               |                      |                            | ^     |
| Project Partner Directory     Project Contact Directory |        | Default Delivery        | Period                 |           |                             | Default Requestor       |                  |               |                      | Default Buyer              |       |
| Test User                                               |        |                         |                        |           |                             | Other                   |                  |               |                      |                            |       |
| Distribution Lists     Meeting Minutes                  |        | RFI                     | Contact ZZ             |           | Default                     | RFQ Review Period       |                  |               |                      |                            |       |
| - Transmittals                                          |        | Default Issue Review    | Period Use Wor         | king Days | Default N                   | lotice Review Period    | Use Working Days |               |                      |                            |       |
| Transmittals Queue<br>Communications                    |        | Punchlist Completion    | Period Use Wor         | king Days | Default                     | t RFI Review Period     | Use Working Days |               |                      |                            |       |
| RFI's                                                   |        | Use Working Days For OC | O Date 🖌               |           | Use Original Contract Amour | nt Override On OCO      |                  |               |                      |                            |       |
| Document Management     Ortractor Prequalification      |        | Submittal (             | Contact ZZ             | <b>A</b>  |                             | Submittal Approver      | A                | *             | Auto Populate Transm | ittal From Submittal       |       |
# Email – Tab

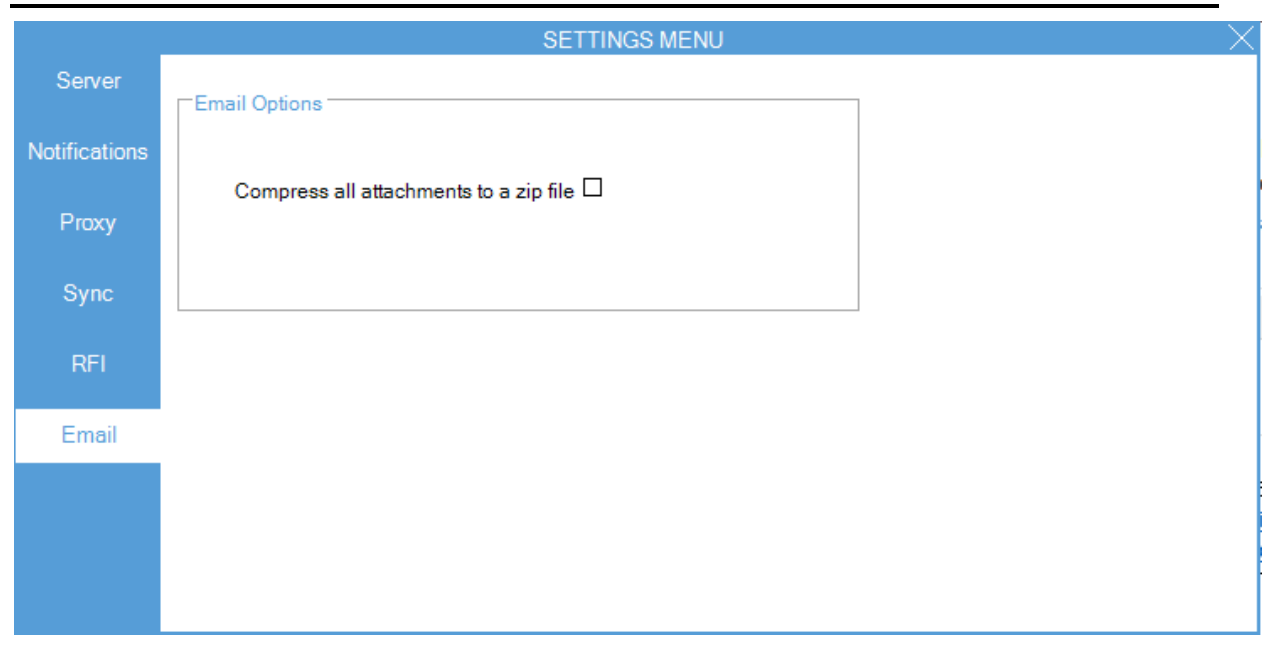

When checked, the selected files will be archived and attached to emails as ZIP files (see the *Detail Pane* section).

# **CMIC ECM in MS WORD**

# **Overview – ECM in Word**

The WORD Plug-in is meant to be used with versions above Microsoft Word 2003.

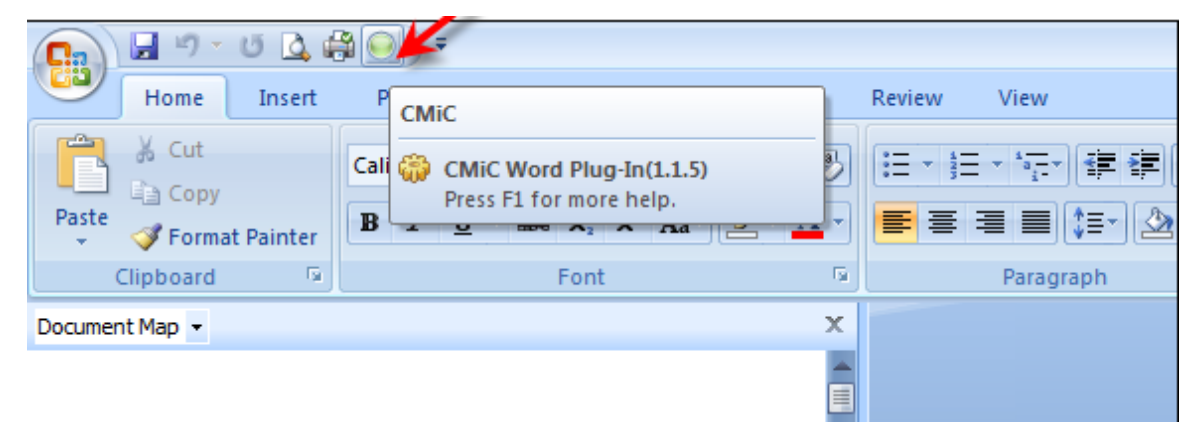

It provides an interface between CMiC objects (namely from Project Management JSP) and Microsoft Word, allowing the creation, modification and storage of documents within CMiC to produce multiple revisions and at the same time retaining the original document.

# Activating the WORD Plug-In

Open WORD. The icon will be displayed in the Toolbar. The Tooltip will show that it is the CMiC Word Plug-in and the plug-in version.

Click this icon to show the next icon which is separated into two parts - the diskette part allows the user to save the document without any additional saving options, and also displays the WORD plug-in version that is in use.

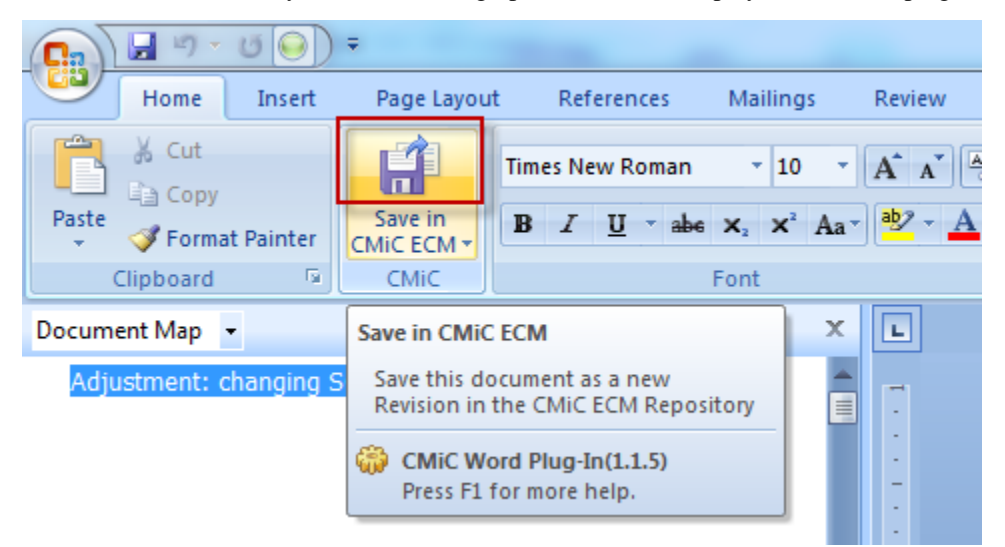

The second part, **Save in CMiC ECM**, has a drop-down arrow. Click on it to expand to the additional menu options beneath:

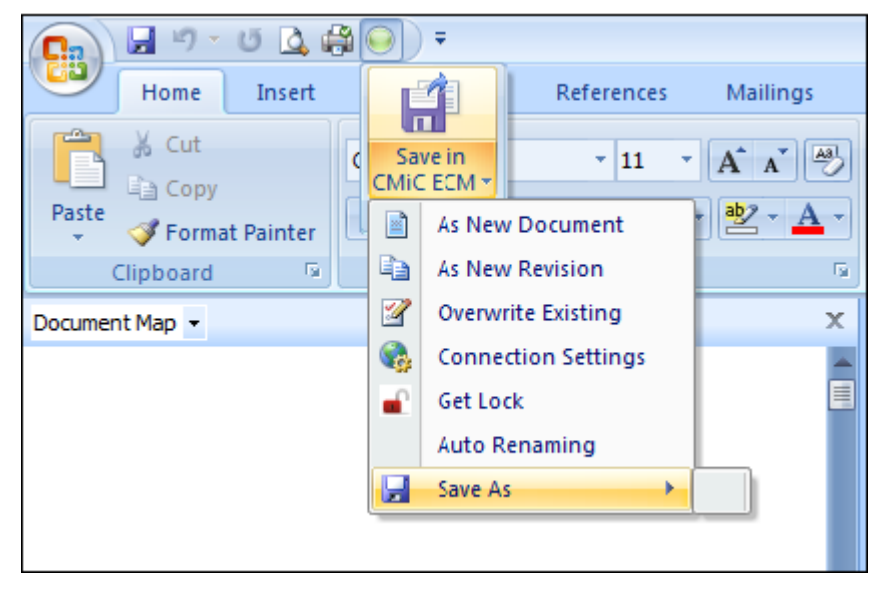

Click **[Connection Settings]** to set the Username, Password and Service URL for the environment (TEST/PROD etc.) that you will be working in:

| • | Server Set     | tings                                        | ×  |
|---|----------------|----------------------------------------------|----|
| S | erver Details  | Proxy Details                                |    |
| F | Please enter t | he details to connect with CMiC ECM Reposito | лy |
|   | Enter the Lo   | ogin Details                                 | 1  |
|   | Username:      | Enter CMiC User ID                           |    |
|   | Password:      | Enter CMiC password                          |    |
|   | Service UR     | L: http://test4v10.cmic.ca:7785/cmictestv1(  |    |
|   |                |                                              |    |
|   |                | OK Cancel                                    | ]  |

## Click [OK].

If the connection parameters are not correct, the system will inform the user later when the user tries to make updates during saving actions.

# **Activating the Document Types**

When Microsoft Word is opened after installing the plug-in, the Document Types are not initially shown (see 'Save As'). To get the Document Types active, open or print a PM object (Communications, RFI, PCI, Subcontract etc.) using an associated CMiC word template (created using the Microsoft Integration Package feature) in the CMiC Project Management module.

After printing, a record is created in the Attachments tab and Attachments folder (Document Management) by default. This is a copy of the original printed document.

If a WORD document was previously dragged into the Imaging Document Types folders of the CMiC Outlook plug-in, when the user double clicks on the document in the bottom pane of Outlook, it will open up in WORD, and the document types for Imaging will display:

| CMIC ECM                                                                                                    |                         |                 |                                    |                          | ▼ x |
|----------------------------------------------------------------------------------------------------|-------------------------|-----------------|------------------------------------|--------------------------|-----|
|                                                                                                    |                         |                 | Enter text to search:              | Patch                    | 9   |
| CMiC ECM<br>Fiterprise Documents<br>PM ATTACHMENT (0)<br>PM DRAWINGS (0)<br>PM LEGAL (0)<br>PM MEDIA (1)<br>PM TECHNICAL (1)<br>RAD Registered Pay Request (2)<br>Projects<br>Couble-click on any to open up in WC | (R1)<br>revision<br>DRD | WORD do<br>Docu | cument dragged<br>ment Type - PM T | into Imaging<br>echnical |     |
| Name                                                                                                    | Created On              | Created By      | Size (KB)                          |                          |     |
| 00- Ticket Adjustment testing - (R1)                                                                                                    | 4/17/2013 1:5           | SMUSER6         | 196                                |                          |     |
| 00- Ticket Adjustment testing -                                                                                                    | 4/17/2013 1:5           | SMUSER6         | 194                                |                          |     |
|                                                                                                    |                         |                 |                                    |                          |     |

The Imaging Document Types will show:

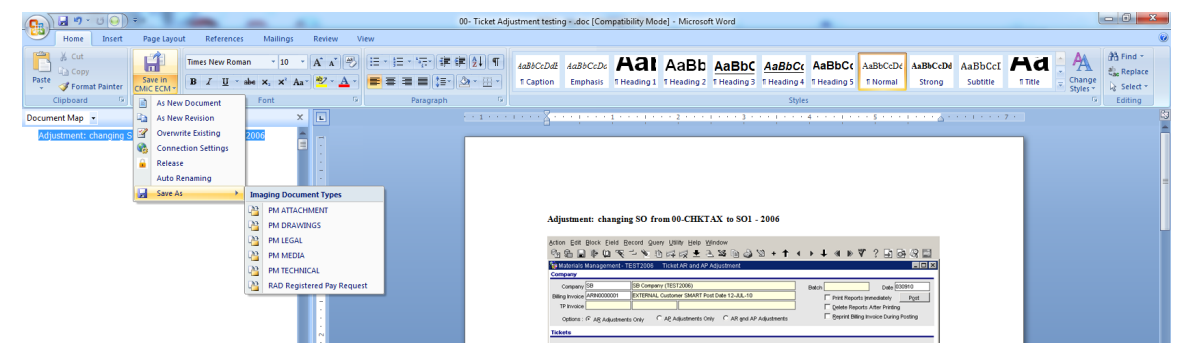

# **Opening Existing Documents**

When opening an existing document, even more options are available. The 'Save As' option will show a submenu of Document Types if the current document was previously modified and saved with active Document Types.

# Saving 'As New Document or Revision'

After making changes to an original document the document can be:

- a) saved As New Document
- b) saved As New Revision

Both the original document and the revision are saved to the PM object.

# Using the 'Save As' Option

'Save As' allows the user to select the Document Type to which he wants the document saved.

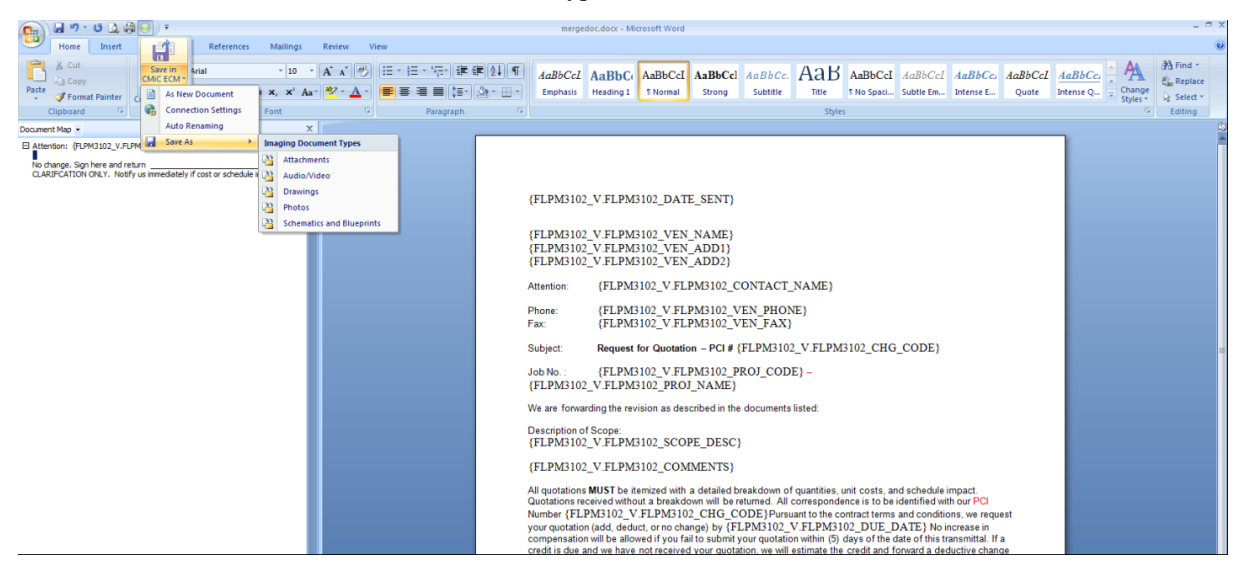

# **Document Locking**

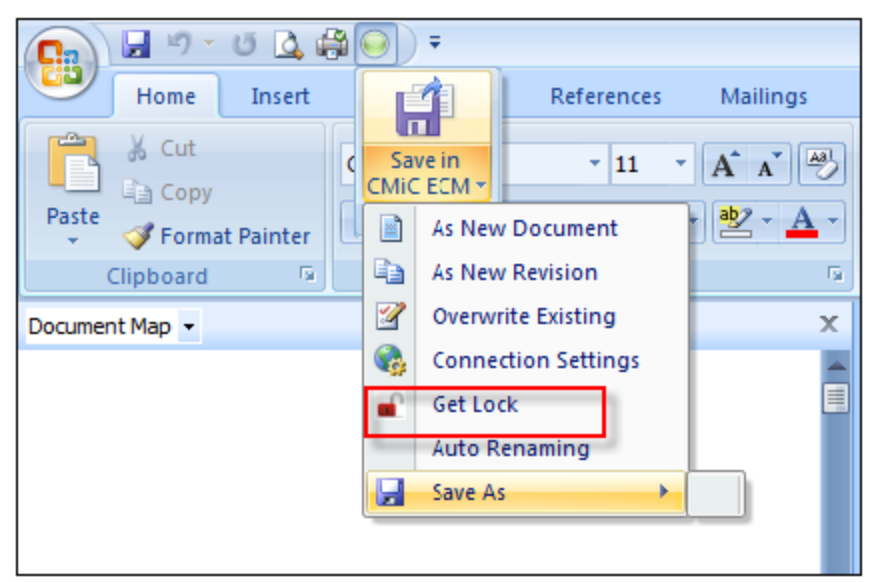

Locking allows the user to secure the document from unauthorized personnel.

Locking prevents multiple users with authorization from modifying the same document at the same time.

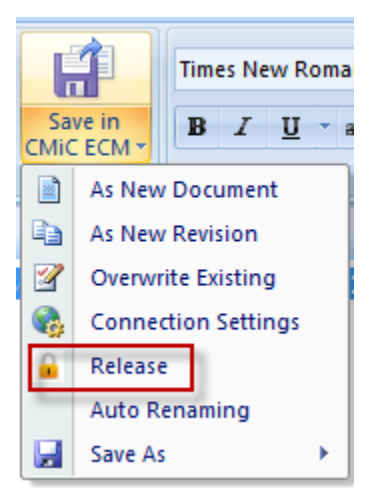

Once a lock is affected by one user, other users can only display or download the document.

When the document is saved the lock is automatically released.

# Integration with Imaging

Word documents opened from Imaging have the similar integration as Project Management. As already said above, any WORD file that was dragged to an Imaging Document Type can be modified using the WORD plug-in to create revisions and to lock them if necessary. The user can place a lock on the file while it is being modified. Revisions can be created.

# **CMiC Search & Indexer**

# **Overview – CMiC Search & Indexer**

CMiC Search and CMiC Indexer are components of the Electronic Content Management module.

CMiC Indexer creates and updates the index files (scheduled or manually) for the selected types of documents on its **Document Types And Logs** tab. CMiC Search then uses the index files to perform searches.

# **CMiC Indexer**

CMiC Indexer is used to rebuild indexes when changes have been made to the database's contents, and it is used to improve search performance by selecting which Enterprise, Project and Log document types get searched against. The less documents types there are to index and search against, the faster indexing jobs and searches are performed.

Launch the indexer by typing the following URL in a browser, or by manually adding it to your Treeview. For instructions on how to add a link to a Treeview, please refer to the *V10xTOOLS ADF - UI Treeview Builder.doc* reference guide.

http://<SERVER>:<PORT>/cmic<ENVIRONMENT>/CmicIndexer/indexer.do

The Single Sign-On screen is displayed to log in to the system. Enter your login credentials.

The indexer's **Controls** tab is the main tab from which the indexer is executed and monitored, and the **Document Types And Logs** tab is used to select which document types get indexed and searched against. Before running the indexer, ensure the required documents types are selected via the **Document Types And Logs** tab.

# Controls – Tab

| CMIC INDEXER                                                                                 |                                 |                              |                              |                    |
|----------------------------------------------------------------------------------------------|---------------------------------|------------------------------|------------------------------|--------------------|
| Controls Document Types And Logs                                                             |                                 |                              |                              |                    |
| INDEXER CONTROLS                                                                             |                                 |                              |                              |                    |
| Create Scheduler and Start Indexer Stand by                                                  | Stop Scheduler and Indexer Recr | reate Indexes                |                              |                    |
| JOB CONTROLS                                                                                 |                                 |                              |                              |                    |
| Schedule Jobs Pause Resume                                                                   |                                 |                              |                              |                    |
| CHANGE INTERVAL                                                                              |                                 |                              |                              |                    |
| * Select a job from list to reset its interval.<br>Logs Indexing V (In Minutes) Reset Interv |                                 |                              |                              |                    |
| CURRENT JOBS INFORMATION                                                                     |                                 |                              |                              |                    |
| Current Time: Wed Jun 14 09:26:22 EDT 2017<br>Scheduler State: Running                       |                                 |                              |                              |                    |
| Group Job                                                                                    | Interval(in Minutes)            | Previous Run Time            | Next Run Time.               | Job Running Status |
| CMIC DOCS                                                                                    | 30                              | Wed Jun 14 09:17:44 EDT 2017 | Wed Jun 14 09:47:44 EDT 2017 | NO                 |
| CMIC LOGS                                                                                    | 30                              | Wed Jun 14 09:17:44 EDT 2017 | Wed Jun 14 09:47:44 EDT 2017 | YES (1)            |
| Indexer Jobs: DC                                                                             | CS, LOGS                        |                              |                              |                    |

Sample of CMiC Indexer's Controls tab.

## **Indexer Jobs & Scheduler**

### **Indexer Jobs**

Indexer Jobs are what create the index files used by the CMiC Search application to search for text within the documents and PM Logs of the types selected on the **Document Types And Logs** tab.

There are two Indexer Jobs, one for the documents in PM and Enterprise and one for PM Logs. As shown in the above screenshot, the **Current Jobs Information** section lists the two Indexer Jobs, if they are scheduled to run:

I. DOCS

Creates index file for documents of the types selected under the **Enterprise Document Types** and **Project Document Types** sections on the **Document Types And Logs** tab.

II. LOGS

Creates index file for PM Logs of the types selected under the **Project Logs** section on the **Document Types And Logs** tab.

#### Scheduler

When activated, the Scheduler runs the Indexer Jobs at regular intervals. The duration of the interval for each Indexer Job is specified in the **Change Interval** section.

If the Scheduler is active, the **Current Jobs Information** section shows the two Indexer Jobs (**DOCS**, **LOGS**), their intervals and their current statuses.

**NOTE**: Click the **Refresh Job Information** link in the **Current Jobs Information** section to ensure that current details are shown.

## Setting Up Scheduler to Run Indexer Jobs - Overview

This overview is about setting up the Scheduler to run the two Indexer Jobs when no Scheduler is active. The Scheduler is inactive if the [Create Scheduler and Start Indexer] button is enabled and the Current Jobs Information section does not show the two Indexer Jobs (DOCS, LOGS) and their intervals.

#### Part 1: Indexer Controls – Section

Click the [Create Scheduler and Start Indexer] button to activate the Scheduler.

#### Part 2: Job Controls - Section

Click the [Schedule Jobs] button to add the two Indexer Jobs (DOCS, LOGS) to the Scheduler. The scheduled Indexer Jobs will appear in the **Current Jobs Information** section with details about them. By default, the two Indexer Jobs are set to run by the Scheduler every 30 minutes.

#### Part 3: Change Interval - Section

The **Change Interval** section is used to set the interval of time between the running of an Indexer Job by the Scheduler. To set an Indexer Job's interval, select the Indexer Job from the dropdown list and enter its interval (in minutes) in the corresponding field.

#### Part 4: Current Jobs Information - Section

This section displays details about the currently scheduled Indexer Jobs.

**NOTE**: Click the **Refresh Job Information** link in this section to ensure that current details are shown.

## Indexer Controls – Section

| INDEXER CONTROLS                   |          |                            |                  |
|------------------------------------|----------|----------------------------|------------------|
| Create Scheduler and Start Indexer | Stand by | Stop Scheduler and Indexer | Recreate Indexes |

This section is used to start the Scheduler, to stop it, or to put it in Standby mode.

### [Create Scheduler and Start Indexer] - Button

This button is used to activate the Scheduler, in order to add the two Indexing Jobs to it by clicking the [Schedule Jobs] button in the Job Controls section. If the Scheduler is active, this button is disabled.

## [Stand By] - Button

This button is used to put the Scheduler in Standby mode. If an Indexing Job is running, it will be allowed to finish. In Standby mode, the Scheduler will not run the Indexer Jobs again until the [**Start**] button (available when Scheduler is in Standby mode) is clicked.

#### [Stop Scheduler and Indexer] - Button

This button stops the Scheduler and deletes the Indexer Jobs set up for it, reverting it back to its initial state.

#### [Recreate Indexes] - Button

This button deletes and recreates the index files from scratch, instead of just updating the index files based on recent changes, as it does after the index files have been initially created (Indexer Jobs run faster after initial run). This is required if any errors occur that would require the index files to be created from scratch.

## Job Controls – Section

| JOB CONTROLS  |       |        |
|---------------|-------|--------|
| Schedule Jobs | Pause | Resume |

## [Schedule Jobs] – Button

This button adds the two Indexer Jobs (**DOCS**, **LOGS**) to the Scheduler. Upon clicking, the scheduled Indexer Jobs will appear in the **Current Jobs Information** section with details about them. By default, the two Indexer Jobs are set to run by the Scheduler every 30 minutes.

This button is disabled if the Indexer Jobs have already been added to the Scheduler.

#### [Pause] - Button

This button pauses the currently scheduled Indexer Jobs.

#### [Resume] - Button

This button is enabled when the Indexer Jobs are paused, to resume them.

## **Changing Interval** – Section

| CHANGE INTE              | RVAL            |                                     |                |  |  |
|--------------------------|-----------------|-------------------------------------|----------------|--|--|
| * Select a<br>Logs Index | ob from list to | reset its interval.<br>(In Minutes) | Reset Interval |  |  |

This section is used to set the interval of time between the running of an Indexer Job by the Scheduler. To set an Indexer Job's interval, select the Indexer Job from the dropdown list and enter its interval (in minutes) in the corresponding field. Click the [**Reset Interval**] button to commit the change.

For both Indexer Jobs, their interval is displayed by the **Interval (In Minutes)** column in the **Current Jobs Information** section (note, click the section's **Refresh Job Information** link to ensure that current details are displayed).

# **Current Jobs Information** – Section

| Current Time: Fri Aug 11 J<br>Scheduler State: Running | 1ATION                      |                      |                              |                              |                    |
|--------------------------------------------------------|-----------------------------|----------------------|------------------------------|------------------------------|--------------------|
| Group                                                  | Job                         | Interval(in Minutes) | Previous Run Time            | Next Run Time.               | Job Running Status |
| CMIC                                                   | DOCS                        | 30                   | Fri Aug 11 11:20:40 EDT 2017 | Fri Aug 11 11:50:40 EDT 2017 | NO                 |
| CMIC                                                   | LOGS                        | 30                   | Fri Aug 11 11:20:40 EDT 2017 | Fri Aug 11 11:50:40 EDT 2017 | YES (1)            |
| Refresh Job Information                                | T<br>Indexer Jobs: DOCS, L( | OGS                  |                              |                              |                    |
| Get Indexing Data Inform                               | ation                       |                      |                              |                              |                    |

If the Scheduler has had the Indexer Jobs added to it, they will be shown in the **Job** column in this section, as shown above.

If an Indexer Job is running, its corresponding **Job Running Status** field (last column) displays "**Yes** (1)", as shown above. When an Indexer Job has finished, the **Job Running Status** field displays "**NO**".

The **Interval (In Minutes)** field displays the interval between the running of an Indexer Job by the Scheduler. By default, the intervals are set to 30 minutes.

### Refresh Job Information - Link

This link is used to refresh this section's information. This link should be clicked whenever you wish to have current information.

## Get Indexing Data Information - Link

| Indexing Data Information     | =     |
|-------------------------------|-------|
| Documents                     |       |
| Enterprise Documents          | 71623 |
| Project Documents             | 60521 |
|                               |       |
|                               |       |
| LOGS (406425)                 |       |
| Log                           | Count |
| Access Code                   | 143   |
| Action Items                  | 234   |
| Addendum                      | 35    |
| Administration Action         | 0     |
| Annual Review                 | 0     |
| Applicant                     | 34    |
| Applicant Information         | 117   |
| Application Action            | 159   |
| Applications Log              | 23    |
| Auto Cold Storage Definitions | 11    |
| Bid Package (Owners)          | 438   |

This link's popup displays the total number of **Enterprise Documents** and **Project Documents** in the system under the **Documents** section, and it displays how many records there are for each Log type under the **Logs** section. Note, the **Logs** section's header displays the total number of Log records in the system.

This information can be used to get a sense of how much work the Indexer Jobs have to do, and it can be used with the **Document Types And Logs** tab to help optimize the Indexer Jobs.

# Document Types And Logs - Tab

| CMIC INDEXER                                                                                                    |                                                                    |                                                                                                    |                                                                                             |                                                                                                    |                       |                                                                                                    |
|----------------------------------------------------------------------------------------------------|--------------------------------------------------------------------|----------------------------------------------------------------------------------------------------|---------------------------------------------------------------------------------------------|----------------------------------------------------------------------------------------------------|-----------------------|----------------------------------------------------------------------------------------------------|
| Controls Document Types And Logs                                                                                                    |                                                                    |                                                                                                    |                                                                                             |                                                                                                    |                       |                                                                                                    |
| ENTERPRISE DOCUMENT TYP                                                                                                    | ES                                                                 |                                                                                                    |                                                                                             |                                                                                                    |                       |                                                                                                    |
| * Select the Enterprise do                                                                                                    | cument Type for Indexing.<br>efresh Indexes                        |                                                                                                    |                                                                                             |                                                                                                    |                       |                                                                                                    |
| OMC GL Transaction     SC RFP Invoice     Registered Invoice     Rab Invoice     RAD Invoice     RAD Registered Pay Re     PM DRAWINGS     Job PtCtures     PO Entry | y<br>y<br>quest<br>y<br>y<br>v                                     | PM Attachment<br>CMC JC Transaction<br>RAD Subcontract<br>Keth AP Reg Invoice<br>Emais<br>PM SCHEMATICS<br>Uncategorized Document<br>AP Registered Invoices RAVI | 2<br>2<br>2<br>2<br>2<br>2<br>2<br>2<br>2<br>2<br>2<br>2<br>2<br>2<br>2<br>2<br>2<br>2<br>2 | Check Doc<br>UETD AP Invoices<br>Registered Pay Request<br>Multi Register Pay Request<br>Bahaj Voucher Pay Requests<br>SC Pay Request - Voucher<br>SS - JC transaction<br>RV AR Invoice | V<br>V<br>V<br>V      | CMC AP Invoice<br>AP Registered Invoice RAVI<br>PO Invoices<br>Registered Pay Request Invoices<br>CMC AR Invoice<br>Sub RFP<br>Balaj AP Reg Invoice   |
| PROJECT DOCUMENT TYPES                                                                                                    |                                                                    |                                                                                                    |                                                                                             |                                                                                                    |                       |                                                                                                    |
| * Select the Project docur<br>Select Al<br>I Test for issue 14.9168<br>I Doc7                                                                                        | nent Type for Indexing.<br>efresh Indexes<br>3 V<br>V              | Audio/Video<br>Drawings                                                                                                    | V                                                                                           | Fnancial Documents from Prequal<br>Attachment                                                                                                    | V<br>V                | Schematics and Blueprints<br>Photos                                                                                                    |
| PROJECT LOGS                                                                                                    |                                                                    |                                                                                                    |                                                                                             |                                                                                                    |                       |                                                                                                    |
| * Select the Project Logs                                                                                                    | ndexing.<br>efresh Indexes                                         |                                                                                                    |                                                                                             |                                                                                                    |                       |                                                                                                    |
| Access Code     Action Rems     Applcant     Bid Packages     Buyout Rems     Compliance Status     Cost Status Query (Ca                                            | (V)<br>(V)<br>(V)<br>(V)<br>(V)<br>(V)<br>(V)<br>(V)<br>(V)<br>(V) | Addendum<br>Applicant Information<br>Bidder Response Log<br>Class Enrollment<br>Contacts<br>Course Enrollment                                                    | 2<br>2<br>2<br>3<br>5<br>5<br>7                                                             | Administration Action<br>Application Action<br>Budget Status Query<br>Collaborator Submittals<br>Contract Forecasting<br>Customized Issues Log<br>Dubus Researchers Market Merce        | V<br>V<br>V<br>V<br>V | Annual Review<br>Applications Log<br>Budget Status Query (Category)<br>Communications<br>Cost Status Query<br>Daily Journal Costs<br>Docement Parkane |

Sample of CMiC Indexer's Document Types And Logs tab.

The **Document Types And Logs** tab is used to select which document and PM Log types are to be indexed, and thus, which document types and Logs are searchable via CMiC Search.

The **Enterprise Document Types** section lists the document types in Enterprise, the **Project Document Types** section lists the types of documents in the Project Management module, and the **Project Logs** section lists the PM Log types in the Project Management module.

After making changes, click the corresponding [Refresh Indexes] button to commit them.

NOTE: The Indexer should be restarted after application server restart.

# **CMiC Search**

| Projects        | Logs V Search | Default | ~ | Sort 💙 | From Date | To Date | # | Q |
|-----------------|---------------|---------|---|--------|-----------|---------|---|---|
| Project Docs    |               |         |   |        |           |         |   |   |
| Enterprise Docs |               |         |   |        |           |         |   |   |
| ▶ Logs          |               |         |   |        |           |         |   |   |
| Projects        |               |         |   |        |           |         |   |   |
| €Create Binders |               |         |   |        |           |         |   |   |
|                 |               |         |   |        |           |         |   |   |

Launch CMiC Search by typing the following URL in a new browser session or manually add it to the Treeview.

http://<SERVER>:<PORT>/cmic<ENVIRONMENT>/CMiCSearch/CMiCSearch.do

The Single Sign-On screen is displayed to log into the system. Enter your login credentials.

## **Search Filters**

| Projects 🔻 Project Docs 🔻 Logs 🔻 Search Default 🗸 Sort 🖌 From Date 🚞 To Date |            |                |        |        |         |        |        |           |   |         |         |   |
|------------------------------------------------------------------------------|------------|----------------|--------|--------|---------|--------|--------|-----------|---|---------|---------|---|
|                                                                              | Projects 🔻 | Project Docs 🔻 | Logs 🔻 | Search | Default | $\sim$ | Sort 🛩 | From Date | Ħ | To Date | <b></b> | Q |

Searches can be performed against Projects, indexed PM Document types, and indexed PM Logs using the **Projects**, **Project Docs** and **Logs** dropdown filters on the ribbon, as shown above.

After selecting which Projects, PM Documents and PM Logs to search against, the selections are displayed under the blue ribbon (shown below), and they can be deleted by clicking their corresponding Trash icon.

| Projects ▼ Project Docs ▼ Logs ▼ Search                                                                                  | Default  | ✓ Sort ♥                    | From Date | <b></b>  | To Date             |     | Q |
|----------------------------------------------------------------------------------------------------|----------|-----------------------------|-----------|----------|---------------------|-----|---|
| Projects : # 1 - Opportunity 👚 Projects : # 2 test 📋 Projects : # 8 🍵 Projects : # 5 🍵 Document Types : Audio            | lideo 📋  | Document Types : Created in | ADF 💼     | Document | t Types : Attachmen | t 🗊 | t |
| Logs : VBDefineLog 📋 Logs : Vendor Prequalification - Applicants 📋 Logs : Vendor Prequalification - Partners 📋 Logs : Wo | k Orders |                             |           |          |                     |     |   |

NOTE: The Projects filter is not applied to PM Log searches.

## **Search Mode**

| Default                              |      | Sort 🗸 | From Date         |
|--------------------------------------|------|--------|-------------------|
| Default<br>File Names C<br>All Files | Only | Ente   | erprise Documents |

| Search Mode     | Details                                                                                           |
|-----------------|---------------------------------------------------------------------------------------------------|
| Default         | Search file names as well as file contents – applicable to PM Documents and Enterprise Documents. |
| File Names Only | Search file names only – applicable to PM Documents and Enterprise Documents.                     |
| All Files       | Search for matching files in selected Projects from the <b>Projects</b> filter.                   |

Sort

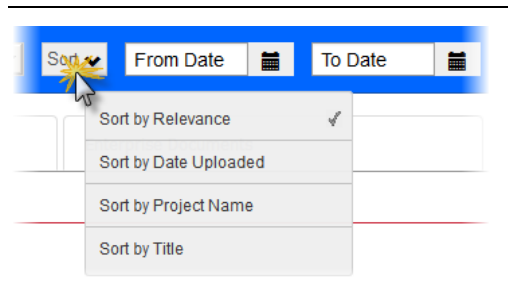

Search results can be sorted by relevance, by upload dates, project names or by titles.

# From Date, To Date

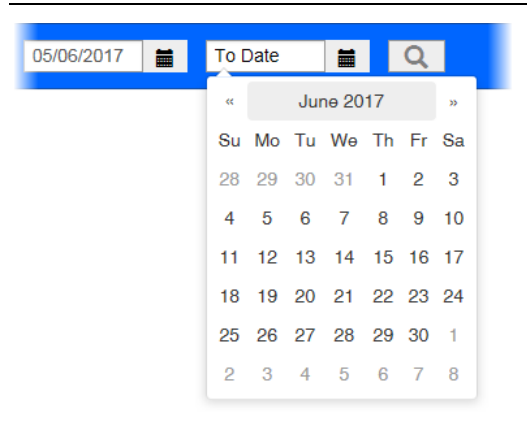

Use the From Date and To Date fields to filter search results by upload dates.

## Searching

Enter the search text in the **Search** field and hit Enter or click the Search icon (magnifying glass) at the end of the blue ribbon.

Search results, if any, will be categorized appropriately and available via the **Project Docs**, **Enterprise Docs**, **Logs** and **Projects** categories on the screen's left pane, as shown above.

For example, if the search text "**ceiling+installation**" is entered, the result would show the following, with matched terms highlighted in grey:

| Projects  Project Docs  Logs                      | ceiling+installation                                     | Default                                                            | Sort 💙 From Date 🗮 1                               | To Date 🗮 🔍                                   |  |  |
|---------------------------------------------------|----------------------------------------------------------|--------------------------------------------------------------------|----------------------------------------------------|-----------------------------------------------|--|--|
| Results (31)                                      | Top Hits                                                 | Project Documents                                                  | Enterprise Documents                               | Logs                                          |  |  |
| Project Documents (3)                             | , , , , , , , , , , , , , , , , , , ,                    |                                                                    |                                                    |                                               |  |  |
| Enterprise Documents (4)                          |                                                          |                                                                    |                                                    |                                               |  |  |
| ► Logs (24)                                       | Created on 2013-02-04 by V                               | √adim Bogomolov (896 Bytes)                                        |                                                    | Once building's Renovation - Attachment       |  |  |
| Projects (3)                                      | installation_NA,S.,90000,LABOUR,SUBCONS                  |                                                                    |                                                    |                                               |  |  |
| Create Binders                                    |                                                          |                                                                    |                                                    | test for aztest001 ▶ Photos                   |  |  |
|                                                   | Created on 2012-11-20 by V                               | 20 by Vadim Bogomolov (3.0 KB)                                     |                                                    |                                               |  |  |
|                                                   | ","75,000.00","75,000.000",,<br>installation",."NA",,,"S | .,,,,, ,"Y","Y","N","N","21","2005"," <mark>Ceiling insta</mark> l | lation",,"NA",,,"S",,"1.000","150,000.00","150,000 | .000",,,,,,, ,"Y","Y","N",,"20","2004","Walls |  |  |
|                                                   | photo10                                                  |                                                                    |                                                    | Testing Facility Construction ► Photos        |  |  |
| Created on 2012-11-20 by Vadim Bogomolov (3.0 KB) |                                                          |                                                                    |                                                    | 000" "V" "V" "N" "20" "2004" "W/alle          |  |  |
|                                                   | installation",,"NA",,,"S                                 |                                                                    |                                                    |                                               |  |  |
|                                                   |                                                          |                                                                    |                                                    |                                               |  |  |

NOTE: When searching for a phrase, use '+' to replace space between words.

Clicking on a document type causes its sub-types to be listed under it, and the search results to be displayed in the screen's right pane. Clicking on a sub-type causes its search results to be displayed in the right pane.

| Projects   Project Docs   Logs            | ceiling+inst                                                                      | allation |                   | Default | ✓ Sort ❤              | From Date    | To Date | <b>E</b> Q                 |                 |
|-------------------------------------------|-----------------------------------------------------------------------------------|----------|-------------------|---------|-----------------------|--------------|---------|----------------------------|-----------------|
| Results (31)                              | Top Hits                                                                          |          | Project Documents |         | Enterpri              | se Documents |         | Logs                       |                 |
| <ul> <li>Project Documents (3)</li> </ul> | Attachment                                                                        | (1)      |                   |         |                       |              |         |                            |                 |
| Attachment (1)                            | ×                                                                                 | Proi004  |                   |         |                       |              |         | Office Building's Renovati | ion  Attachment |
| Photos (2)                                | Proj004 Crince duidings R<br>Created on 2013-02-04 by Vadim Bogomolov (896 Bytes) |          |                   |         | onice banangerteneraa |              |         |                            |                 |
| Enterprise Documents (4)                  | installation, NA, S., 90000LABOUR, SUBCONSJOB000001,                              |          |                   |         |                       |              |         |                            |                 |
| ► Logs (24)                               |                                                                                   |          |                   |         |                       |              |         |                            |                 |
| Projects (3)                              | Jump to L                                                                         |          |                   |         |                       |              |         |                            |                 |
| Create Binders                            |                                                                                   |          |                   |         |                       |              |         |                            |                 |

Clicking on a document icon or title allows you to download the document. Clicking the text under the "**Created on**" date information opens the record in the appropriate Enterprise screen.

## **Create Binders**

| Projects  Project Docs  Logs | Search                                         | Default           | Sort 💙 From Date 🗮 To Date | <b>=</b> Q |
|------------------------------|------------------------------------------------|-------------------|----------------------------|------------|
| Project Docs                 | Top Hits                                       | Project Documents | Enterprise Documents       | Logs       |
| Enterprise Docs              | Documents (5)                                  |                   |                            |            |
| ▶ Logs                       | PDF to test ecm search                         |                   |                            | PROMENA    |
| Projects                     | Created on 2017-01-10 by mary mandez (84.0 KB) |                   |                            |            |
| Ocreate Binders              | TXT testfile777                                |                   |                            | PROMENADE  |

The [**Create Binders**] button is used to create a zip file of the selected documents from the search results, and it is applicable to PM Documents and Enterprise Documents. Use the checkbox that appears after clicking this button to select which files to include in the zip file:

| Projects   Project Docs   Logs   | search                                                       | Default                                                                 | Sort Y From Date                                                                                                    | o Date 🗮 🔍                  |
|----------------------------------|--------------------------------------------------------------|-------------------------------------------------------------------------|----------------------------------------------------------------------------------------------------|-----------------------------|
| Results (13)                     | Top Hits                                                     | Project Documents                                                       | Enterprise Documents                                                                                                    | Logs                        |
| Project Documents (3)            | Decuments (5)                                                |                                                                         |                                                                                                    |                             |
| Enterprise Documents (2)         | PDF to test ecm search                                       | When [                                                                  | Create Binderl button is                                                                                                    | PROMENADE MALL > Drawing    |
| ► Logs (8)                       | Created on 2017-01-10 by m                                   | ary mandez (84.0 KB) clicked yellow)                                    | the checkboxes (highlighted appear on the left of the                                                                                                    |                             |
| <ul> <li>Projects (3)</li> </ul> | DT testfile777                                               | search the doct                                                         | uments for the extraction.                                                                                                    | PROMENADE MALL > Attachment |
| Proceed                          | Created on 2016-02-23 by m                                   | ary mandez (110 Bytes)                                                  | ilename MyKeyWord for search                                                                                                    |                             |
| Cancel                           |                                                              |                                                                         | and and a second to be a company of the second second seco |                             |
|                                  | Created on 2016-02-23 by m<br>File 1 for rev 1. Created 03/0 | ary mandez (115 Bytes)<br>2 @3:14PM revision 4. Saved under the same fi | ilename. MyKeyWord888 for <b>search</b>                                                                                                    | PROMENADE MALL > Attachment |

Click [Proceed], and you will be asked whether you want to open or save the extracted files:

| Projects   Project Docs   Logs                               | s V search                                                  | Default                                           | Sort 💙 From Date 🗮 To Date   | <b>≡</b> Q                  |
|--------------------------------------------------------------|-------------------------------------------------------------|---------------------------------------------------|------------------------------|-----------------------------|
| Results (13)                                                 | Top Hits                                                    | Project Documents                                 | Enterprise Documents         | Logs                        |
| Project Documents (3)                                        | Documents (5)                                               |                                                   |                              |                             |
| Enterprise Documents (2)                                     | PDF to test ecm search                                      |                                                   |                              | PROMENADE MALL > Drawing    |
| ► Logs (8)                                                   | Created on 2017-01-10 by m                                  | ary mandez (84.0 KB)                              |                              |                             |
| Projects (3)                                                 |                                                             |                                                   |                              | PROMENADE MALL > Attachment |
| Proceed                                                      | Created on 2016-02-23 by m                                  | ary mandez (110 Bytes)                            | and McKeelMard for another   |                             |
| S Cancel                                                     |                                                             |                                                   | ane. Myreyword for search    |                             |
|                                                              | TXT testfile888<br>Created on 2016-02-23 by m               | ary mandez (115 Bytes)                            |                              | PROMENADE MALL > Attachment |
|                                                              | File 1 for rev 1. Created 03/0                              | 2 @3:14PM revision 4. Saved under the same filena | ime. MyKeyWord888 for search |                             |
| Upon [Proceed] the<br>selected documents<br>will be archived | Do you want to open or save <b>extracted-files.zip</b> (521 | bytes) from saasv10x.cmic.ca?                     | Open Save 🔻 Cancel           | ×                           |

# Auto Cold Storage (ACS)

# **Overview – Auto Cold Storage**

Auto Cold Storage generates and stores PDF documents, based on a print event definition. It can be run on demand or on a scheduled basis.

NOTE: The current version works with Oracle reports only.

# Auto Cold Storage Setup

# **Commands to Manage Auto Cold Storage on Server**

NOTE: These commands are likely only relevant to IT personnel.

The following are commands to start and stop Auto Cold Storage on its server, and to check its status.

First, the path to the server running Auto Cold Storage is required, as this path is used to create these commands. Here, this path is symbolized as *<Serverpath>*, which would be something like, http://...

The following are commands to control the running of Auto Cold Storage on its server:

#### Start Scheduler

<Serverpath>/SysRptParams/Schedule.do?start

#### Start Scheduler with Interval

Interval, specified by following *<Integer>* replacement field, is in minutes, with 5 minutes being the default:

<Serverpath>/SysRptParams/Schedule.do?start&interval=<Integer>

#### **Stop Scheduler**

<Serverpath>/SysRptParams/Schedule.do?stop

#### Get Status of Scheduler

<Serverpath>/SysRptParams/Schedule.do?status

# **Defining Triggers for Automatic Report Generation**

The following are instructions on how to define Auto Cold Storage triggers to automate the generation of a particular report, using the Project Management module's RFIs (RFI VBP-13) as an example:

| xP      | Request for Informatio                                                                                         | n                                                                         |                                                                       | LiveCycle RFI Send I/O Ema               | il Add Copy Edit Delete Submit Add Note Print-Report Link-to-Issue B      | ack To Log 🛛 🕻 🗈 🍙 |
|---------|----------------------------------------------------------------------------------------------------|---------------------------------------------------------------------------|-----------------------------------------------------------------------|------------------------------------------|---------------------------------------------------------------------------|--------------------|
| \$ E E  | Project Management Menu                                                                                        | RFI Detail                                                                | Attachments                                                           | Related Objects                          | History                                                                   |                    |
| Search  | Go                                                                                                    |                                                                           |                                                                       | Not Submitted                            |                                                                           |                    |
| e 🍋 Pro | oject: Testing (MES007)<br>Communication Management<br>Project Calendar<br>My Actions<br>Outlook Import/Export | RFI No. VBP-13<br>From Christopher Holme<br>Co-Author<br>To Adam Halkovic | s                                                                     |                                          | Status Pending<br>Submitted<br>Co-Author RFI No.<br>Received              |                    |
|         | Project Partner Directory<br>Project Contact Directory<br>Distribution Lists<br>Meeting Minutes<br>Transmitals | Subject: Request for materi<br>Date Created 09/Sep/2015                   | al MSDS                                                               | nternet Explorer, optimized for Bing and | Change_#<br>Date Required 09/Sep/2015                                     |                    |
|         | Transmittals Queue<br>Communications<br>RFI's<br>Issues                                                        | Source<br>Question<br>Suggestion<br>Cost Impact Potentially               | Print Multiple Form-Lo<br>Group By Report Type:<br>Report Name Record | etter  stfor information Record          | Request for Information Record - InteX                                    |                    |
|         | Collaborator Submittals Collaborator Submittals Responsibility Log Plannoom Provingment Log                    | Answered By<br>Date Answered<br>Answered<br>Cost Immert Botestially       |                                                                       | Print Close                              | Print Server testv10x  Destination Preview with Cold Storage Name Printer |                    |
|         | Submitle Packages<br>Documents<br>Document Packages<br>Subcontractor Prequalification<br>Subcontractors        | Schedule Impact Potentially<br>Activity                                   |                                                                       |                                          | Format Fe's<br>Total<br>Odd Storage<br>Freierred Contact Method           |                    |

# Step 1: Enter Report's Cold Storage Information

I) Run the desired report, and in the Report Configuration pop-up, select "Cold Storage" for the Destination field, as shown in the above screenshot, and click [Run Report].

| Cold Storage Information - Internet Explorer, optimized f |                                                      |  |  |  |  |
|-----------------------------------------------------------|------------------------------------------------------|--|--|--|--|
| Attp://test4v10.cmic                                      | .ca:7785/cmictestv10x/SysRptParams/showColdStorage.( |  |  |  |  |
| C                                                         | old Storage Information                              |  |  |  |  |
| Document Type                                             | PM SCHEMATICS                                        |  |  |  |  |
| Document Name                                             | PM3010_2015_09_0910_58_4                             |  |  |  |  |
| Report ID                                                 | PM3010-16                                            |  |  |  |  |
| Report Title                                              | RFI Report                                           |  |  |  |  |
| Description                                               | Request for MSDS                                     |  |  |  |  |
|                                                           | Back Send Auto                                       |  |  |  |  |
|                                                           | <b>*</b>                                             |  |  |  |  |
|                                                           |                                                      |  |  |  |  |
|                                                           |                                                      |  |  |  |  |

**II)** In the Cold Storage Information pop-up, as shown above, fill out the required information for the report and click the [**Auto**] button.

# Step 2: Define Triggers to Generate Report

| Auto Cold Storage Definition - Internet Evoluter, optimized for Ring and MSN                                               |                    | C Auto Cald Classes Definition - Tatament Evolution antimized for Directory (MCD) |
|----------------------------------------------------------------------------------------------------|--------------------|-----------------------------------------------------------------------------------|
| A http://ket4u10.cm/.ca/7785/mirteshu10v/SusauhColdStryana/eaueauthDenvet.do28eerver=teshu10v8deefvrmat=DDE8ren.veiue.load | =no8dorTune=142052 | C Auto Construing o emission interfere exporter, optimized not high and resin     |
| Create Trigger   Edit   s                                                                                                  | acs.delete Close   | Carrel Save                                                                       |
| Auto Cold Storage Definition                                                                                               |                    | Auto Cold Storage Definition                                                      |
| Record Oraseg 8313293                                                                                                    |                    | Depart crossies undets bigaar Table                                               |
| Report creation update trigger Table                                                                                       |                    | Report d'eauer update arguer raue                                                 |
| Trigger Table - Change column name                                                                                         |                    | Trigger Table - Change column name                                                |
| From Value                                                                                                    |                    | From Value                                                                        |
| To Value                                                                                                    |                    | To Value                                                                          |
| Document type PM SCHEMATICS                                                                                                |                    |                                                                                   |
| Report File Name PM3010_2015_09_0911_04_48                                                                                 |                    | Document type PM SCHEMATICS                                                       |
| Cold Storage Report Id PM3010-16                                                                                           |                    | Report File Name PM3010_2015_09_09_11_04_48                                       |
| Cold Storage Report Title RFI Report                                                                                       |                    | Cold Storage Depart 10 DM2010 16                                                  |
| Cold Storage Report Description Request for MSDS                                                                           |                    | Cold Solvage Report to PH0010-10                                                  |
| Trigger table - Object Oraseq column                                                                                       |                    | Cold Storage Report Title [RFI Report                                             |
| Trigger table - Project Oraseq column                                                                                      |                    | Cold Storage Report Description Request for MSDS                                  |
| Trigger table - Company Code column                                                                                        |                    | Trinner table - Object Oracean column                                             |
| Trigger table - Object ID column                                                                                           |                    |                                                                                   |
| Trigger table - Job code column                                                                                            |                    | Trigger table - Project Oraseq column                                             |
| Form Letter Type Code                                                                                                    |                    | Trigger table - Company Code column                                               |
| Form Letter Report Code                                                                                                    |                    | Trionar table - Object TD column                                                  |
| Report File Name PM3010                                                                                                    |                    |                                                                                   |
| Report Name PM3010                                                                                                    |                    | Trigger table - Job code column                                                   |
| Report Server Name testvilux                                                                                               |                    | Report File Name PM3010                                                           |
| Data Coject Type Core MikH                                                                                                 |                    | Report Name PM3010                                                                |
| Optional template for word merge                                                                                           |                    |                                                                                   |
|                                                                                                    |                    | Report Server Name [testv10x                                                      |
| Denot-marific Darameters                                                                                                   |                    | Data Object Type Code PMRFI                                                       |
| 15 09 09 11 04 486reportid=PM3010-                                                                                         |                    | Optional template for word merce                                                  |
| 165reporttitle=RFI%                                                                                                    |                    |                                                                                   |
| Active                                                                                                    |                    | active                                                                            |

**I)** Click [**Edit**] in the Auto Cold Storage Definition window that pops up to switch it to Edit mode. With the window in Edit mode, as shown on the right, fill in the required (highlighted) configuration fields to define the trigger for automatic report generation. The following are descriptions for the required configuration fields:

## Report creation update trigger Table

Select the table where updates are to trigger the generation of the report.

## Trigger Table - Change column name

Select the column to trigger the report's generation when its values changes.

### From Value, To Value

This range is optional. When the value for the specified column changes, within this specified range, the report will be generated. Refer to the following sub-section, How the Auto Cold Storage Definition Affects the Trigger Logic for further details.

Trigger table - Object Oraseq column, Trigger table - Project Oraseq column, Trigger table - Company Code column, Trigger table - Object ID column, Trigger table - Job code column

If applicable, selections may also be required for these configuration fields. Refer to the following screenshot for an example of selected values for these fields.

| Auto Cold Storage Definition - Internet     | Explorer, optimized for Bing and MSN         |                                                          |
|---------------------------------------------|----------------------------------------------|----------------------------------------------------------|
| Attp://test4v10.cmic.ca:7785/cmictestv10x/S | SysAutoColdStorage/saveAutoReport.do?&server | =testv10x&desformat=PDF&recursive_load=no&docType=142052 |
|                                             |                                              | Cancel Save                                              |
|                                             | Auto Cold Storage Definition                 |                                                          |
| Report creation update trigger Table        | PMRFI 🔺                                      |                                                          |
| Trigger Table - Change column name          | PMRFI_ANSWER                                 |                                                          |
| From Value                                  |                                              |                                                          |
| To Value                                    |                                              |                                                          |
| Document type                               | PM SCHEMATICS                                |                                                          |
| Report File Name                            | PM3010_2015_09_0911_04_48                    |                                                          |
| Cold Storage Report Id                      | PM3010-16                                    |                                                          |
| Cold Storage Report Title                   | RFI Report                                   |                                                          |
| Cold Storage Report Description             | Request for MSDS                             |                                                          |
| Trigger table - Object Oraseq column        | PMRFI_RFI_ORASEQ                             |                                                          |
| Trigger table - Project Oraseq column       | PMRFI_PROJ_ORASEQ                            |                                                          |
| Trigger table - Company Code column         | PMRFI_COMP_CODE                              |                                                          |
| Trigger table - Object ID column            | PMRFI_REF_ID                                 |                                                          |
| Trigger table - Job code column             |                                              |                                                          |
| Report File Name                            | PM3010                                       |                                                          |
| Report Name                                 | PM3010                                       |                                                          |
| Report Server Name                          | testv10x                                     |                                                          |
| Data Object Type Code                       | PMRFI                                        |                                                          |
| Optional template for word merge            |                                              |                                                          |
| Active                                      | $\checkmark$                                 |                                                          |

The following screenshot illustrates an example of a trigger definition that generates the specified report when an RFI gets marked as answered:

## How Auto Cold Storage Definition Affects Trigger Logic

| Auto C                 | Cold Storage Trigger | Values of the Column in the Updated Table   |                         |  |  |  |  |
|------------------------|----------------------|---------------------------------------------|-------------------------|--|--|--|--|
| Old<br>Column<br>Value | New Column Value     | Launch Workflow When<br>Old Column Value Is | and New Column Value Is |  |  |  |  |
| Null                   | Null                 | Null                                        | Not null                |  |  |  |  |
| Null                   | Specified value      | Null                                        | Specified value         |  |  |  |  |
| Null                   | Specified value      | Anything except the specified value         | Specified value         |  |  |  |  |
| Old<br>value           | New value            | Old value                                   | New value               |  |  |  |  |

Please note that the assumption in the last case is that the old and new values specified in the setup are different. If they are the same, any update to the table will launch the workflow. This is clearly not desirable, so we may add validation logic to prevent such a setup. There is currently no way to trigger a workflow when a column becomes null.

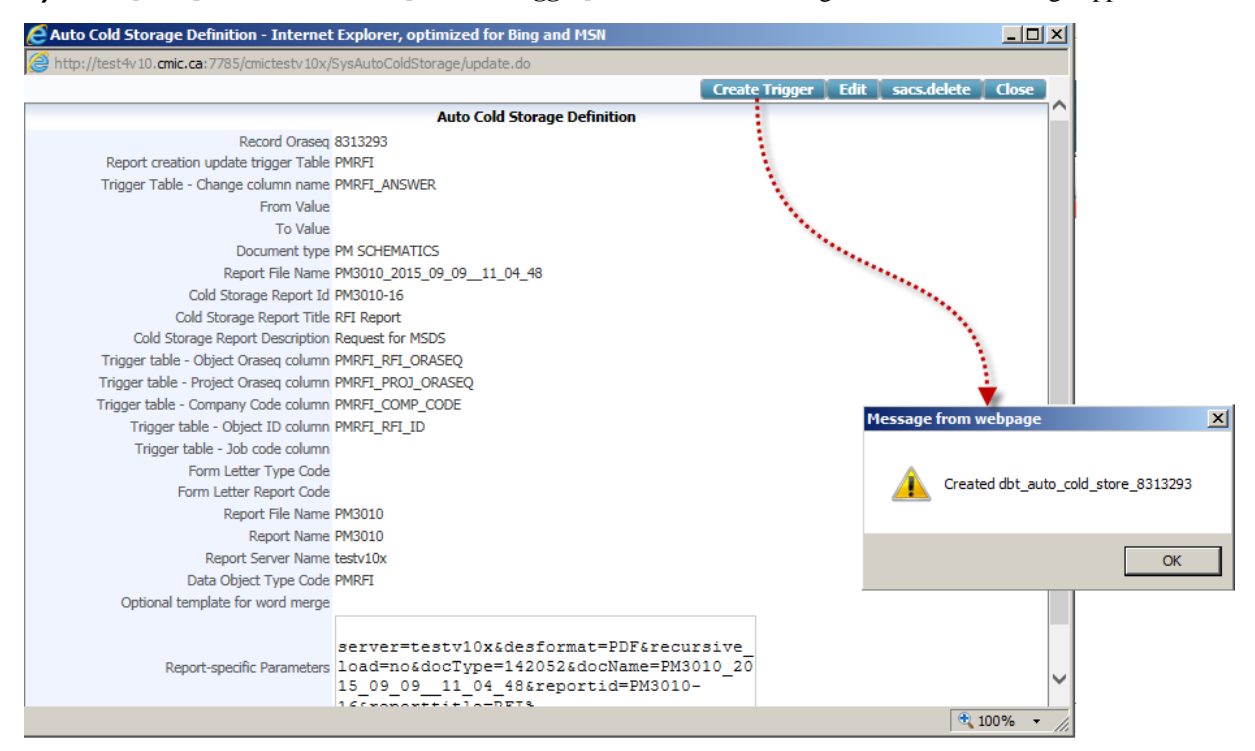

**II)** Click [Save] and then click the [Create Trigger] button. The following confirmation message appears:

Upon clicking **[OK]**, a new Trigger Definition record appears in the Auto Cold Storage Definitions log screen, in the File Maintenance node of the Treeview, as shown in the left pane of the below screenshot. To customize the column headers, their order and visibility, the Auto Cold Storage Definitions Log Builder screen is used. Please refer to the following *Log Builder for Auto Cold Storage Definitions* section for additional details.

| Project Management                                                                                                    |                 |                     |         |           |                  |                             |                    |                                        |                              |                   | Show Filter Send To S | ipreadsheet Enter Query |                  | â     |
|----------------------------------------------------------------------------------------------------|-----------------|---------------------|---------|-----------|------------------|-----------------------------|--------------------|----------------------------------------|------------------------------|-------------------|-----------------------|-------------------------|------------------|-------|
| Project Management Menu                                                                                                    |                 |                     |         |           |                  | Auto Cold Sto               | rage Defin         | itions                                 |                              |                   |                       |                         |                  |       |
| Search                                                                                                    | Trigger table   | Trigger Column      |         |           | Document<br>Type |                             | Report ID          | Report<br>Title                        | Description                  |                   |                       | Company Code            | Report<br>Type R | Repor |
| - Project: Testing (MES007)                                                                                                    | PMCOMMUNICATION | PMCOM_RECORD_STATUS | PENDING | SUBMITTED | PM TEST          | PM3020_2015_09_0910_34_57   | PM3020-7           | Comm                                   | To test                      | PMCOM_COMM_ORASEC | PMCOM_PROJ_ORASEQ     | PMCOM_COMP_CODE         |                  |       |
| Communication Management     Document Management     Subcontractor Precueification                                                                                                    | PMRFI           | PMRFI_ANSWER        |         |           | PM<br>SCHEMATICS | PM3010_2015_09_0911_04_48   | PM3010-<br>16      | RFI<br>Report                          | Request<br>for MSDS          | PMRFI_RFI_ORASEQ  | PMRFI_PROJ_ORASEQ     | PMRFI_COMP_CODE         |                  |       |
| Bid Management     Budoet & Cost Management                                                                                                    | PMRFI           | PMRFI_ANSWER        |         |           | PM TEST          | PM3010_2015_09_0815_09_13   | PM3010-<br>15      | for testing<br>ACS                     | Testing<br>ACS               | PMRFI_RFI_ORASEQ  | PMRFI_PROJ_ORASEQ     | PMRFI_COMP_CODE         | _                |       |
| E 🗀 Site Management                                                                                                    |                 |                     |         |           | PM<br>SCHEMATICS | SYSRPDOC_2015_06_1112_57_32 | SCMAST-<br>7996474 | <ul> <li>Document<br/>Merge</li> </ul> |                              |                   |                       |                         | FLPM2040 PM      | M204  |
| Reports     User-Defined Logs                                                                                                    |                 |                     |         |           | PM<br>Attachment | SYSRPDOC_2015_06_1113_18_08 | SCMAST-<br>7996474 | Report to<br>test ACS                  |                              |                   |                       |                         | FLPM2030 PM      | M203  |
| Generation State     Generation     Generation      |                 |                     |         |           | PM<br>SCHEMATICS | SYSRPDOC_2015_04_1016_22_13 | SCMAST-<br>7859914 | Document<br>Merge                      | sb-<br>14.94616 -<br>CS Auto |                   |                       |                         | FLPM2040 PM      | M204  |
| Menu Maintenance     Enterprise DM                                                                                                    | Total (6 rows)  |                     |         |           |                  |                             |                    |                                        |                              |                   |                       |                         |                  |       |
| Project System Options Project Maintenance Project Maintenance User-Defined Logs User-Defined Logs User-Defined Logs User-Defined Tags User-Defined Filtins User-Defined Filtins User-Defined Filtins User-Defined Filtins User-Defined Filtins User-Defined Filtins User-Defined Maintenance User Definut Maintenance User Definut Maintenance User Definut Maintenance User Definut Maintenance User Definut Maintenance User Definut Gal Storage Examples Examples |                 |                     |         |           |                  |                             |                    |                                        |                              |                   |                       |                         |                  |       |

Sample of Auto Cold Storage Definitions Log screen, containing entries for each newly created trigger.

At this point the trigger is set and when a RFI is answered, the report will be generated automatically and it will appear on the **Attachment** tab, as follows:

| хP     | Request for Information                                                                                                    | n                                                                                                    |                                         | LiveCycle RFI Send I/O | Email Add Copy Edit Delete Submit Add Note Print I                                            | Report Link to Issue Back To Log 🏼 🖓 🗈 🏫 |
|--------|----------------------------------------------------------------------------------------------------|----------------------------------------------------------------------------------------------------|-----------------------------------------|------------------------|-----------------------------------------------------------------------------------------------|------------------------------------------|
| \$⊡€   | Project Management Menu                                                                                                    | RFI Detail                                                                                                    | Attachments                             | Related Objects        |                                                                                               | History                                  |
| Search | Go                                                                                                    |                                                                                                    |                                         | Not Submitted          |                                                                                               |                                          |
| Pro    | ject: Testing (MES007)<br>Communication Management<br>Project Calendar<br>My Actom<br>My Actom<br>My Actom<br>My Actom<br>My Actom<br>My Actom<br>Project Patrice Directory<br>Project Patrice Directory<br>Project Context Directory<br>Project Context Directory<br>Distribution Lests<br>Meeting Minutes<br>Transmittals<br>Transmittals<br>Transmittals<br>Occumunications | RTI No. VBP-13<br>From Orvistopher H<br>Co-Atlon<br>To Adam Halkov<br>OC<br>Subject Request for m<br>Date Cented (9/5ep/2015<br>Source<br>Question                                                          | olmes<br>:<br>atonal MSDS               |                        | Solute Pendi<br>Schmitted<br>Co-Author RFI No.<br>Received<br>Change_F<br>Date Required 09/5e | 9                                        |
|        | Request for material MSDS<br>social<br>Subcontract Management<br>Subcontractor Prequalification<br>Bib Management<br>Bib Management<br>Bis Management<br>Bie Management<br>Bie Management<br>Bie Defined Logs<br>File Maintennce<br>Servith                                                                                                    | Codi Tripact Federatily<br>Schedule Tripact Petentally<br>Answered By Vadem Bogon<br>Date Answered 00/Seg/2015<br>Answere The request<br>Codi Tripact Petentally<br>Schedule Tripact Petentally<br>Activity | olov<br>ed MSDS has been sent by email. | 1                      | Cast Amount<br>Days<br>Cost Amount<br>Days                                                    |                                          |
|        | Partners<br>Contacts                                                                                                    |                                                                                                    |                                         |                        |                                                                                               |                                          |

The report, as an RFI document, is added to the Attachments tab in the specified folder:

| Request for Informatio        | n///////////////////////////////////// |                   |            |             |             |                  |           | Submit Upload Multi | ple Add/Upload New Add Attachment ES | lign Documents B | ack To Log 🛛 🗍 | 2 🖬 🍙    |
|-------------------------------|----------------------------------------|-------------------|------------|-------------|-------------|------------------|-----------|---------------------|--------------------------------------|------------------|----------------|----------|
| 🛊 🗉 🐑 Project Management Menu | RFI Detail                             |                   | Attachmer  | its 🖌       |             | Rel              | ated Obje | ects                | l l                                  | History          |                | ^        |
| Search                        |                                        |                   |            |             |             | Not Submitted    |           |                     |                                      |                  |                |          |
| Project: Testing (MES007)     | Туре                                   | Number            | Name       | Rev. Number | Rev. Date   | Description      | Notes     | User Status         | Attachment                           | ESignings        | ESign Status   | Action   |
| Communication Management      | Schematics and Blueprints              | PM3010-16:8313281 | RFI Report | 1 History   | 09/Sep/2015 | Request for MSDS |           | SUBMITTED           | PM3010_2015_09_0901_32_23.pdf        |                  |                | <u>\</u> |
| My Actions                    |                                        |                   |            |             |             |                  |           |                     |                                      |                  |                |          |

## The RFI document is also added to the specified document type log:

| XP       | Project Management      |        |                 |                                                             | Add Document Im                 | port Upload Mu | ltiple Go to F | Manwell Show Filter | Send To Spreads | heet Enter | Query |         | • |
|----------|-------------------------|--------|-----------------|-------------------------------------------------------------|---------------------------------|----------------|----------------|---------------------|-----------------|------------|-------|---------|---|
| \$∃€     | Project Management Menu |        |                 | Docur                                                       | ment: Schematics and Blueprints |                |                |                     |                 |            |       |         | - |
| Search   | ര                       | •      | Number          | Title                                                       | Rev Date •                      | Revision       | Status         | Related Object      | Sheet No.       | Issue      | Size  | Doctype |   |
|          | _                       | I D PM | 3010-16:8313281 | RFI Report                                                  | 09/Sep/2015                     | 1              |                |                     | 1 PM3010        |            |       |         | 2 |
| E Proje  | ect: Testing (MES007)   | 4 🗌 ME | S007-0715-0002  | startrailsindonesia_huichieh_960                            | 07/Jul/2015                     | 0              |                |                     |                 | _          |       |         |   |
|          | ocument Management      | 4 🗌 ME | S007-1114-0009  | email with attachment                                       | D4/Nov/2014                     | 0              |                |                     | 1               |            |       |         |   |
|          | Submittals              | 4 🗌 ME | S007-1114-0010  | email with attachment                                       | 04/Nov/2014                     | 0              |                |                     | 1               |            |       |         |   |
| -        | Collaborator Submittals | 4 🗆 ME | S007-1114-0008  | Sample3                                                     | 04/Nov/2014                     | 0              |                |                     | 1               |            |       |         |   |
|          | Responsibility Log      | 4 🗌 ME | S007-1114-0005  | image003                                                    | 04/Nov/2014                     | 0              |                |                     | 1               |            |       |         |   |
|          | Procurement Log         | 4 🗆 ME | S007-1114-0007  | RE ECM Outlook Plug-in Release with source code 02-Nov-2014 | 04/Nov/2014                     | 0              |                |                     | 1               |            |       |         |   |
|          | Submittal Packages      | 4 🗆 ME | S007-1114-0006  | RE ECM Outlook Plug-in Release with source code 02-Nov-2014 | 04/Nov/2014                     | 0              |                |                     | 1               |            |       |         |   |
| PC       | Documents               | I □ ME | S007-1114-0004  | image002                                                    | 04/Nov/2014                     | 0              |                |                     | 1               |            |       |         |   |
|          | - Audio/video           |        | S007-1114-0003  | image001                                                    | 04/Nov/2014                     | 0              |                |                     | 1               |            |       |         |   |
|          | Drawings                |        | S007-1114-0002  | email with attachment                                       | D4/Nov/2014                     | 0              |                |                     | 1               |            |       |         |   |
|          | - Photos                |        | S007-1114-0001  | Sample3                                                     | D4/Nov/2014                     | 0              |                |                     | 1               |            |       |         |   |
| -        | DM3010 16-8313281       |        | S007-1014-0034  | Test results after Error 902 was fixed.                     | 29/Oct/2014                     | 1              |                |                     |                 |            |       |         |   |
|          | - Test_3                |        | S007-1014-0041  | Sample1                                                     | 21/Oct/2014                     | 0              |                |                     | 1               |            |       |         |   |
| <b>B</b> | Document Packages       |        |                 |                                                             |                                 |                |                |                     |                 |            |       |         |   |

# Log Builder for Auto Cold Storage

|                                             |    |                     |                          |                |      | ando         |                     | copy care out                 |          |                  |            |       |      |
|---------------------------------------------|----|---------------------|--------------------------|----------------|------|--------------|---------------------|-------------------------------|----------|------------------|------------|-------|------|
| Log Builder                                 |    |                     |                          |                |      |              |                     |                               |          | Save As Default  | Reset Save | 12 0  | a 🗅  |
| 💠 🗈 🐑 Project Management Menu               |    |                     |                          |                | Au   | to Cold Stor | rage Defin          | itions                        |          |                  |            |       |      |
| Search Go                                   | \$ | Vis                 | Column                   | * Header       | A    | lignment     | Wrap                | Link                          |          | Link Description | Sort       | Order | Srch |
| Delet Teles (MEGOR)                         | ¢  | $\checkmark$        | SACSD_TRIGGER_TABLE      | Trigger table  | left | ~            | $\checkmark$        |                               | ¥        |                  |            |       |      |
| Communication Management                    | ¢  | <ul><li>✓</li></ul> | SACSD_TRIGGER_COLUMN     | Trigger Column | left | $\sim$       | ✓                   |                               | <b>v</b> |                  |            |       |      |
| Document Management                         | 0  | <b>V</b>            | SACSD_FROM_VALUE         | From           | left | ~            | ✓                   |                               | ×        |                  |            |       |      |
| Subcontractor Prequalification              | \$ |                     | SACSD_TO_VALUE           | То             | left | ~            | ✓                   |                               | <b>v</b> |                  |            |       |      |
| Bid Management     Budget & Cost Management | ¢  |                     | SACSD_DOCTYPE_DESC       | Document Type  | left | ~            | <ul><li>✓</li></ul> |                               | ¥        |                  |            |       |      |
| E 🔁 Site Management                         | ¢  | <ul><li>✓</li></ul> | SACSD_DOCNAME            | Document Name  | left | ~            | ✓                   |                               | <b>v</b> |                  |            |       |      |
| Reports                                     | 0  | •                   | SACSD_REPORT_ID          | Report ID      | left | ~            | ✓                   |                               | ~        |                  |            |       |      |
| File Maintenance                            | 0  |                     | SACSD_REPORT_TITLE       | Report Title   | left | ~            | ✓                   |                               | ~        |                  |            |       |      |
| Local Tables                                | ¢  |                     | SACSD_DESCRIPTION        | Description    | left | ~            | <ul><li>✓</li></ul> | sysclog.log_type_name.SYSACSD | <b>v</b> |                  |            |       |      |
|                                             | \$ |                     | SACSD_OBJ_ORASEQ_COLUMN  | Object Column  | left | <b>~</b>     |                     |                               |          |                  |            |       |      |
| Project System Options                      | 0  |                     | SACSD_PROJ_ORASEQ_COLUMN | Project Column | left | ~            |                     |                               |          |                  |            |       |      |
| - Company Control                           | •  |                     | SACSD_COMP_CODE_COLUMN   | Company Code   | left | ~            |                     |                               |          |                  |            |       |      |
| Project Maintenance                         |    |                     | SACSD REP TYPE           | Report Type    | left | ~            |                     |                               |          |                  |            |       |      |
| User-Defined Log Types                      |    |                     | SACSD REP CODE           | Report Code    | left |              |                     |                               |          |                  |            |       |      |
| User-Defined Logs                           |    |                     | SACSD REPORT NAME        | Report Name    | left | ~            |                     |                               |          |                  |            |       |      |
| Log Builder                                 |    |                     | SACSD REPORT             | Report         | left |              |                     |                               |          |                  |            |       |      |
| Default Filters                             | à  |                     | SACSD_SERVER             | Report Server  | left |              |                     |                               |          |                  |            |       |      |
| User-Defined Fields                         | à  |                     | SACSD_OB1_TYPE           | Object Type    | left |              |                     |                               |          |                  |            |       | H    |
| User-Defined Classifiers                    | 1Å |                     | SACSD WORD TEMPLATE      | Word Template  | left |              |                     |                               |          |                  |            |       | H    |

Sample of Auto Cold Storage Definitions screen, used to customize the Auto Cold Storage Log screen.

The Auto Cold Storage Definitions screen is used to turn fields in the Auto Cold Storage Log into hyperlinks, and to customize the headers, order, and visibility of the its columns.

NOTE: Access to the Auto Cold Storage Definitions screen is determined by the user's security settings.

# Create Link in ACS Log to Launch ACS Definitions Screen

To create a link to access the ACS (Auto Cold Storage) definitions screen from the ACS Log, select **sysclog\_type\_name.SYSACSD** from the LOV of the **Link** column for the relevant field, as shown in the below screenshot, and click [**Save As Default**].

| Image: Service Contract Project Management Menu       Image: Service Contract Project Management Management       Image: Service Contract Project Management       Image: Service Contract Project Management       Image: Service Contract Pro                                                                                                    |                | g Builder                                       |        |          |                          |                         |       |              |                     | Save As Default Reset Save                                      | E 🖬      |
|----------------------------------------------------------------------------------------------------|----------------|-------------------------------------------------|--------|----------|--------------------------|-------------------------|-------|--------------|---------------------|-----------------------------------------------------------------|----------|
| Count     Column     * Hooder     Alignment     Weig     Luk     Link     Link <thlink< th=""> <thlink< th="">     Link     Link</thlink<></thlink<>                                                                                                    | ¢⊡⊞ Pro        | oject Management Menu                           |        |          |                          |                         | Au    | to Cold S    | Storage D           | Definitions                                                     |          |
| Project General project for testing purpose                                                                                                    | Search         | Go                                              | ¢      | Vis      | Column                   | * Header                | A     | ignment      | Wrap                | Link Link Description Sort Ord                                  | der Srch |
| Convertision Management     Convertision Management     Convertision Management   |                |                                                 | ¢      | ✓        | SACSD_TRIGGER_TABLE      | Trigger table           | left  | ~            | <ul><li>✓</li></ul> |                                                                 |          |
| Bournert Management     Consider Management     Consider Management     C | E Communica    | ation Management                                | ¢      | ✓        | SACSD_TRIGGER_COLUMN     | Trigger Column          | left  | $\checkmark$ | ✓                   |                                                                 |          |
| B) Subcontrator Prequatification                                                                                                    | Document I     | Management                                      | ¢      | ✓        | SACSD_FROM_VALUE         | From                    | left  | ~            | ✓                   | V                                                               |          |
| Bill Management                                                                                                    | B 🔁 Subcontrac | tor Prequalification                            | ¢      | <        | SACSD_TO_VALUE           | То                      | left  | ~            | ✓                   | V                                                               |          |
| Construction of the Management     Construction     Construction      | Bid Manage     | ement<br>Cost Management                        | \$     |          | SACSD_DOCTYPE_DESC       | Document Type           | left  | ~            |                     |                                                                 |          |
| Bit Reports                                                                                                    | E Site Manag   | jement                                          | \$     |          | SACSD_DOCNAME            | Document Name           | left  | ~            |                     |                                                                 | <u> </u> |
| Bit User-Defined Logs       V       Jacob decoded Titlic       Report Titlic       Report Code       Report Titlic       Report Code       Report Titlic       Report Code       Report Code       Rep                                                                                                    | 🗄 🦲 Reports    |                                                 |        |          | SACSD REPORT ID          | Report ID               | left  |              |                     |                                                                 |          |
| Be Local Tables       V       V       Second Second Seco                                                      | E User-Define  | ed Logs                                         |        |          | SACSO REPORT TITLE       | Report Title            | 1-0   | -            |                     | sysclog.log_type_name.SYSACSD                                   |          |
| Index Maintenance     V     Second Reprotor     Report Name     Report Name     Report Na | E Ca Local Te  | ables                                           | *      |          | SACSD DESCRIPTION        | Description             | left  |              |                     |                                                                 |          |
| Interprise PM     Project System Options     Company Control     Project System Options     Company Control     Project System Options     Company Control     Project System Options     Company Control     Project System Options     Company Control     Project System Options     Success ACS Default]. In this particular case it is done     access ACS definitions screen.     User-Defined Logs     Success Column     Project Column     If v     Project Column     If v      | - 🔄 Menu M     | faintenance                                     | 4      |          | SACSD REP CODE           | Report Code             | left  |              |                     |                                                                 |          |
| Project System Options     Option     Option     O | - C Enterpri   | se PM<br>Sustan Options                         | *      |          | SACSD REPORT NAME        | Paport Name             | laft  |              |                     |                                                                 |          |
| Project Maintanace     Project Maintanace     Project Maintanace     Activities     Activities     Activit | - Compar       | ny Control                                      | Ψ<br>* |          | SACED REPORT             | Deport                  | laft  |              |                     | Select 'sysclog.log_type_name.SSYSACSD' from the LOV            | 吕님       |
| Activities       Image: Construction of the construction of the co                                    | - C Project    | Maintenance                                     | Ψ      |          | SACSD_REPORT             | Report<br>Depart Canada | Icit. | ×            | •                   | and click [Save As Default]. In this particular case it is done |          |
| User-Defined Logs     User-Defined Logs     V SACSD, OBL_TMFE     Verd Template     Verd Template | - Activitie    | 5                                               | Ψ      | •        | SACSU_SERVER             | Report Server           | len   | ~            | <b>V</b>            | for 'Report ID' - and the Report ID field will be the link to   |          |
| Big Log Builder     Image Data     Image Data     Image Data     Image Data     Image Data       Image Data     Image Data     Image Data     Image Data     Image Data     Image Data       Image Data     Image Data     Image Data     Image Data     Image Data     Image Data       Image Data     Image Data     Image Data     Image Data     Image Data     Image Data       Image Data     Image Data     Image Data     Image Data     Image Data     Image Data       Image Data     Image Data     Image Data     Image Data     Image Data     Image Data       Image Data     Image Data     Image Data     Image Data     Image Data     Image Data       Image Data     Image Data     Image Data     Image Data     Image Data     Image Data       Image Data     Image Data     Image Data     Image Data     Image Data     Image Data       Image Data     Image Data     Image Data     Image Data     Image Data     Image Data       Image Data     Image Data     Image Data     Image Data     Image Data     Image Data                                                                                                    | User-De        | efined Log Types<br>efined Logs                 | \$     | <b>V</b> | SACSD_OBJ_TYPE           | Object Type             | left  | ~            |                     | access ACS definitions screen.                                  |          |
| Auto Cold Storage Definitions     Concerning Concerning     Concerning Concerning     Concerning Concerning     Concerning Concerning     Concerning Concerning     Concerning     Co | E 🗁 Log Bui    | lder                                            | ¢      | ⊻        | SACSD_WORD_TEMPLATE      | Word Template           | left  | ~            | ✓                   |                                                                 |          |
| Default Filers                                                                                                    | Auto           | o Cold Storage Definitions                      | \$     |          | SACSD_OBJ_ORASEQ_COLUMN  | Object Column           | left  | ~            |                     |                                                                 |          |
| Cuse-Defined Classifiers                                                                                                    | - Default      | Filters                                         | \$     |          | SACSD_PROJ_ORASEQ_COLUMN | Project Column          | left  | ~            | <ul><li>✓</li></ul> |                                                                 |          |
| Report Assignment                                                                                                    | User-De        | efined Classifiers                              | \$     |          | SACSD_COMP_CODE_COLUMN   | Company Code            | left  | ~            | ✓                   | V                                                               |          |
| Prompt Maintenance     Defaults Maintenance                                                                                                    | Report         | Assignment                                      | \$     |          | SACSD_REP_TYPE           | Report Type             | left  | ~            | ✓                   |                                                                 |          |
| B Dournett Mege                                                                                                    | User De        | Maintenance<br>efaults Maintenance<br>ent Merge |        |          |                          |                         |       |              |                     |                                                                 |          |

As shown in the following screenshot, the field in the ACS Log becomes a hyperlink that launches the ACS Definitions screen:

| ХP                                    | Project Management                                                                                  |                 |                     |         |           |                  |                               |                    |                                  | Show F                       | ilter Send To | Spreadsheet             | Enter Query           | ₽ I              | I A            |
|---------------------------------------|----------------------------------------------------------------------------------------------------|-----------------|---------------------|---------|-----------|------------------|-------------------------------|--------------------|----------------------------------|------------------------------|---------------|-------------------------|-----------------------|------------------|----------------|
| \$ E E                                | Project Management Menu                                                                             |                 |                     |         |           |                  | Auto Cold Storage Definitions |                    |                                  |                              |               |                         |                       |                  |                |
| Search                                | Go                                                                                                  | Trigger table   | Trigger Column      | From    |           | Document<br>Type | Document Name                 | Report ID          | Report<br>Title                  | Description                  | Report Code   | Report<br>Name          | Report                | Report<br>Server | Object<br>Type |
| E C Proje                             | ect: Testing (MES007)                                                                               | PMCOMMUNICATION | PMCOM_RECORD_STATUS | PENDING | SUBMITTED | PM TEST          | PM3020_2015_09_0910_34_57     | PM3020-7           | Comm<br>Report                   | To test<br>ACS               |               | PM3020                  | PM3020                | testv10x         |                |
| ⊕ <mark></mark> 0<br>⊕ <u></u> 0      | ocument Management<br>ubcontractor Prequalification                                                 | PMRFI           | PMRFI_ANSWER        |         |           | PM TEST          | PM3010_2015_09_0815_09_13     | PM3010-<br>15      | RFI report<br>for testing<br>ACS | Testing<br>ACS               |               | PM3010                  | PM3010                | testv10x         | PMRFI          |
| B D B                                 | id Management<br>urdget & Cost Management                                                           | PMRFI           | PMRFI_ANSWER        |         |           | PM<br>SCHEMATICS | PM3010_2015_09_0911_04_48     | PM3010-<br>16      | RFI<br>Report                    | Request<br>for MSDS          |               | PM3010                  | PM3010                | testv10x         | PMRFI          |
| • 🖸 S                                 | te Management                                                                                       |                 |                     |         |           | PM<br>Attachment | PM3010_2015_09_2515_37_33     | PM3010-<br>16      | Document<br>Merge                | test                         |               | PM3010                  | PM3010                | testv10x         | PMRFI          |
| 1 1 1 1 1 1 1 1 1 1 1 1 1 1 1 1 1 1 1 | eports<br>ser-Defined Logs                                                                          |                 |                     |         |           | PM<br>SCHEMATICS | SYSRPDOC_2015_06_1112_57_32   | SCMAST-<br>7996474 | Document<br>Merge                |                              | PM2040A_ST    | SYSRPDOC                | SYSRPDOC              | testv10x         | C SCMAS        |
| D Con Fi                              | le Maintenance<br>Local Tables                                                                      |                 |                     |         |           | PM<br>SCHEMATICS | SYSRPDOC_2015_04_1016_22_13   | SCMAST-<br>7859914 | Document<br>Merge                | sb-<br>14.94616 -<br>CS Auto | 10040A_ST     | SYSRPDOC                | SYSRPDOC              | testv10x         | SCMAS          |
|                                       | Project System Options                                                                              | Total (7 rows)  |                     |         |           | PM<br>Attachment | SYSRPDOC_2015_06_1113_18_08   | SCMAST-<br>7996474 | Report to<br>test ACS            | A                            | CS definit    | ions scree<br>ia Report | en now car<br>Id link | 1 be             | SCMAS          |
|                                       | Company Control<br>Project Maintenance<br>Activities<br>User-Defined Log Types<br>User-Defined Logs |                 |                     |         |           |                  |                               |                    |                                  |                              |               |                         |                       |                  |                |

# **ECM Explorer**

# Installation

If the ECM Explorer has not been installed on your system, contact your System Administrator to obtain the required files and run the .EXE for the necessary plug-in, or have them installed by your IT department.

# Set Up - Screen

# **Settings**

The connection to the ECM service is configured on the Set Up screen:

| 🕵 Set Up Home Change Log | Į                              | CMIC ECM Explorer                                                                                               | _ 🗗 🗸 |
|--------------------------|--------------------------------|----------------------------------------------------------------------------------------------------|-------|
| Settings                 | Server Con                     | figuration Settings                                                                                             |       |
| Synchronization Mode     | Enter Login Deta<br>Tenant Id: | alls                                                                                                    |       |
|                          | Username:                      | da                                                                                                    |       |
| File Renaming            | Password:                      | •••••                                                                                                    |       |
|                          | Service URL:                   | http:// <server>:<port>/cmic<environment>/MSPluginWebService/MSPlugin/MSPluginWS/</environment></port></server> |       |
| Locking                  |                                | ОК                                                                                                    |       |
|                          | Enter the Proxy                | Details                                                                                                    |       |
| Bendelaure               | Server IP:                     |                                                                                                    |       |
| REVISIONS                | Port                           |                                                                                                    |       |
|                          | Username:<br>Password:         |                                                                                                    |       |
|                          | Enable Prox;                   | Save                                                                                                    |       |
|                          |                                |                                                                                                    |       |
|                          |                                |                                                                                                    |       |
|                          |                                |                                                                                                    |       |
|                          |                                |                                                                                                    |       |
|                          |                                |                                                                                                    |       |

Enter Single Sign On user ID, password and applicable URL for ECM service and click [OK].

When connection is established the expandable "CMiC ECM" node will be shown on the right pane of the main screen (Home):

| Set Up Home Change Log                                                                                                    | CMIC ECM Ex         | plorer — 🗗 🗙         |
|----------------------------------------------------------------------------------------------------|---------------------|----------------------|
|                                                                                                    |                     | Enter text to search |
| C> ECM_DRIVE> CMIC ECM                                                                                                    |                     | CMICECM              |
| B:     S:     Construct of the second second s | rating Spec Section |                      |
|                                                                                                    |                     |                      |

# Locking

| 🕵 Set Up Home Change Log | CMIC ECM Explorer                                          | - 🗗 🗙 |
|--------------------------|------------------------------------------------------------|-------|
| Settings                 | Lock Options                                               |       |
| Synchronization Mode     | Select document lock option C 🔒 Lock all downloading files |       |
| File Renaming            | © ■ <sup>®</sup> Show message before downloading file      |       |
| Locking                  |                                                            |       |
| Revisions                |                                                            |       |
| E                        |                                                            |       |
|                          |                                                            |       |
|                          |                                                            |       |
|                          |                                                            |       |

Files which are being downloaded can be locked/unlocked based on this setting.

The Lock all downloading files option will lock them for the change.

The **Show message before downloading file** option will prompt the user if file should be locked or not:

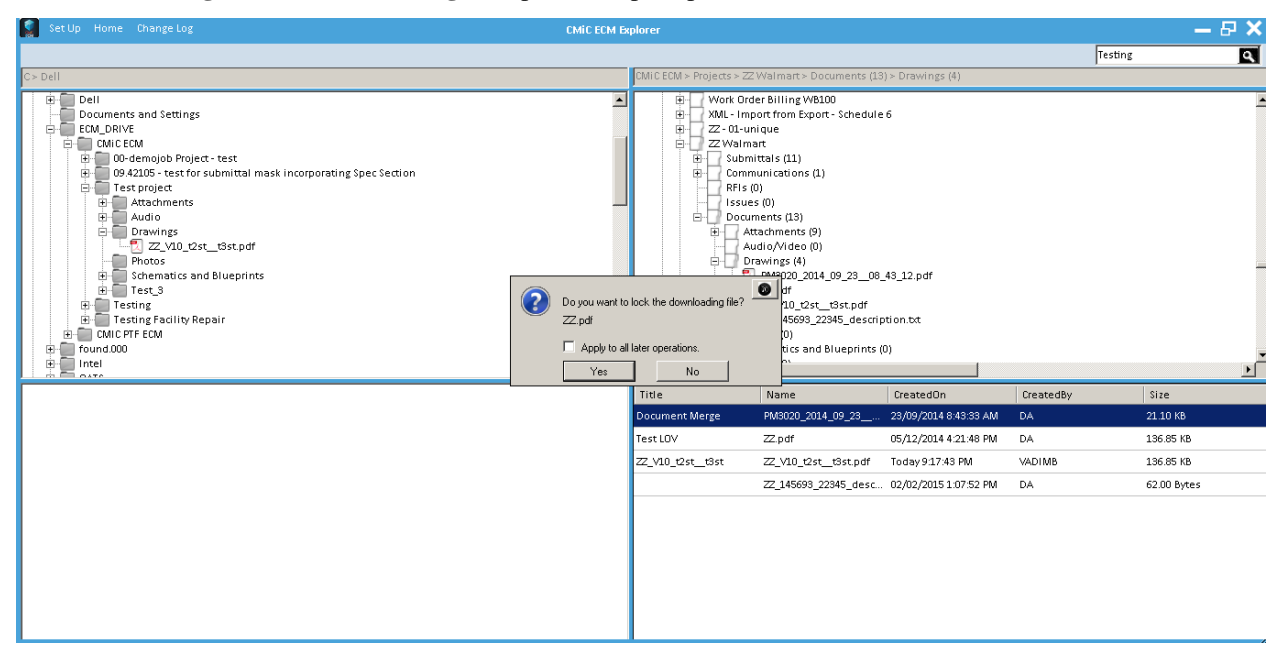

# Revisions

| 🕵 Set Up Home Change Log | CMiC ECM Explorer                                            | — & X |
|--------------------------|--------------------------------------------------------------|-------|
| Settings                 | Revisions                                                    |       |
| Synchronization Mode     | Revision upload option<br>C Upload only latest revision      |       |
| File Renaming            | Upload all revisions     Enable server autorenaming     Save |       |
| Locking                  |                                                              |       |
| Revisions                |                                                              |       |
| E                        |                                                              |       |
|                          |                                                              |       |
|                          |                                                              |       |
|                          |                                                              |       |

There are two revision options for the documents to be uploaded:

- 1. To upload only the last revision of the document.
- 2. To upload all revisions.

If the **Enable server autorenaming** checkbox is checked, the app will apply the document autorenaming settings on the server, if there are any.

# Home – Screen

| Set Up Home Change Log                                                                                                    | CMiC ECM Explorer                                                                                                    | — 🗗 🗙 |
|----------------------------------------------------------------------------------------------------|----------------------------------------------------------------------------------------------------|-------|
| Refresh Explorer<br>Billing Backup Images                                                                                                    | e VBR                                                                                                    |       |
| Cm32     Could not settings     Could not settings     Ect_DRIVE     CMCECM     G    OO-demojob Project - test                                                                                                    |                                                                                                    |       |
| Comparing the set of submittel mask incorporation of the submittel mask incorporation of the subm | ng Spec Section B / WBS4<br>WBS4<br>WBS4 |       |
| Photos     Schematics and Blueprints     Test_3     Control Test_3     Control Test_3     Control Test_3     Control Test_3     Control Test_3                                                                                                    | Communications (1)     File (0)     Submittals (11)     Communications (1)     RFIs (0)     Submittals (14)                                                                                                    |       |
|                                                                                                    |                                                                                                    |       |
|                                                                                                    |                                                                                                    |       |
|                                                                                                    |                                                                                                    |       |
|                                                                                                    |                                                                                                    |       |

There are two buttons on the Home screen:

## [Refresh] - Button

Updates the ECM treeview content in the panes.

## [Hide Explorer] – Button

Removes the local drive pane.

#### Panes

| SetUp Home Changelog Child ECM Beplorer                                                                                                    |                  |       |                                                                                                    |                              |                        |         | - B 🕽        |
|----------------------------------------------------------------------------------------------------|------------------|-------|----------------------------------------------------------------------------------------------------|------------------------------|------------------------|---------|--------------|
|                                                                                                    |                  |       |                                                                                                    |                              | Test                   | ing     | ٩            |
| C > ECM_DRIVE > CMIC ECM > Test project > Drawings                                                                                                    |                  |       | CMiC ECM > Projects > ZZ Walmart > Documents (13                                                                                                    | !) > Attachments (9)         |                        |         |              |
| Dell     Documents and Settings     ECM_DRIVE     Christer     Concents and Settings     ECM_DRIVE     Christer     Concents     Concents     C |                  |       | West     West     War-Mart Naples FL Store# 6506 - 0     Work Order Billing W6100     War-Mart Naples FL Store# 6506 - 0     Work Order Billing W6100     War-Mart Naples FL Store# 6506 - 0     Work Order Billing W6100     Waster Store Store | nange name in OM<br>16<br>0) |                        |         | J            |
| Title Name Created On I                                                                                                    | Created By Size  |       | Title                                                                                                    | Name                         | Created On             | Created | Size         |
| ZZ_V10_t2st_t3st ZZ_V10_t2st_t3st.pdf 19/11/200910:31:08 v                                                                                                    | adim.bogom 136.8 | 85 KB | Attachment                                                                                                    | xProjectsLogo.png            | 03/04/2014 2:28:41 AM  | DA      | 755.00 Bytes |
|                                                                                                    |                  |       | BlockScrollBar                                                                                                    | BlockScrollBar,java          | 17/03/2015 12:14:58 PM | DA      | 05.18 KB     |
|                                                                                                    |                  |       | IncreaseFieldsTo200                                                                                                    | IncreaseFieldsTo2            | 17/03/2015 12:16:28 PM | DA      | 521.39 KB    |
|                                                                                                    |                  |       | Test                                                                                                    | Testing.pdf                  | 17/09/2014 9:06:37 AM  | DA      | 81.05 KB     |
|                                                                                                    |                  |       | Test                                                                                                    | Testing.bax                  | 19/09/2014 11:36:06 AM | DA      | 07.84 KB     |
|                                                                                                    |                  |       | connections                                                                                                    | connections.xml              | 17/03/2015 12:15:11 PM | DA      | 03.33 KB     |
|                                                                                                    |                  |       | search_set                                                                                                    | search_set.txt               | 17/03/2015 12:16:28 PM | DA      | 846.00 Bytes |
|                                                                                                    |                  |       | 55                                                                                                    | 1495496.PDF                  | 30/03/2015 12:56:08 PM | DA      | 17.45 KB     |
|                                                                                                    |                  |       | testing it                                                                                                    | 1495496.PDF                  | 27/08/2014 4:55:37 AM  | DA      | 00.00 Bytes  |
|                                                                                                    |                  |       |                                                                                                    |                              |                        |         |              |

The main window is split into 2 panes. The left pane shows the treeview of the local drive. The ECM treeview from the server is displayed on the right pane. The bottom sections show the details of the selected items.

# **Document Synchronization**

To perform the document synchronization operation for the particular project, 2 steps are required:

Step 1: Create folder for the project – drag and drop the project node to the ECM folder on the local drive:

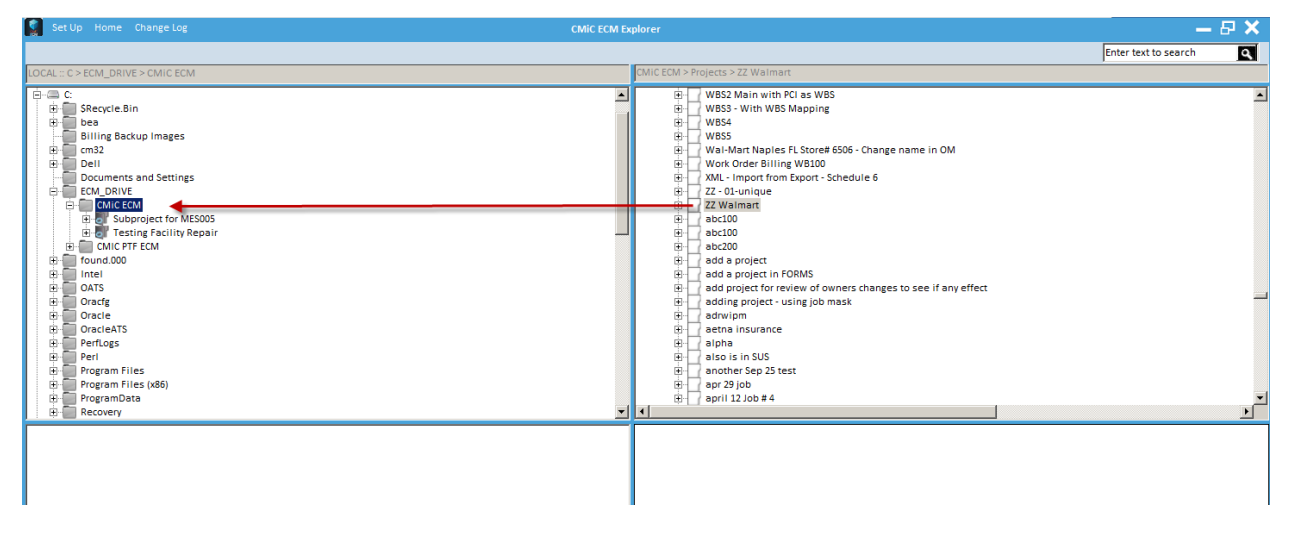

This operation creates the document folders structure (without documents) for the project as it exists on the server:

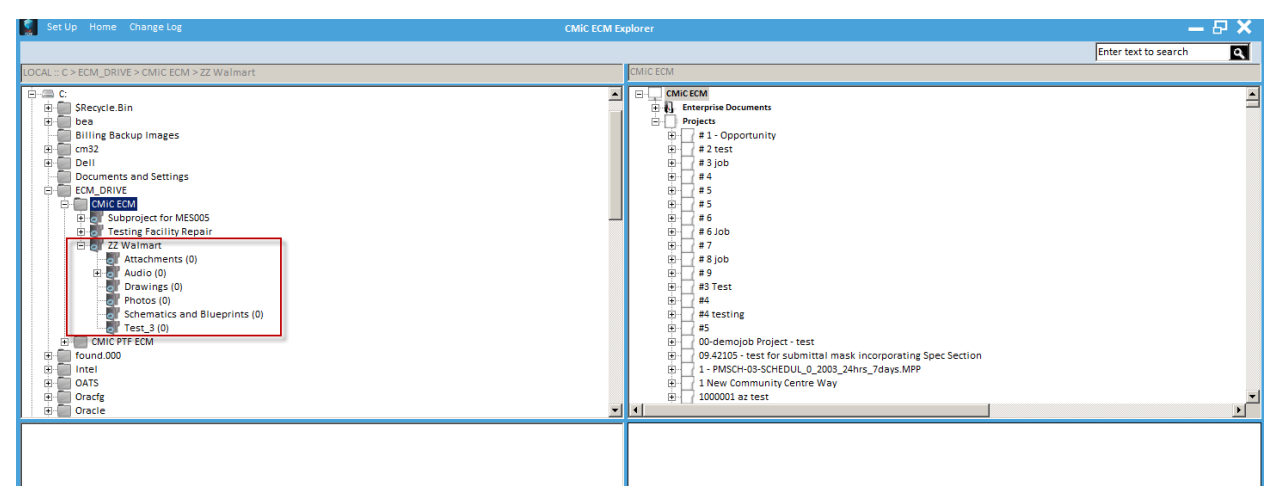

Step 2: Right click on the project node to display the context menu:

| Set Up Home Change Log                                                                                                    | CMIC ECM Ex | plorer                                                                                                    | - 6                  | P X |
|----------------------------------------------------------------------------------------------------|-------------|----------------------------------------------------------------------------------------------------|----------------------|-----|
|                                                                                                    |             |                                                                                                    | Enter text to search | ٩   |
| LOCAL :: C > ECM_DRIVE > CMIC ECM > ZZ Walmart                                                                                                    |             | CMiC ECM > Projects > ZZ Walmart                                                                                                    |                      |     |
| C       C         B       Secycle Bin         bea       bea         B       Billing Backup Images         C       Cm32         B       Dell         D       Dell         C       Suproject for MESOD5         B       Suproject for MESOD5         B       Suproject for MESOD5         B       Attachments (0)         B       Attachments (0)         B       Dravings (0)        >       Protocs (0)        >       Schematics and Blueprints (0)        >       Facture FECM         B       Found 000         F       Found 000         F       Found 000         F       Foradg         B       Oracle |             | Image: Signal Stress       WBS1         Image: WBS1       WBS10         Image: WBS2       WBS2 Main WBS Mapping         Image: WBS4       WBS3         Image: WBS4       WBS5         Image: WBS4       WBS5         Image: WB54       WB54         Image: WB54       WB54         Image: WB54       WB54         Image: WB54       WB54         Image: WB54       WB54         Image: WB54       WB54         Image: WB54       WB54         Image: WB54       WB54         Image: WB54       WB54         Image: WB54       WB54         Image: W |                      |     |
|                                                                                                    |             |                                                                                                    |                      |     |

Choose the 'Sync' option, and select your file locking choice for the downloaded documents, then documents from the project will be copied to the local drive:

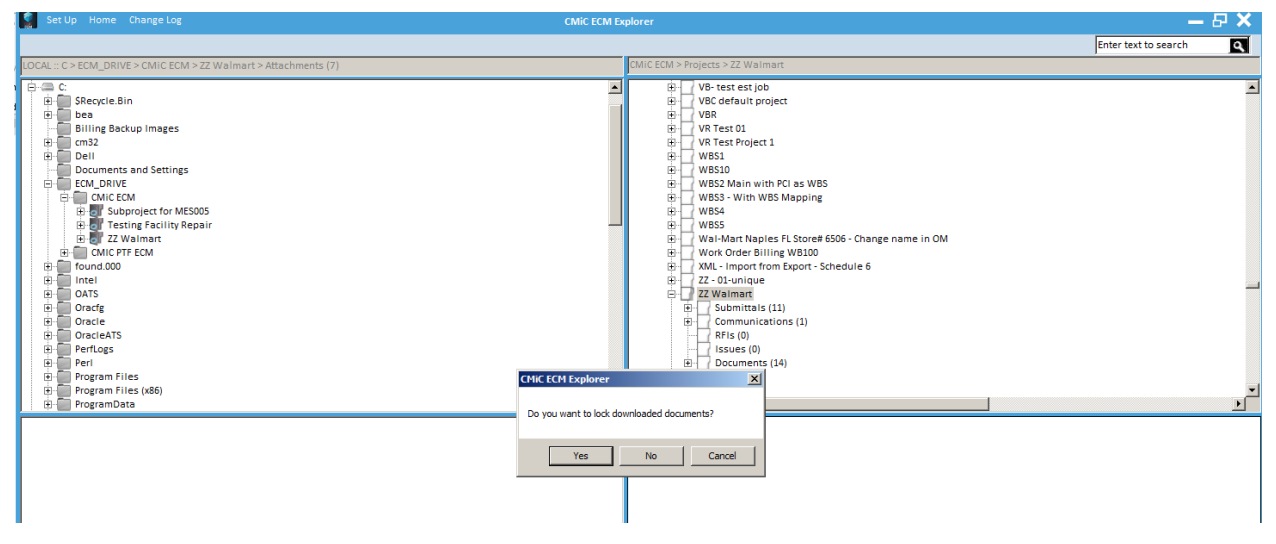

The bar on top of the ECM Explorer window will show the progress of the synchronization:

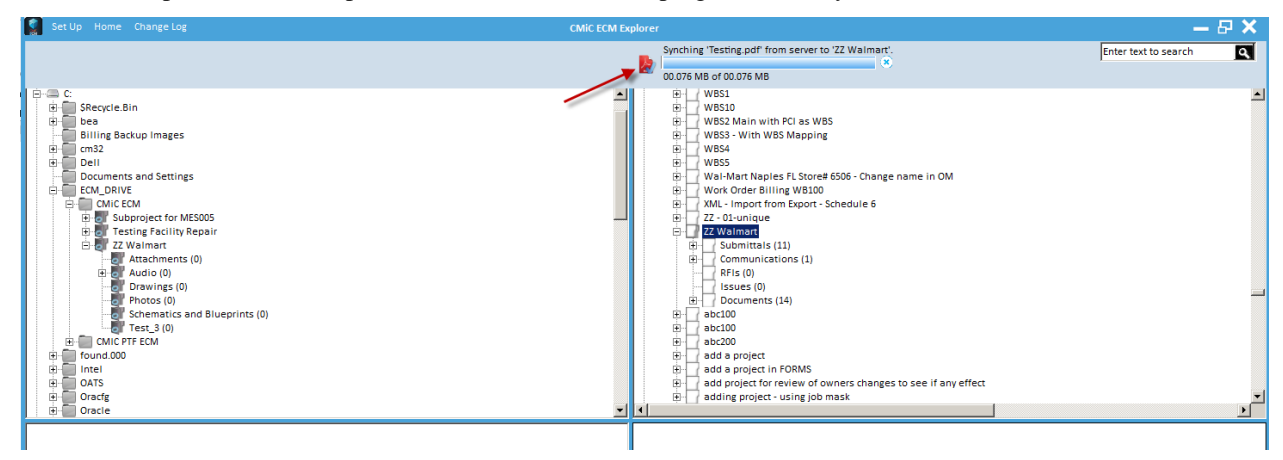

# **File Operations**

Selected files can be copied from the local drive to the server and vice versa. Simply drag-and-drop them from one pane to another. Depending on the destination node, the files will be added to the PM item as attachments or to the Document folder.

## **Context Menu on Local Side**

There are two types of local context menus:

#### 1. For Projects

| Set Up Home Change Log CMiC ECM                | Explorer                                                                                                    | — b                  | X |
|------------------------------------------------|----------------------------------------------------------------------------------------------------|----------------------|---|
|                                                |                                                                                                    | Enter text to search | ٩ |
| LOCAL :: C > ECM_DRIVE > CMIC ECM > ZZ Walmart |                                                                                                    |                      |   |
| C C C C C C C C C C C C C C C C C C C          | B         VR Test 01           B         VR Test Noject 1           B         VR Test Noject 1           B         VR S1           B         VR S2           B         VR S2           B         VR S2           C         VR S3           B         VR S4           B         VR S4           B         Submitts (11)           B         Sold0           B         Sold0           B         Sold0           B         Sold0           B         Sold0           B         Sold0           B         Sold0           B         Sold0 </td <td></td> <td></td> |                      |   |

Available options are:

Refresh: refreshes the display of the content for current project to show latest changes.

Show in CMiC: finds and displays the current project on the right side of the window.

Synch: performs the document synchronization for current project.

Release Locks: unlocks the documents.

**Delete**: deletes the current project folders tree from the local drive.

Show In Explorer: shows the current folder in Windows Explorer.

#### 2. For Document Folders

| Set Up Home Change Log                                                                   |                                     | CMIC ECM E             | xplorer                                                                                                    | — t                  | $h \times$ |
|------------------------------------------------------------------------------------------|-------------------------------------|------------------------|----------------------------------------------------------------------------------------------------|----------------------|------------|
|                                                                                          |                                     |                        |                                                                                                    | Enter text to search | ٩          |
| LOCAL :: C > ECM_DRIVE > CMIC ECM > ZZ Walmart                                           | > Drawings (5)                      |                        | CMICECM                                                                                                    |                      |            |
| C C SRecycle Bin C C SRecycle Bin C C SRecycle Bin C C C C C C C C C C C C C C C C C C C | æ                                   |                        | Construction         Projects           Image: Construction of the second of the second of the sec |                      |            |
| Title Name PM3020_2014_09_23_09_43_12_pdf PM3020_20                                      | Created On<br>22/09/2014 8:44:50 AM | Created By Size        |                                                                                                    |                      |            |
| ZZ (1).pdf ZZ (1).pdf                                                                    | 15/04/2015 9:18:12 PM               | Vadim.Bogomo 136.85 KB |                                                                                                    |                      |            |

The available options will be applied to the selected documents/folder, and they work the same way as the ones of the project menu.

# Change Log – Popup

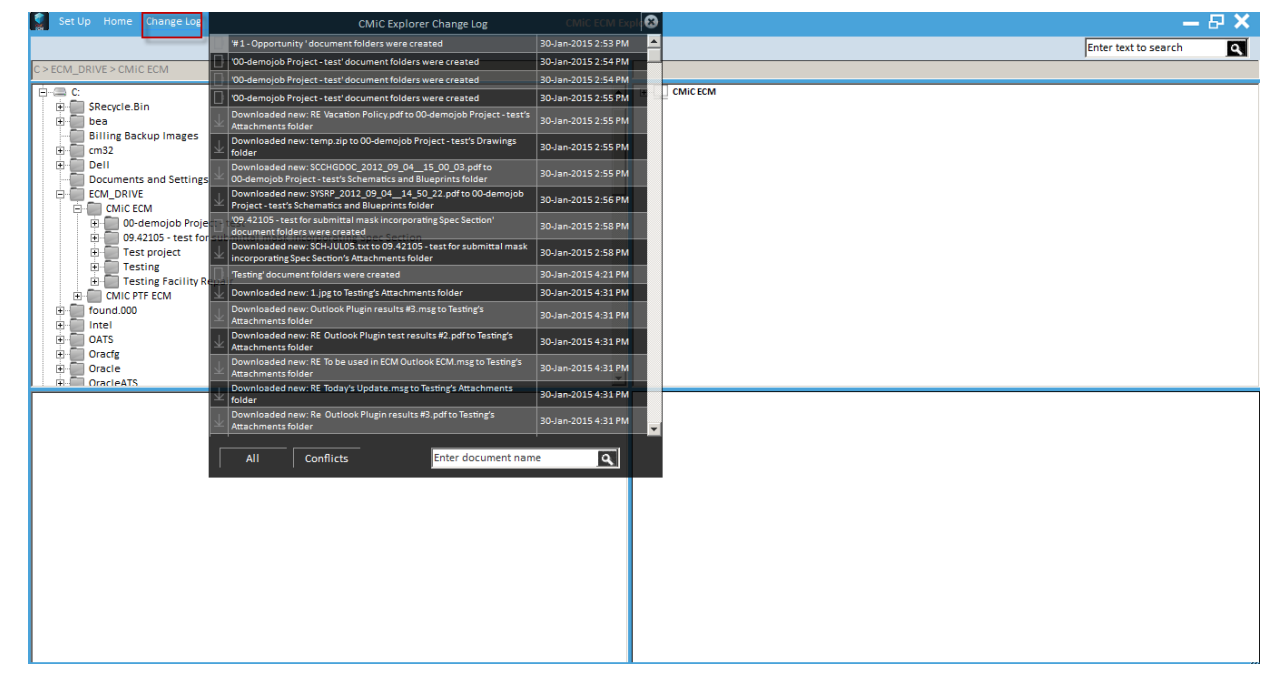

The Change Log popup displays information about changes in the documents content. It can be filtered by using the [**All**] or [**Conflicts**] buttons along the bottom, or by entering search text into the search field.
# Index

# 1 1. Control Panel 2 2. Context Menus 3 3. Detail Pane 14

#### A

| Activating the Document Types |  |
|-------------------------------|--|
| Activating the WORD Plug-In   |  |
| Auto Cold Storage Setup       |  |

# С

| Change Lee Derver                              | (0 |
|------------------------------------------------|----|
| Change Log - Popup                             |    |
| Checking In                                    |    |
| Checking Out                                   |    |
| CMiC Indexer                                   | 41 |
| CMiC Search                                    |    |
| Commands to Manage Auto Cold Storage on Server | 53 |
| Communications                                 |    |
| Controls - Tab                                 |    |
| Current Jobs Information - Section             | 45 |
|                                                |    |

#### D

| Define ECM Search                                 | 6  |
|---------------------------------------------------|----|
| Defining Triggers for Automatic Report Generation | 54 |
| Document Locking                                  | 40 |
| Document Synchronization                          | 65 |
| •                                                 |    |

| Document Types And Logs - Tab            | 47 |
|------------------------------------------|----|
| Documents                                | 22 |
| Dragging & Dropping Emails & Attachments | 18 |
|                                          | 0  |

# E

| ECM Documents Setup | 7   |
|---------------------|-----|
| ECM in Outlook      | 9   |
| Email - Tab         | .33 |
|                     |     |

#### F

| File Operations |
|-----------------|
|-----------------|

# Η

| Home - Screen | 64 |
|---------------|----|
|---------------|----|

#### Ι

| Installation             | 60 |
|--------------------------|----|
| Installation of Plug-Ins |    |
| Integration with Imaging |    |
| Issues                   |    |
|                          |    |

# L

| Locking                           |  |
|-----------------------------------|--|
| Locking & Checking Out Files      |  |
| Log Builder for Auto Cold Storage |  |

# N

| tifications - Tab |
|-------------------|
|-------------------|

# 0

| Opening Existing Documents                     |    |
|------------------------------------------------|----|
| Overview - Auto Cold Storage                   | 53 |
| Overview - CMiC Search & Indexer               | 41 |
| Overview - ECM Documents                       |    |
| Overview - ECM in Word                         | 35 |
| Overview - Enterprise Content Management (ECM) |    |
|                                                |    |

# P

| PCIs & Daily Journals          |    |
|--------------------------------|----|
| Plug-In Interface Features     | 11 |
| Project Management Integration | 19 |
| Proxy - Tab                    | 31 |

# R

| Revisions |  |
|-----------|--|
| RFI - Tab |  |
| RFIs      |  |
|           |  |

# S

| Saving 'As New Document or Revision' |    |
|--------------------------------------|----|
| Search ECM Documents                 | 6  |
| Server - Tab                         |    |
| Set Up - Screen                      | 60 |
| Settings                             | 60 |
| Settings Menu                        |    |
| Show ECM Document                    |    |
| Submittals                           | 22 |
| Sync - Tab                           |    |
| -                                    |    |

# U

| Upload ECM Document                           | 4  |
|-----------------------------------------------|----|
| Using Cloud Storage (OneDrive, Drop Box, box) | 27 |
| Using the 'Save As' Option                    | 39 |